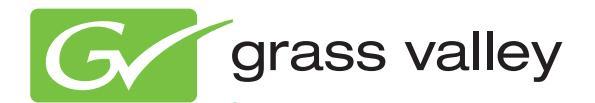

# 8995UPC/DNC/UDX SD/HD UP/DOWN/CROSS CONVERTER

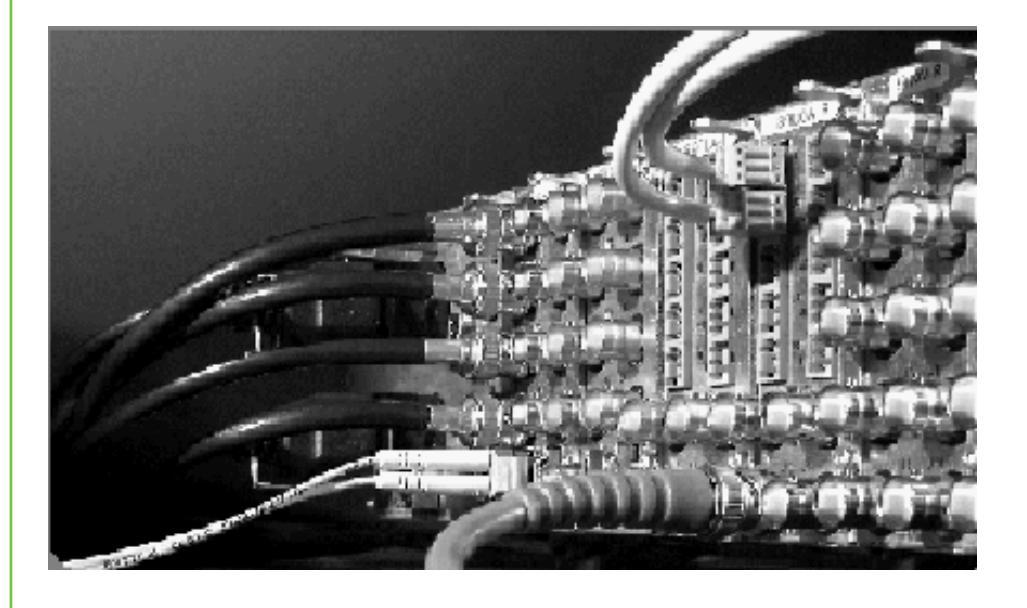

Instruction Manual Software Version 1.3.0

www.grassvalley.com

071848005 MARCH 2011

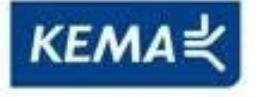

Affiliate with the N.V. KEMA in The Netherlands

# CERTIFICATE

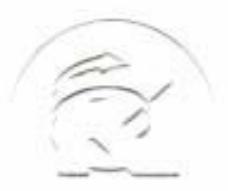

Certificate Number: 510040.001 The Quality System of:

Thomson Inc, and its worldwide Grass Valley division affiliates DBA GRASS VALLEY

Headquarters 400 Providence Mine Rd Nevada City, CA 95959 United States

Kapittelweg 10 4827 HG Breda The Nederlands

Rue du Clos Courtel CS 31719 35517 Cesson-Sevigné Cedex France

40 Rue de Bray 2 Rue des Landelles 35510 Cesson Sevigné France

Carl-Benz-Strasse 6-8 67105 Schifferstadt Germany 15655 SW Greystone Ct. Beaverton, OR 97006 United States

7140 Baymeadows Way Ste 101 Jacksonville, FL 32256 United States

1 rue de l'Hautil Z.I. des Boutries BP 150 78702 Conflans-Sainte Honorine Cedex France

Spinnereistrasse 5 CH-5300 Turgi Switzerland 10 Presidential Way Suite 300 Woburn, MA 01801 United States

2300 So. Decker Lake Blvd. Salt Lake City, UT 84119 United States

Technopole Brest-Iroise Site de la Pointe du Diable CS 73808 29238 Brest Cedex 3 France

Brunnenweg 9 D-64331 Weiterstadt Germany

Including its implementation, meets the requirements of the standard:

# ISO 9001:2008

Scope:

The design, manufacture and support of video and audio hardware and software products and related systems.

This Certificate is valid until: This Certificate is valid as of: Certified for the first time:

June 14, 2012 June 14, 2009 June 14, 2000

HEARE to) Ir

H. Pierre Sallé President KEMA-Registered Quality

The method of operation for quality certification is defined in the KEMA General Terms And Conditions For Quality And Environmental Management Systems Certifications. Integral publication of this certificate is allowed.

**KEMA-Registered Quality, Inc.** 4377 County Line Road Chalfont, PA 18914 Ph: (215)997-4519 Fax: (215)997-3809 Accredited By: ANAB Experience you can trust.

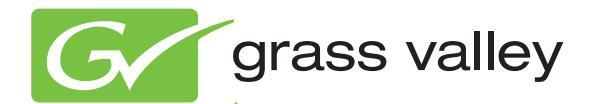

# 8995UPC/DNC/UDX SD/HD UP/DOWN/CROSS CONVERTER

Instruction Manual Software Version 1.3.0

www.grassvalley.com

071848005 MARCH 2011

# **Contacting Grass Valley**

| International<br>Support Centers | France<br>24 x 7                                                                        | +800 8080 2020 or +33 1 48 25 20 20                                                                                                    | United States/Canada<br>24 x 7                                       | +1 800 547 8949 or +1 530 478 4148                              |  |  |  |  |  |
|----------------------------------|-----------------------------------------------------------------------------------------|----------------------------------------------------------------------------------------------------|----------------------------------------------------------------------|-----------------------------------------------------------------|--|--|--|--|--|
| Local Sunnort                    | Asia                                                                                    | Hong Kong, Taiwan, Korea, Maca<br>Southeast Asia/Malaysia: +603 780<br>China: +861 0660 159 450 Japan: +8                                                                                                    | u: +852 2531 3058 Indian<br>5 3884 Southeast Asia/S<br>1 3 5484 6868 | <b>Subcontinent:</b> +91 22 24933476<br>ingapore: +65 6379 1313 |  |  |  |  |  |
| Centers                          | Australi                                                                                | a and New Zealand: +61 1300 721 49                                                                                                    | Central/South America: +55 11 5509 3443                              |                                                                 |  |  |  |  |  |
| (available                       | Middle East: +971 4 299 64 40 Near East and Africa: +800 8080 2020 or +33 1 48 25 20 20 |                                                                                                    |                                                                      |                                                                 |  |  |  |  |  |
| during normal<br>business hours) | Europe                                                                                  | Belarus, Russia, Tadzikistan, Ukraine, Uzbekistan: +7 095 2580924 225 Switzerland: +41 1 487 80 02<br>S. Europe/Italy-Roma: +39 06 87 20 35 28 -Milan: +39 02 48 41 46 58 S. Europe/Spain: +34 91 512 03 50<br>Benelux/Belgium: +32 (0) 2 334 90 30 Benelux/Netherlands: +31 (0) 35 62 38 42 1 N. Europe: +45 45 96 88 70<br>Germany. Austria. Eastern Europe: +49 6150 104 444 UK. Ireland. Israel: +44 118 923 0499 |                                                                      |                                                                 |  |  |  |  |  |

Copyright © Grass Valley USA, LLC. All rights reserved. This product may be covered by one or more U.S. and foreign patents.

#### **Grass Valley Web Site**

The <u>www.grassvalley.com</u> web site offers the following:

**Online User Documentation** — Current versions of product catalogs, brochures, data sheets, ordering guides, planning guides, manuals, and release notes in .pdf format can be downloaded.

**FAQ Database** — Solutions to problems and troubleshooting efforts can be found by searching our Frequently Asked Questions (FAQ) database.

Software Downloads — Download software updates, drivers, and patches.

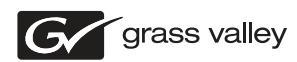

# END-OF-LIFE PRODUCT RECYCLING NOTICE

Grass Valley's innovation and excellence in product design also extends to the programs we've established to manage the recycling of our products. Grass Valley has developed a comprehensive end-of-life product take back program for recycle or disposal of end-of-life products. Our program meets the requirements of the European Union's WEEE Directive, the United States Environmental Protection Agency, and U.S. state and local agencies.

Grass Valley's end-of-life product take back program assures proper disposal by use of Best Available Technology. This program accepts any Grass Valley branded equipment. Upon request, a Certificate of Recycling or a Certificate of Destruction, depending on the ultimate disposition of the product, can be sent to the requester.

Grass Valley will be responsible for all costs associated with recycling and disposal, including freight. However, you are responsible for the removal of the equipment from your facility and packing the equipment to make it ready for pickup.

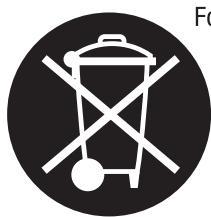

For further information on the Grass Valley product take back system please contact Grass Valley at + 800 80 80 20 20 or +33 1 48 25 20 20 from most other countries. In the U.S. and Canada please call 800-547-8949, and ask to be connected to the EH&S Department. Additional information concerning the program can be found at: www.grassvalley.com/about/environmental-policy

001187401

# Contents

| Preface                                         | 7  |
|-------------------------------------------------|----|
| About This Manual                               | 7  |
|                                                 |    |
| 8995UPC/DNC/UDX Up/Down/Cross Converter Modules | 9  |
| Introduction                                    | 9  |
| 8995UDX Module                                  | 10 |
| 8995UPC Module                                  | 10 |
| 8995DNC Module                                  | 10 |
| System Requirements                             | 11 |
| Installation                                    | 12 |
| Module Placement in the GeckoFlex Frame         | 12 |
| Module Installation Precautions                 | 13 |
| 8995 Module Placement For Genlock Timing        | 14 |
| Rear Module Installation                        | 15 |
| Genlock Submodule Installation                  | 16 |
| Frame Bus Jumpering                             | 17 |
| Front Module Installation                       | 18 |
| Optional Fiber Optics Submodule Installation    | 19 |
| Fiber Optic Cleaning Requirement                | 19 |
| Cabling                                         | 21 |
| Genlock Loop                                    | 21 |
| Video Input                                     | 21 |
| Video Outputs                                   | 22 |
| Reclocked Video Output.                         | 22 |
| Auto Tracking Output.                           | 22 |
| Set Fan Speed to Maximum                        | 23 |
| Power Up                                        | 24 |
| Operation Indicator LEDS                        | 24 |
| Configuration Summary                           | 20 |
| Video Input Solaction                           | 20 |
| Video Timing and Loss of Signal Controls        | 20 |
| Signal Conversion                               | 20 |
| Color Correction                                | 27 |
| Video Processing Adjustments                    | 29 |
| Aspect Ratio Controls                           | 30 |
| Transcoding                                     |    |
| Audio Processing and Configuration              | 33 |
| Genlock Controls                                | 33 |
| User Settings                                   |    |
| Fiber Optic Outputs                             |    |
| Remote Configuration and Monitoring             | 34 |
| Local/Remote Jumper                             | 34 |
| 8900NET Module Information                      | 34 |

| Newton Control Panel Configuration              |    |
|-------------------------------------------------|----|
| Web Browser Interface 36                        |    |
| Status Web Page 43                              | i. |
| I/O Config Web Page 46                          | 1  |
| System Config Web Page 48                       | i. |
| Functional View Web Page    53                  | i. |
| Video Input Web Page 54                         |    |
| Frame Sync Web Page    55                       |    |
| Color Correction Web Page 62                    |    |
| Video Proc Web Page 63                          |    |
| Transcoding Web Page.    66                     | 1  |
| CC Transcoding                                  |    |
| VITC Transcoding                                |    |
| Aspect Ratio Web Page 73                        |    |
| Video Out Web Page 78                           |    |
| Audio Input Status Web Page    79               |    |
| Audio Delay Web Page    80                      | 1  |
| Audio Gain Web Page    82                       |    |
| Audio Channel Pairing Web Page    84            | :  |
| Audio Proc Web Page.   86                       | 1  |
| Genlock Web Page                                |    |
| User Settings Web Page                          |    |
| Slot Config Web Page 95                         |    |
| Software Updating                               |    |
| Specifications                                  |    |
| Status Monitoring                               | 1  |
| External Frame Alarm                            |    |
| LED Reporting                                   | ,  |
| Web Drowser Interface                           | ,  |
| Sinvir Reporting                                |    |
| Dervice                                         |    |
| Troubleshooting                                 | ,  |
| Floctronic Circuit Brooker                      | ,  |
| Modula Poppir 108                               |    |
| Functional Description 100                      |    |
| Functional Description 109                      |    |
|                                                 |    |
| Configuration Summary Table 111                 |    |
|                                                 |    |
| Active Format Description                       | ,  |
|                                                 |    |
| AFD Tables                                      |    |
| Notes on AFD                                    |    |
| AED Code Definitions                            |    |
| AFD Code Definitions For 4.2 Coded Eramon 123   |    |
| AFD Codes For 16:9 Coded Frames 125             |    |
| AFD Coulds For 10.7 Could Frames                | ,  |
| $\Delta FD Tables = Down Conversion $ 127 $127$ |    |
| 132                                             |    |
|                                                 |    |
| Index                                           | e. |

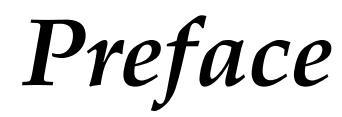

# **About This Manual**

This manual describes the features of a specific 8900 module in the GeckoFlex Signal Processing System family. As part of this module family, it is subject to Safety and Regulatory Compliance described in the GeckoFlex 8900 Series frame documentation (see the *GeckoFlex Frames* 8900FX/FF/FFN Signal Processing System Instruction Manual).

All Modular product documentation can be found on-line in PDF format at this link:

www.grassvalley.com/docs/modular

Preface

# 8995UPC/DNC/UDX Up/Down/Cross Converter Modules

# Introduction

This manual covers installation, configuration, and operation for the 8995UPC Up Converter, 8995DNC Down Converter, and 8995UDX Up/Down/Cross Converter modules for the GeckoFlex frame.

The 8995 modules provide up/down/cross conversion between broadcast quality SD and HD video. An optional Genlock submodule can be installed for external reference timing for environments requiring video signals to be synchronized with other video sources and processed for video quality.

The following features are available with this module series.

- Two module set including a hot-swappable front and rear module. The rear module requires two rear slots.
- Up to five 8995 modules in the same 2 RU GeckoFlex frame.
- An optional Genlock submodule mounted on the 8995 circuit board accepts an external reference (NTSC/PAL color black or Tri-Level Sync) and manages local and frame bus reference timing to the module.
- Fiber-ready front module accepts a fiber optic submodule option for optical input/output interfaces for all models. Refer to Table 1 on page 19 for the submodules available.
- Frame Sync (with Genlock submodule from two independent frame buses or for local reference) and Delay mode.
- Full featured video proc amp functions including RGB and component color controls, video gain, Y/C clip controls, chroma gain, phase (Hue) and black level control, color space conversion (ITU 601, ITU 709), and Cadence control for setting 3:2 pulldown for video from film.
- Aspect ratio control including mode selection, alignment, top crop and matte color along with Active Format Description (AFD) input and output status reporting and enabling and disabling controls.

- Edge enhancement and pixel-level motion adaptive conversion for superb picture quality.
- Color correction controls for RGB gain and offset and gamma settings.
- Powerful handling of embedded audio for channel level and Dolby E stream routing.
- PCM audio processing including audio status reporting, delay, gain, channel pairing, and audio processing controls. Processed audio is then re-embedded into output video stream.
- One auto-tracking output to allow synchronization of audio modules to the Genlock reference.
- VITC time code SD to HD and HD to SD translation supported for same-frame rate (59.94 Hz) or Closed Caption SD to HD or HD to SD translation at same frame rate (59.94 Hz), or output line select for VITC and Closed Caption.
- Minimum delay (1 frame) for low latency live applications all critical format conversions.
- SNMP and product health monitoring is supported through the 8900NET module with applications such as NetCentral.
- Software updating using the NetConfig Networking application and/or microSD card.

#### 8995UDX Module

The 8995UDX provides the full spectrum of up, down, and cross conversion with all of the functionality listed above. Refer to Table 3 on page 28 for a video conversion summary diagram.

#### 8995UPC Module

The 8995UPC is fully featured with 8995 series functionality described above. This module up converts SD video to high quality HD video. Refer to Table 4 on page 28 for a video conversion summary diagram.

#### 8995DNC Module

The 8995DNC is fully featured with 8995 series functionality described above. This module down converts HD video to high quality SD video. Refer to Table 5 on page 29 for a video conversion summary diagram.

# **System Requirements**

The following system requirements are necessary for proper operation of the 8995 Series modules:

• 8995 module operation requires the presence of an 8900NET Network Interface module in an 8900FFN GeckoFlex frame for configuration. There are no local front edge configuration controls for this module. When using the web browser interface, the latest version of Internet Explorer is the recommended application. Other web browsers may cause unexpected results.

The latest version of 8900NET (Net Card) software must be at 4.3.0 for proper operation. Check the software version of your 8900NET module by navigating to the Frame Status web page (Figure 16 on page 37) and noting the software version given below the frame graphic. Check the Grass Valley ftp server at this link for the latest 8900NET release:

ftp://ftp.grassvalley.com/modular/8900/8900net/v4.3.0/

- Fans in the front cover must be set at maximum speed. Refer to *Set Fan Speed to Maximum* on page 23.
- 8995 Series release 1.2.0 or later requires version 8 Firmware and version 1 Hardware be installed on the 8900GEN-SM Genlock Submodule if present on any modules. Firmware can be updated with the software update for version 1.2.0 as described in the Release Notes that accompany the version 1.2.0 software release.

To check the version of the 8900GEN-SM submodule, link to the Genlock web page and note the **Firmware Version** and **Hardware Revision** reported in the web page header as shown in Figure 54 on page 89.

For software updating information, refer to *Software Updating* on page 98.

# Installation

The 8995 models consists of a front and rear module set that can only be installed in a GeckoFlex frame. An optional fiber optic submodule is also available for providing fiber inputs or outputs depending on the type of submodule installed. Installation of the 8995 module set is a process of:

- 1. Determining the placement of the 8995 module based on genlock timing configuration if required,
- 2. Placing the 8900UDX-R rear module in a rear frame slot (this rear module requires two adjacent rear slot spaces),
- 3. Installing the Genlock submodule option on the front module if used,
- 4. Placing the front module in the corresponding front slot,
- 5. Installing the optional SFP Fiber Optic submodule in the rear module,
- **6**. Cabling the signal ports, and
- 7. Setting front cover fan speed on 8900NET module to maximum.

# Module Placement in the GeckoFlex Frame

There are ten front and rear cell locations in the 2 RU GeckoFlex frame (Figure 1) to accommodate either audio, analog and digital video modules. The 8995 module set uses the 8900UDX-R rear module that requires two adjacent slots, allowing five 8995 modules per frame.

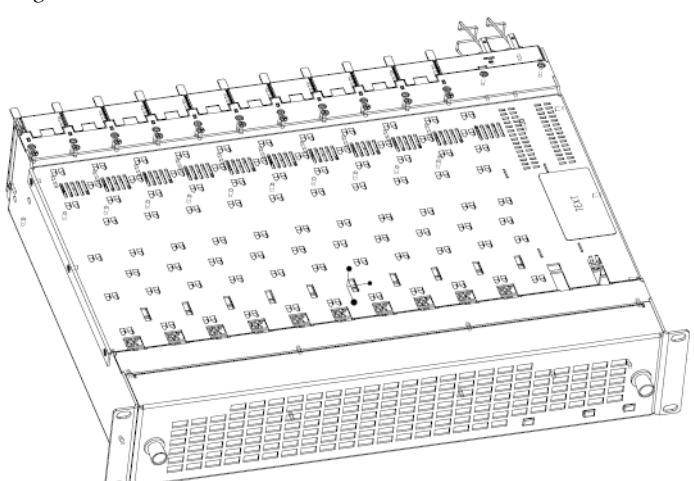

Figure 1. GeckoFlex Frame

# **Module Installation Precautions**

Please read and follow the precautions listed below before installing the front and rear modules and any fiber optic option submodules:

- Use standard anti-static procedures during installation. As modules can be installed or removed when the GeckoFlex frame is powered up, before removing the cover, please use an anti-static bracelet tied to a metal part of the frame.
- Install the rear module first, the 8900GEN-SM submodule on the front module (if used), the front module, then the optical submodule option (if used).
- When installing or removing a rear module, loosen or tighten the screws holding the retainer clips to the frame manually with the retainer clip tool provided inside the front cover of the frame or use a 2 mm (5/64") hex screwdriver. Please do not use an electric screwdriver.
- **Note** On newer 751- version GeckoFlex frames, a Rear Retainer Clip removal tool and 2 extra retainer clips and screws for installing them are provided on the inside of the frame cover.
- Make every effort to leave the screws holding the retainer clips in place (do not remove them completely). They are very small and can easily drop into other equipment causing a shorting hazard. (Two turns of the screw should be enough to loosen the screws, 3 turns or more will remove it.)
- When installing a rear module, tighten the screws on the retainer clips just until snug. Do not apply more force than is necessary to seat the rear module. The retainer clip screw torque specification is given in the **Mechanical** specifications in Table 9 on page 99.
- If using a fiber optic submodule, handle it carefully, use anti-static precautions, and read the *Fiber Optic Cleaning Requirement* on page 19 before cabling.

# 8995 Module Placement For Genlock Timing

Before installing the 8995 module, you will first need to determine if and how you want to use a genlock reference or the available frame reference buses. The genlock timing from an 8900GEN-SM submodule can be utilized in several ways. Refer to the 8900GEN-SM GeckoFlex Genlock Instruction Manual available online for a complete overview of using the genlock reference.

This as well as all other modular product manuals are available online at the following URL on the Grass Valley web site:

#### http://www.grassvalley.com/docs/modular

In addition to the capability of providing a local external reference to this specific 8995 module with an 8900GEN-SM submodule installed, slots 1 and 3 of the Gecko Flex frame have been specifically designed to distribute an independent frame bus reference transmitted from the 8900GEN-SM submodule mounted on an 8995 module (or other GeckoFlex module with this capability) configured for this purpose. The external reference connected to the corresponding Genlock Loop BNCs can be distributed to other modules in the frame that accept a genlock reference.

If another 8995 module has already been configured and installed for frame bus distribution, you may configure this module's output timing to lock to the Frame Bus 1 or Frame Bus 2 reference from the other 8995 module. In this case, the 8995 does not require the use of an additional 8900GEN-SM submodule.

The use of the genlock reference is determined by the setting of the Output Timing on the System Config web page of the module and module placement in the frame and jumper configuration as summarized below.

- Local Reference the 8995 with an 8900GEN-SM submodule can have a local external reference connected to one of the corresponding Genlock Loop BNCs. This external timing reference will be fed to this specific 8995 module only.
- Frame Reference 1 or 2 when an 8995 with an 8900GEN-SM submodule is installed in slot 1 and/or slot 3, a frame timing bus can be enabled to distribute the external reference connected to the corresponding Genlock Loop BNCs on the rear module to all modules in the frame that can accept a genlock reference. slot 1 provides Frame Bus 1 and slot 3 provides Frame Bus 2.
- Input Video when no 8900GEN-SM submodule is installed on the 8995, the Output Timing can be set to Input so the output timing will follow the input to the module.

# **Rear Module Installation**

To install the rear module, refer to Figure 2 and the instructions below:

- 1. To remove a blank rear adapter cover (or a rear module already present), manually loosen the two screws holding each retainer clip on the rear adapter cover or rear module to the frame with the retainer clip tool provided inside the front cover of the frame (newer model frames only) or a 2 mm (5/64") hex screwdriver. Do not remove the screws.
- **Note** To remove a rear module already installed, follow the same steps. It is helpful to first remove the front module so the rear can be pulled out more easily.
- **1.** After loosening the retainer clip screws, pull up on each retainer and completely remove it, leaving the screws in place.
- **2.** Remove the blank rear adapter cover by inserting needlenose pliers into the slots in the blank cover and pulling it off.
- **3.** Insert the rear module into the empty slot, guiding it carefully.
- **4.** Replace each retainer clip over the two screws on both sides of the module and push down to seat the retainer clip.
- **5.** Tighten the two screws on each retainer clip just until they come into contract with the retainer clip then tighten about a 1/4 turn more. The retainer clips should not bend or be bowed. The rear retainer clip screw torque specification is 4-5 inch-lb/0.45-0.6Nm).
- **Note** All unused rear slots in a GeckoFlex frame should have a blank rear adapter cover installed.

Figure 2. Installing Rear Module (751- Version Frame)

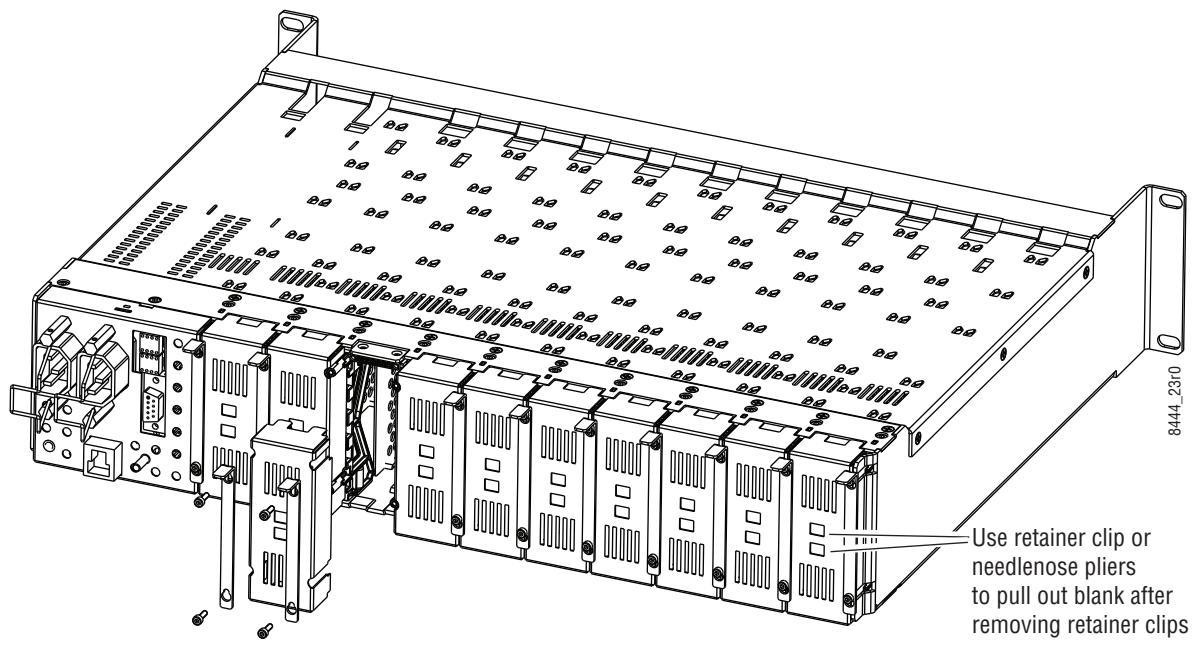

# **Genlock Submodule Installation**

The Genlock submodule will ship in a separate package, not installed on the front module.

To install a Genlock submodule, follow these steps:

- **1.** Locate the Genlock connector J14, on the back side of the 8995 circuit board (Figure 3).
- **2.** Line up the connector on the submodule, J1, with J14 on the front module and snap the submodule into place making sure the holes in each circuit board line up.
- **3.** To hold the submodule in place, attach the screw provided from the bottom of the front module to the standoff on the submodule circuit board.

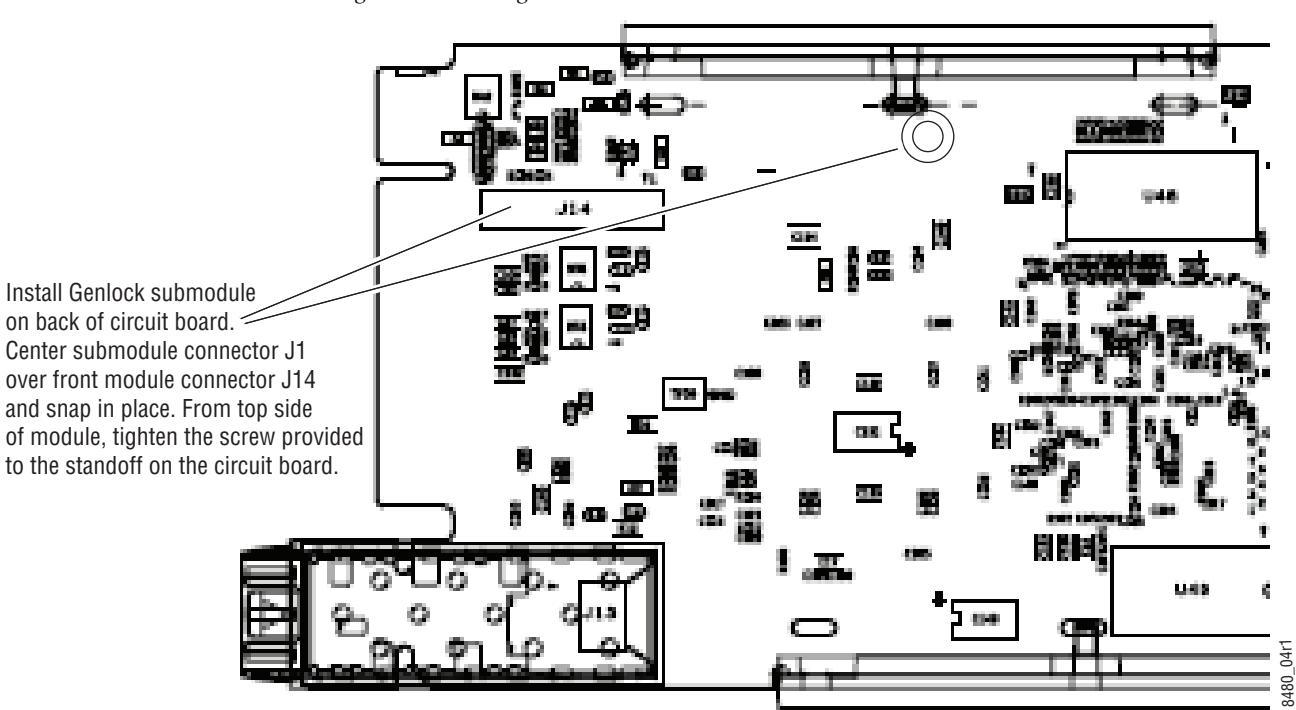

Figure 3. Installing Genlock Submodule

## Frame Bus Jumpering

If you will be using this 8995 module to distribute reference Frame Bus 1 (slot 1) or Frame Bus 2 (slot 3), you must set a jumper on the front module circuit board for this purpose before installing the module (Figure 4).

- Frame Bus 1 to transmit the reference connected to one of the Genlock • Loop BNCs on the corresponding rear module on Frame Bus 1, set jumper J11 to ENA (pins 1-2). This module must be installed in slot 1 of the frame and configured on the Genlock web page (see Genlock Web *Page* on page 88) for **Auto** in the Drive Frame Reference Bus pulldown.
- Frame Bus 2 to transmit the reference connected to one of the Genlock • Loop BNCs on the corresponding rear module on Frame Bus 2, set jumper J10 to ENA (pins 1-2). This module must be installed in slot 3 of the frame and configured on the Genlock web page (see Genlock Web *Page* on page 88) for **Auto** in the Drive Frame Reference Bus pulldown.
- Note Both jumpers may be enabled. The module in slot 1 will only read the status of jumper, J11. The module in slot 3 will only read the status of jumper, J10.

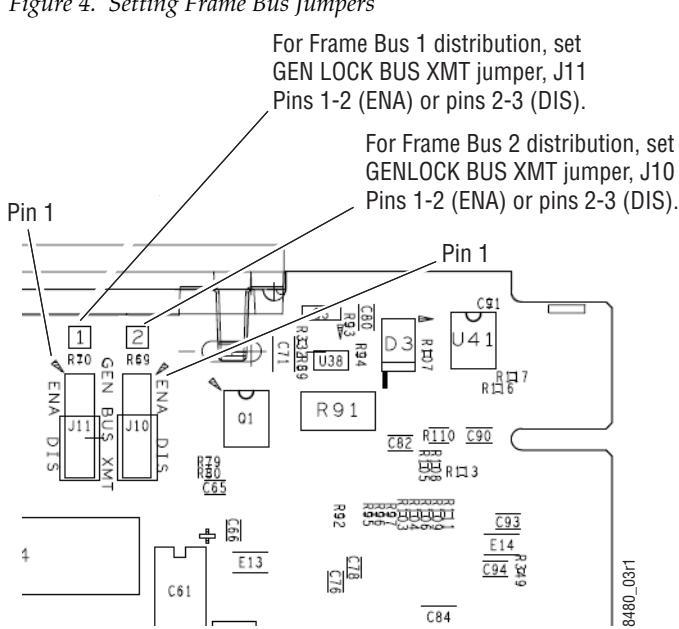

Figure 4. Setting Frame Bus Jumpers

# Front Module Installation

After installing the rear module (and Genlock submodule on the front module if required), install the front module as follows:

- **Note** If using a fiber optic submodule, install it through the rear module according to *Optional Fiber Optics Submodule Installation* on page 19.
- **1**. Remove the front cover of the frame if required.
- **2.** Locate the corresponding front slot.
- **3.** Insert the front module so that the plastic card guides on the module top and bottom edges go over the upper and lower raised rail guides on the right of the top and bottom of the slot(Figure 5).
- 4. Carefully slide the module into the rear connector.
- **5.** Lock the front module ejector tab into the locking pin.
- **Note** Before removing the front module, first remove the Fiber Optic submodule if present, from the rear module.

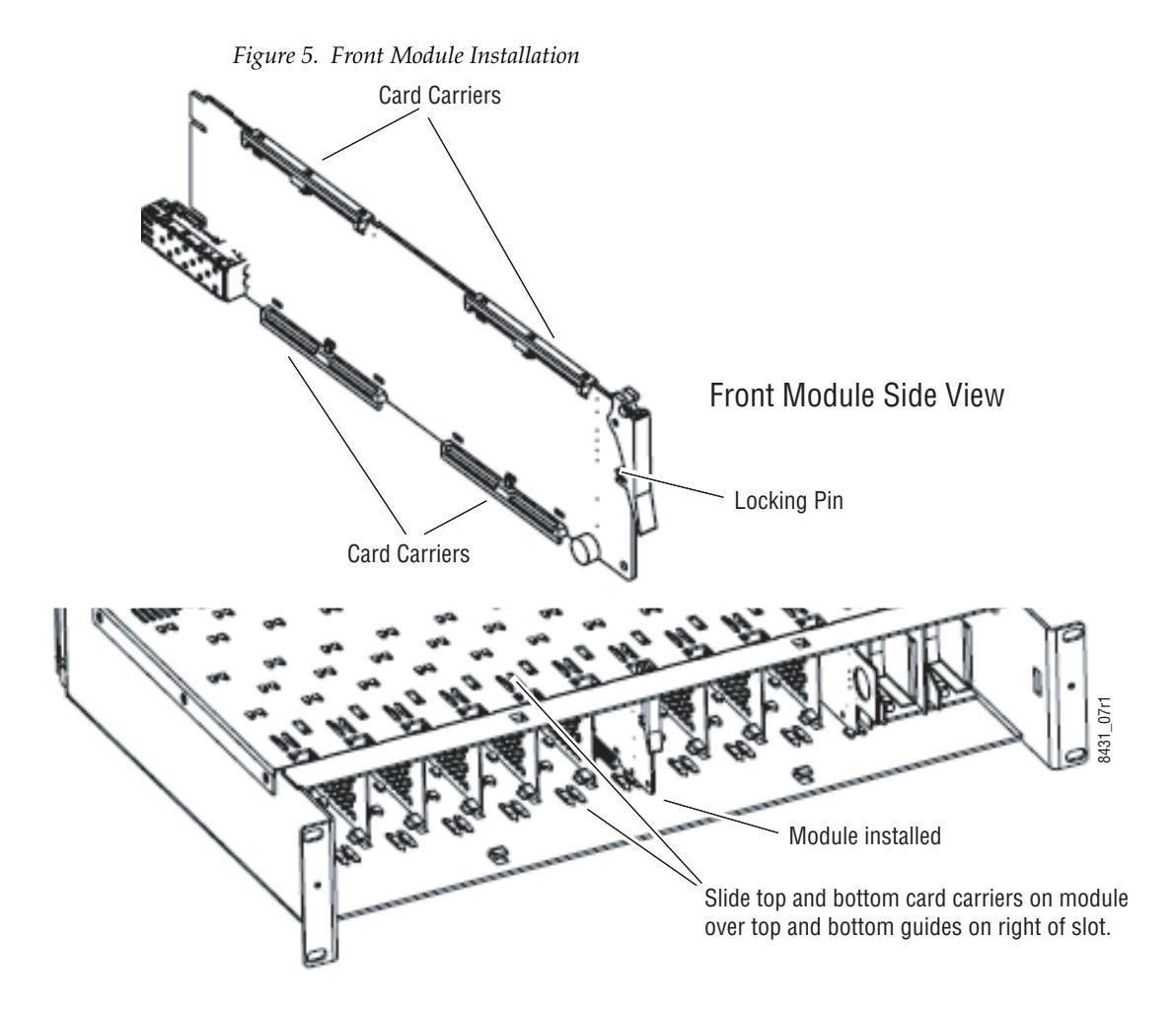

# **Optional Fiber Optics Submodule Installation**

After the front and rear modules have been installed, install the SFP Fiber Optic submodule option if being used into the rear module metal cage labeled FIBER (Figure 6 on page 20). The SFP submodule is hot-pluggable and may be installed or removed with power applied to the module.

**CAUTION** The Fiber Optic submodule is static sensitive. Use static handling precautions when installing or removing the submodule. Fiber connections must be cleaned before installing or cabling as described in *Fiber Optic Cleaning Requirement* below.

Refer to Table 1 for the correct model of submodule to use with different software versions.

| Submodule        | Туре             | SW1.2.4 and later | SW 1.2.1 and earlier |
|------------------|------------------|-------------------|----------------------|
| SFP-13103G-M1DRX | Dual Receiver    | Х                 | -                    |
| SFP-13103G-M1DTX | Dual Transmitter | Х                 | -                    |
| SFP-13103G-M1TRX | Transceiver      | Х                 | -                    |
| 1310nm-DRL       | Dual Receiver    | Х                 | Х                    |
| 1310nm-DTL       | Dual Transmitter | Х                 | Х                    |
| 1310nm-TRL       | Transceiver      | Х                 | Х                    |

Table 1. Fiber Optic Submodule Summary

# **Fiber Optic Cleaning Requirement**

Before making any fiber optic cable mating connections, including installation, and after every de-mating cycle, use an industry standard fiber optic cleaning kit, including oil-free compressed air, to clean the fiber connectors and the connectorized fiber end faces. This helps ensure optimum performance of the fiber optic interface. Industry standard fiber optic cleaning kits can be purchased on the web and in electronics stores. To install the fiber optic submodule:

- **1.** Slide the fiber optic device into the metal fiber cage with the label and handle to the right.
- **2.** Push the device in as far as it will go without forcing it. It will not go completely into the cage.
- **3.** Cable the fiber optic connectors according to the instructions given in *Fiber Optic Video Inputs* on page 22 or *Fiber Optic Video Outputs* on page 22 depending on the type of submodule used.

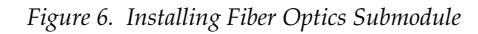

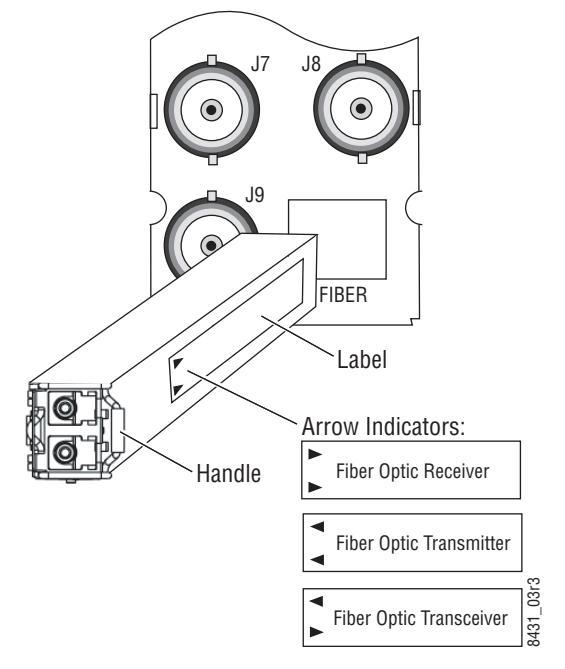

#### **Removing an SFP Submodule**

If you need to remove an SFP submodule, snap the handle out and pull the submodule slowly out of the metal cage.

# Cabling

Cabling is done on the rear of the 8900UDX-R module illustrated in Figure 7. Inputs and outputs are also illustrated on the I/0 Config web page (*I/O Config Web Page* on page 46).

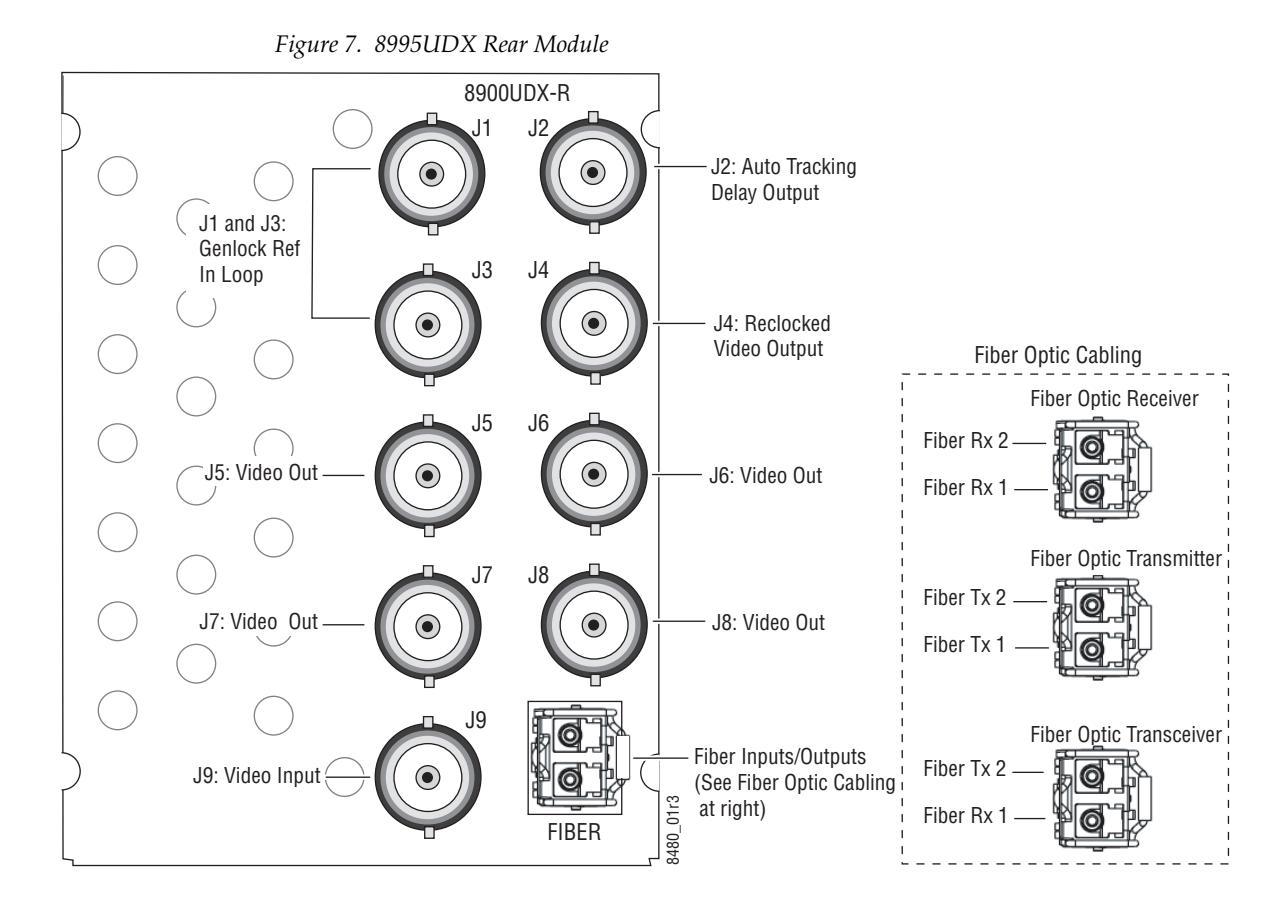

# **Genlock Loop**

BNCs J1 and J3 are looping inputs to the optional Genlock submodule on the 8995 module with an external genlock reference (NTSC/PAL color black or Tri-level sync).

Connect an external reference to J1 or J3 and loop the other input to another device or terminate the unused input.

# Video Input

The input to the module can be connected to an electrical coax BNC and up to two fiber optic connectors depending on the fiber optic submodule installed. Only one video input can be active at a time and must be selected on the Video Input web page (page 54).

#### **Electrical Video Input**

To use an electrical input, connect an HD or SD digital video signal to the Coax input at BNC J9.

#### **Fiber Optic Video Inputs**

For fiber optic inputs, a dual receiver or transceiver SFP optical submodule must be installed. Refer to the SFP Fiber Optic Submodule summary table (Table 1 on page 19) for the correct submodule to use. Connect the inputs as illustrated in Figure 7 on page 21. Fiber connections must be cleaned when cabling or after any de-mating cycle. Refer to *Fiber Optic Cleaning Requirement* on page 19.

#### **Video Outputs**

There can be up to six video outputs from the module available at one time, four electrical coax and up to two fiber optic outputs depending on the fiber optic submodule used.

#### **Electrical Outputs**

There are four electrical coax video outputs at BNCs J5, J6, J7, and J8 always enabled and available.

#### **Fiber Optic Video Outputs**

If an optical transceiver submodule is installed, one fiber optic output (TX2) is available. If an optical dual transmitter submodule is installed, two fiber optic outputs are available TX1 and TX2. Refer to the SFP Fiber Optic Submodule summary table (Table 1 on page 19) for the correct submodule to use. Fiber optic outputs must be enabled on the Fiber Out web page (page 78). Refer to *Fiber Optic Cleaning Requirement* on page 19 for cleaning fiber optic connections before use.

#### **Reclocked Video Output**

One reclocked video output of non-processed input video is provided for looping to other equipment. If a fiber input is being used, the reclocked video from this input will also pass to this output.

## **Auto Tracking Output**

BNC J2 output is an auto tracking delay signal that can be fed to audio modules to synchronize the audio delay to match the delay of the 8995 module.

# Set Fan Speed to Maximum

Set the front cover fans to maximum speed to maximize the cooling in the frame.

To increase fan cover speed:

- **1**. Remove the front cover of the frame.
- **2.** Remove the 8900NET module (next to the power supplies).
- 3. Locate Configuration DIP switch S1 (Figure 8).
- **4**. Set position 7 to the right as shown in Figure 8.
- **5.** Return the 8900NET module to the frame and replace the front cover.

Figure 8. Set 8900NET S1 for Maximum Front Cover Fan Speed

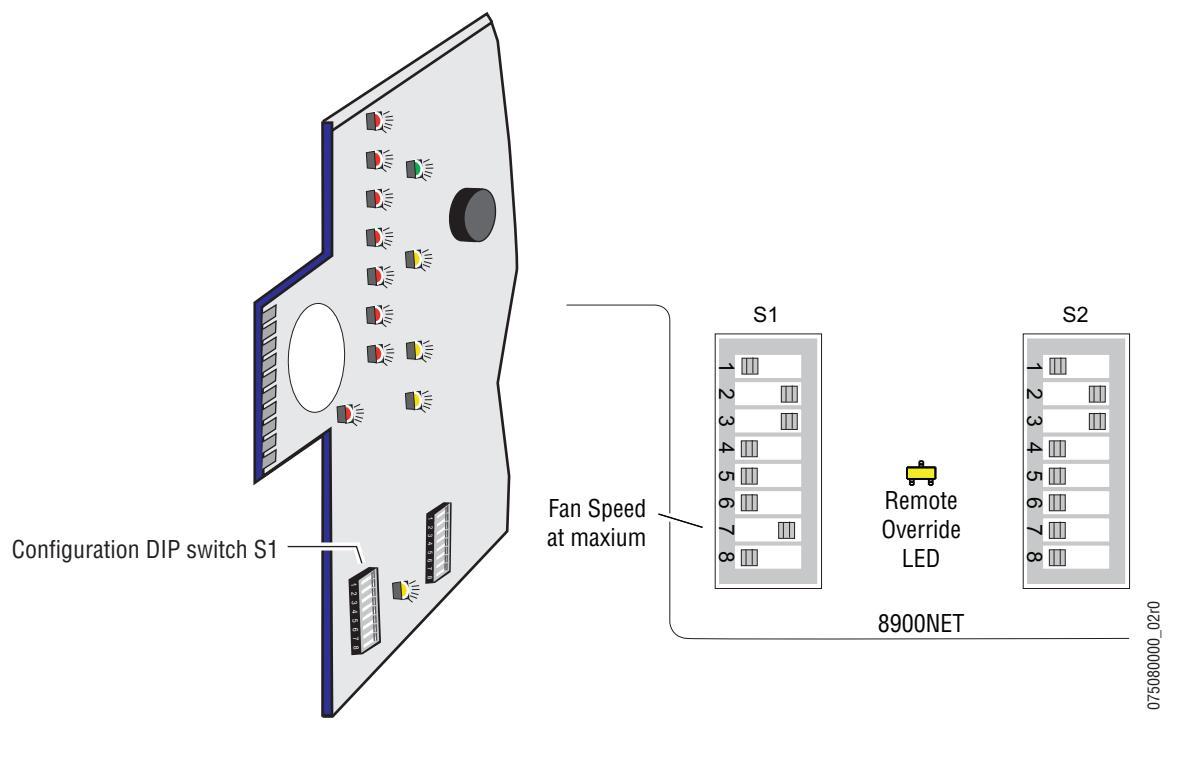

Power Up

# **Power Up**

The front LED indicators and configuration switches are illustrated in Figure 9. Upon power-up, the green PWR LED should light and the yellow CONF LED should illuminate for a few seconds for the duration of module initialization.

**Note** When a media module is first plugged into a GeckoFlex frame, the 8900NET module (if present) may report a momentary fault. This will clear once the media module has booted up.

# **Operation Indicator LEDs**

With factory default configuration and a valid input signal connected, the green PWR and (Figure 9) on the top side of the module front edge should illuminate (refer to Table 2 on page 25 to see the possible operating indicator combinations).

Figure 9. Front Panel LED Indicators

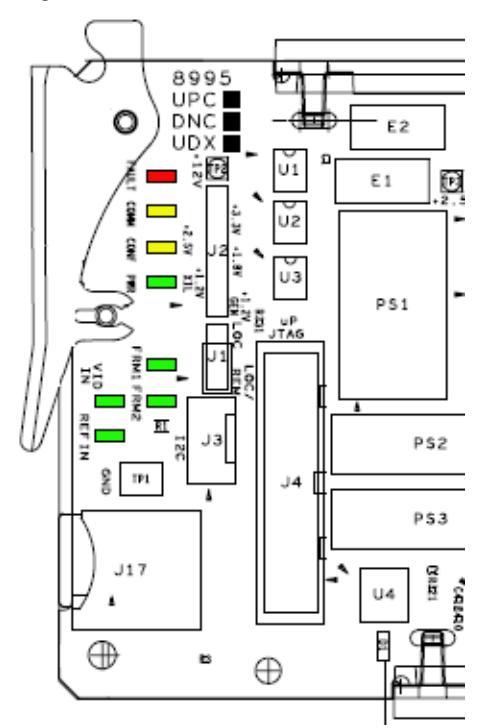

| LED              | Indication      | Condition                                                                                                    |  |  |  |  |  |
|------------------|-----------------|----------------------------------------------------------------------------------------------------|--|--|--|--|--|
| FALLET           | Off             | Normal operation.                                                                                            |  |  |  |  |  |
| FAULI<br>(red)   | On continuously | Module has detected an internal fault.                                                                       |  |  |  |  |  |
| ()               | Flashing        | Configuration problems. Check inputs and settings. Missing video.                                            |  |  |  |  |  |
| 008484           | Off             | No activity on frame communication bus.                                                                      |  |  |  |  |  |
| CUMM<br>(vellow) | 3 Quick Pulses  | Locate Module command received by the module from a remote control system.                                   |  |  |  |  |  |
| ()•)             | Short flash     | Activity present on the frame communication bus.                                                             |  |  |  |  |  |
| CONF             | Off             | Module is in normal operating mode.                                                                          |  |  |  |  |  |
| (yellow)         | On continuously | Module is initializing, changing operating modes or programming hardware.                                    |  |  |  |  |  |
| PWR              | Off             | No power to module or module's DC/DC converter failed.                                                       |  |  |  |  |  |
| (green)          | On continuously | Normal operation, module is powered.                                                                         |  |  |  |  |  |
| FRM1             | Off             | Reference frame bus is disabled to frame on Genlock web page or no Genlock submodule is installed in slot 1. |  |  |  |  |  |
| (green)          | On              | Reference frame bus is enabled on Genlock web page and Genlock submodule is installed in slot 1.             |  |  |  |  |  |
| FRM2             | Off             | Reference frame bus is disabled to frame on Genlock web page or no Genlock submodule is installed in slot 3. |  |  |  |  |  |
| (green)          | On              | Reference frame bus is enabled on Genlock web page and Genlock submodule is installed in slot 3.             |  |  |  |  |  |
| VID IN           | Off             | Indicates no valid input signal is being detected.                                                           |  |  |  |  |  |
| (green)          | On              | Indicates a valid input signal is being detected.                                                            |  |  |  |  |  |
| <b>REF IN</b>    | Off             | Indicates no valid reference signal is being detected or signal is not locked.                               |  |  |  |  |  |
| (green)          | On              | Indicates a valid reference signal is present and locked.                                                    |  |  |  |  |  |

Table 2. Board Edge LED Names and Meaning

# Configuration

The 8995 modules can only be configured remotely using the 8900NET network interface GUI or a networked Newton Control Panel.

Refer to the following sections for configuration instructions:

- Configuration Overview (page 26)
- Remote Control and Monitoring (page 34)
- Configuration Parameter Summary (page 111)

Operation of these control types is explained in detail in their respective sections of this manual.

# **Configuration Summary**

This section provides a brief summary of all parameters that can be configured on the 8995 module. Use this section in conjunction with the specific configuration method instructions for each configuration type. Table 13 on page 111 provides a summary in table format of all parameters and their ranges, default values, and remote, local, and control panel function names and locations for setting each value.

## **Video Input Selection**

The video input source (Coax, RX 1, or RX 2) must be selected on the Video Input web page. Fiber optic inputs available depend on the type of fiber optic submodule installed. All inputs can have connections cabled, but only one input can be used at a time.

# Video Timing and Loss of Signal Controls

On a 8995 module with an external Frame Sync genlock timing source selected, the following timing adjustments are available:

- Horizontal Timing adjusts the horizontal delay of the channel output in pixels
- Vertical Timing adjusts vertical delay in line increments

Also available on the 8995 module are the following controls for setting the output condition when there is a loss of input signal:

 Auto Blue – when Auto Blue is enabled on a channel, the output will automatically freeze to a blue screen when the input signal is lost on the input.

- Auto Freeze when Auto Freeze is enabled on a channel, the output will automatically freeze on the last valid field when the input signal is lost on the input.
- A Manual freeze can be performed at any time with the following two choices:
  - Frame
  - Field
- **Note** A field freeze provides less resolution and no motion artifacts in the output. In frame mode, the resolution is higher since both fields are present, but the presentation of the two fields can cause motion artifacts.

## **Signal Conversion**

The 8995UDX module performs three main video conversion functions:

- Up Conversion allows an SD signal input to be converted to an HD output signal in the same time domain (480i/59.94 to 1080i/59.94 or 576i/50 to 1080i/50 for example).
- Down Conversion allows an HD signal input to be converted to an SD output signal in the same time domain (1080i/59.94 to 480i/59.94 or 1080i/50 to 576i/50 for example).
- Cross Conversion allows an HD signal input to be cross converted between progressive signal types and interlaced signal types in the same time domain (720p/59.94 to 1080i/59.94 or 1080i/50 to 720p/50 for example).

The various up, down, and cross conversion possibilities for all input signal to output signal selections are shown in Table 3 for the 8995UDX.

**Note** Note that all conversions must occur in the same time domain or they will be invalid. Invalid conditions are grayed out.

|        |                    |                    | Output Signal    |                  |                  |                  |                 |                  |                  |  |
|--------|--------------------|--------------------|------------------|------------------|------------------|------------------|-----------------|------------------|------------------|--|
|        |                    | 480i<br>(SD/59.94) | 720p<br>(59.94)  | 1080i<br>(59.94) | 1080p<br>(23.98  | 1080sf<br>(23.98 | 576i<br>(SD/50) | 720p<br>(50)     | 1080i<br>(50)    |  |
|        | 480i<br>(SD/59.94) |                    | Up<br>Convert    | Up<br>Convert    | Up<br>Convert    | Up<br>Convert    |                 |                  |                  |  |
|        | 720p<br>(59.94)    | Down<br>Convert    |                  | Cross<br>Convert | Cross<br>Convert | Cross<br>Convert |                 |                  |                  |  |
|        | 1080i<br>(59.94)   | Down<br>Convert    | Cross<br>Convert |                  | Cross<br>Convert | Cross<br>Convert |                 |                  |                  |  |
| Input  | 1080p<br>(23.98    | Down<br>Convert    | Cross<br>Convert | Cross<br>Convert |                  | Cross<br>Convert |                 |                  |                  |  |
| Signal | 1080sf<br>(23.98   | Down<br>Convert    | Cross<br>Convert | Cross<br>Convert | Cross<br>Convert |                  |                 |                  |                  |  |
|        | 576i<br>(SD/50)    |                    |                  |                  |                  |                  |                 | Up<br>Convert    | Up<br>Convert    |  |
|        | 720p<br>(50)       |                    |                  |                  |                  |                  | Down<br>Convert |                  | Cross<br>Convert |  |
|        | 1080i<br>(50)      |                    |                  |                  |                  |                  | Down<br>Convert | Cross<br>Convert |                  |  |

Table 3. 8995UDX Up, Down, and Cross Conversion

Table 4 shows the possible input and output conditions for the 8995UPC Up Converter module or up conversion on the 8995UDX.

| Table 4. | 8995UPC/8995U | IDX Up | Conversion |
|----------|---------------|--------|------------|
|----------|---------------|--------|------------|

|        |                    |                    | Output Signal   |                  |                  |                   |                 |               |               |  |
|--------|--------------------|--------------------|-----------------|------------------|------------------|-------------------|-----------------|---------------|---------------|--|
|        |                    | 480i<br>(SD/59.94) | 720p<br>(59.94) | 1080i<br>(59.94) | 1080p<br>(23.98) | 1080sf<br>(23.98) | 576i<br>(SD/50) | 720p<br>(50)  | 1080i<br>(50) |  |
|        | 480i<br>(SD/59.94) |                    | Up<br>Convert   | Up<br>Convert    | Up<br>Convert    | Up<br>Convert     |                 |               |               |  |
|        | 720p<br>(59.94)    |                    |                 |                  |                  |                   |                 |               |               |  |
|        | 1080i<br>(59.94)   |                    |                 |                  |                  |                   |                 |               |               |  |
| Input  | 1080p<br>(23.98)   |                    |                 |                  |                  |                   |                 |               |               |  |
| Signal | 1080sf<br>(23.98)  |                    |                 |                  |                  |                   |                 |               |               |  |
|        | 576i<br>(SD/50)    |                    |                 |                  |                  |                   |                 | Up<br>Convert | Up<br>Convert |  |
|        | 720p<br>(50)       |                    |                 |                  |                  |                   |                 |               |               |  |
|        | 1080i<br>(50)      |                    |                 |                  |                  |                   |                 |               |               |  |

Table 5 shows the possible input and output conditions for the 8995DNC Down Converter module or down conversion on the 8995UDX.

|        |                    |                    | Output Signal   |                  |                  |                   |                 |              |               |  |
|--------|--------------------|--------------------|-----------------|------------------|------------------|-------------------|-----------------|--------------|---------------|--|
|        |                    | 480i<br>(SD/59.94) | 720p<br>(59.94) | 1080i<br>(59.94) | 1080p<br>(23.98) | 1080sf<br>(23.98) | 576i<br>(SD/50) | 720p<br>(50) | 1080i<br>(50) |  |
|        | 480i<br>(SD/59.94) |                    |                 |                  |                  |                   |                 |              |               |  |
|        | 720p<br>(59.94)    | Down<br>Convert    |                 |                  |                  |                   |                 |              |               |  |
|        | 1080i<br>(59.94)   | Down<br>Convert    |                 |                  |                  |                   |                 |              |               |  |
| Input  | 1080p<br>(23.98)   | Down<br>Convert    |                 |                  |                  |                   |                 |              |               |  |
| Signal | 1080sf<br>(23.98)  | Down<br>Convert    |                 |                  |                  |                   |                 |              |               |  |
|        | 576i<br>(SD/50)    |                    |                 |                  |                  |                   |                 |              |               |  |
|        | 720p<br>(50)       |                    |                 |                  |                  |                   | Down<br>Convert |              |               |  |
|        | 1080i<br>(50)      |                    |                 |                  |                  |                   | Down<br>Convert |              |               |  |

Table 5. 8995DNC/8995UDX Down Conversion

## **Color Correction**

Color correction controls are provided for making RGB gain, offset and gamma correction adjustments. Each color channel can be adjusted separately or a total gain or total gamma can be applied to all channels.

Gamma controls brighten and darken the gray intensity of the signal. Raising the gamma above 1.0, brightens the gray intensity. Lowering the gamma below 1.0, darkens the gray intensity.

## **Video Processing Adjustments**

Component level (Y, Cr, Cb) adjustments are provided in the Video processor for video gain and offset, chroma gain, phase control (hue), and color saturation. Each color component can be adjusted separately or the total gain can be adjusted.

Y/C clipping controls are available in the Video Proc for adjusting the top (white) and bottom (black) luminance levels and the white clipping on chrominance channel of the output signal (C White Clip)

Image enhancement controls include a noise reduction control, edge expansion, extended color space, vertical edge filtering, and a matte edge border.

Cadence controls are present for selecting between two modes to handle automatic cadence detection in video created from film. The first (and default) choice is **Auto Film/Video (3:2 or 2:2 pull down)**. Video created from film that has a 1/23.98 Hz capture interval must use a process called 3:2 pull down to produce video fields at 1/59.94 Hz intervals.

If artifacts occur in **Auto Film/Video (3:2 or 2:2 pull down** mode, automatic cadence detection may be disabled by selecting the second choice, **Fixed Video (2:2 pull down)** mode. In this mode, the de-interlacer to performs motion-adaptive de-interlacing assuming only a 2:2 cadence in the video, reducing the chance of distortion related to cadence detection.

#### **Aspect Ratio Controls**

Aspect ratio controls are provided on this module for changing various characteristics of the output image after an up or down conversion using the mode, alignment, position, and crop controls (when applicable).

The module also detects and reports whether Active Format Description (AFD) information is present on the input/output signal. The AFD Input and Output Status sections report the presence of AFD, the AFD Input and Output Line, the Input and Output Aspect Ratio (4:3 or 16:9), and the AFD Input and Output AFD code.

The AFD Input and Output codes are defined as 4-bit binary numbers. Each 4-bit code describes a video picture in terms of aspect ratio and other characteristics of the active image based on the SMPTE 2016-1:2009 and 2016-3:2009 standards.

When present, AFD processing can be disabled in the AFD Control section if desired. When disabled, AFD reporting information will remain on the web page but will be bypassed when the aspect ratio controls are used. The aspect ratio controls will act on the video output in the same manner as when no AFD is detected or AFD is disabled as described in *Aspect Ratio* (*No AFD or AFD Disabled*) on page 31.

The following sections describe using the aspect ratio controls on signals with and without AFD:

#### Aspect Ratio (AFD Present)

When AFD is present on the input and AFD is enabled, the aspect ratio controls will change the output as defined by specific software programming designed to meet the requirements of the SMPTE 2016-1:2009 and 2016-3:2009 AFD code standards.

AFD input and output codes are defined in the Appendix section: *Active Format Description* on page 117. This Appendix provides detailed definitions of the binary codes and how the AFD codes respond to the aspect ratio settings made on the web page when AFD is present.

#### Aspect Ratio (No AFD or AFD Disabled)

When the input signal has no AFD coded information on it (reported on the Aspect Ratio web page as **Not Present**) or if the AFD processing has been disabled in the AFD Control section, the aspect ratio mode selections are available as described in the section below.

- **Note** The default Aspect Ratio web page will also include an **Auto** mode if the input signal has no AFD. **Auto** mode is used only when AFD is present. Disabling AFD when present will remove the **Auto** mode button on the web page.
- Full Width this mode will stretch a down converted image to fit the screen with top and bottom margins. An image set to this mode will appear centered horizontally in a 16:9 display with black bars on the top and bottom of the screen (letterbox) as illustrated in Figure 10. The image can be aligned with the aspect ratio controls and the matte color of the background can be changed.

Figure 10. Full Width Aspect Ratio

#### Full Width

Complete picture appears in Full Width format with top and bottom margins. Position picture vertically with alignment controls and crop vertical lines. Set matte color of top and bottom margins.

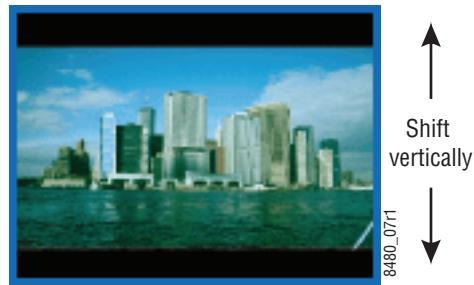

• Full Height – this mode, also known as Center Cut, presents the entire picture with horizontal cropping. An image set to this mode will appear centered vertically in a 16:9 display with some cropping on either side as shown in Figure 11. The image can be adjusted with the horizontal aspect ratio controls.

Figure 11. Full Height Aspect Ratio

#### Full Height (Center Cut)

Complete picture appears in Full Height format with horizontal cropping. Also known as Center Cut mode. Position picture with horizontal alignment and cropping controls.

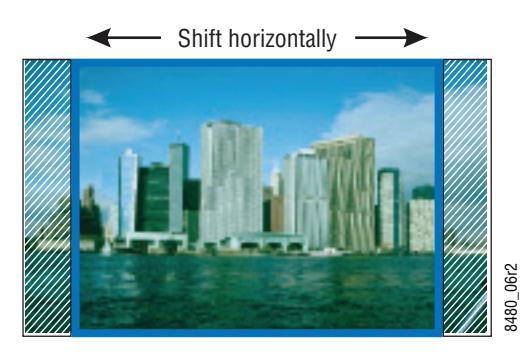

• Anamorphic – this mode is designed to be used with material originally captured with an anamorphic lens. It ensures that the top and bottom edges of the input aspect ratio match the top and bottom edges of the output aspect ratio. When used with standard 4:3 material, it will have the effect of stretching the material horizontally as illustrated in Figure 12. This results in a distortion of the geometry of the image, particularly causing circles to appear as ovals when present in the image if the input image was not recorded with an anamorphic lens.

Figure 12. 16:9 Anamorphic Mode

#### **Anamorphic Aspect Ratio**

Displays all pixels, no loss of picture, but stretches image height. Circles will appear as ovals. No positioning controls are used.

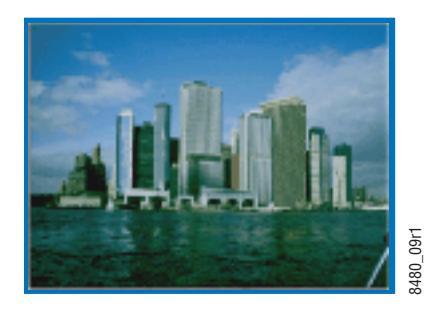

• 14 x 9 SP – this mode minimizes the left and right cropping of the image and stretches it leaving the result for both down and up conversion as shown in Figure 13. The image can be aligned with the aspect ratio controls and the matte color of the background can be changed.

Figure 13. 14 x 9 SP Aspect Ratio

#### 14x9 SP: Down Conversion

Minimized left and right cropping of picture with top and bottom margins. Position picture vertically and horizontally with alignment controls and crop vertical lines. Set matte color of top and bottom margins.

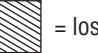

= lost picture

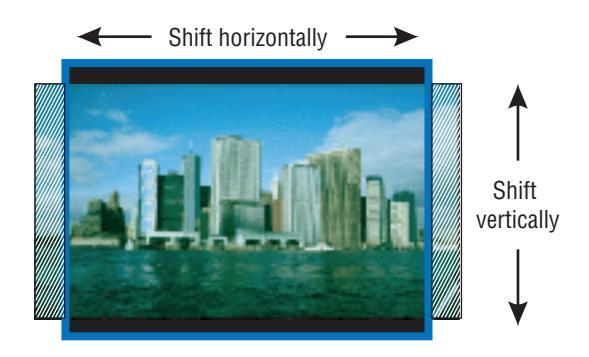

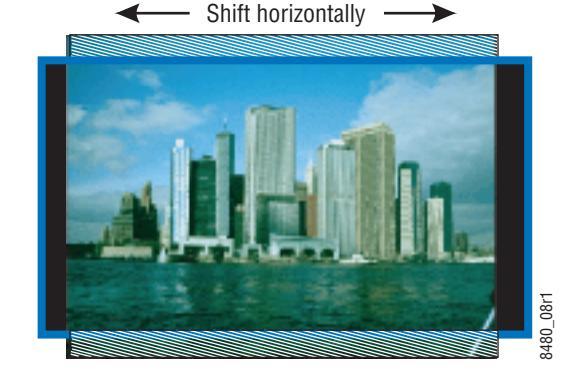

#### 14x9 SP: Up Conversion

Top and bottom cropping; Position left, center, or right

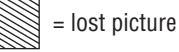

# Transcoding

The module is capable of transcoding same-rate (59.94 Hz) closed caption and VITC data. Refer to the detailed explanation in *Transcoding Web Page* on page 66.

Note VITC and CC transcoding is not supported in 1080p/sf 23.98.

# Audio Processing and Configuration

Audio status for up to eight audio streams in four embedded audio groups present in the input video is monitored and reported. Controls are provided for adjusting gain on individual audio channels in each of the streams (2 streams per group, each stream having a Channel A and Channel B) and re-pairing audio channels into the four output groups as desired (or forcing to Silence) and reinserting the processed audio into the video output. Refer to the *Functional View Web Page* on page 53.

## **Genlock Controls**

On modules with an 8900GEN-SM Genlock submodule installed (8995UDX+GEN, 8995DNC+GEN, or 8995UPC+GEN) the Genlock web page and control panel controls will be available. Use these controls to enable the external genlock reference and set control and timing parameters for the module. Refer to *Genlock Submodule Installation* on page 16 for installation instructions.

## **User Settings**

Module default parameters and default signal names can be recalled at any time for the entire module or subsets of parameters such as the color corrector or video processor.

On the web pages, a **Defaults** button at the bottom of each applicable web page is available to return the parameters on that page to the factory defaults.

Save and load module configuration to/from a file are also provided on this web page.

# **Fiber Optic Outputs**

When there is a Dual Transmitter (TX1 and TX2) or a Transceiver (TX2) fiber optic submodule installed, one or both fiber outputs can be enabled for operation. Refer to Table 1 on page 19 for the correct submodules to use for your software version. Be sure to follow the instructions for preparing the fiber cables given in *Fiber Optic Cleaning Requirement* on page 19.

# **Remote Configuration and Monitoring**

8995 module configuration and monitoring can only be performed using a web browser GUI interface or a networked Newton Control Panel when the 8900NET Network Interface module is present in the GeckoFlex frame. Each of these interfaces is described below.

### Local/Remote Jumper

The on-board jumper Local/Remote jumper, J1, (Figure 14) must be set for local and remote (LOC/REM position, pins 2-3) for remote control or set to (LOC position, pins 1-2) to lock out remote control.

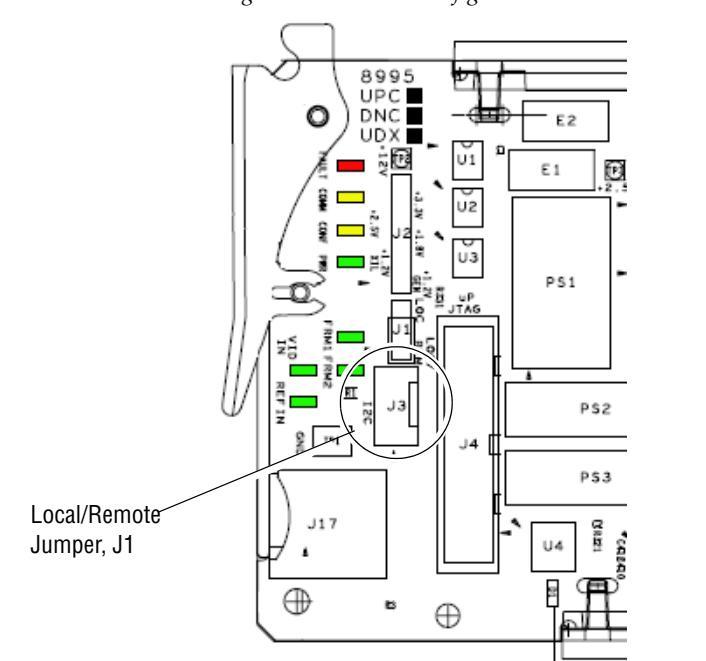

Figure 14. Module Configuration Switches and LEDs

# **8900NET Module Information**

Refer to the *8900NET Network Interface Module Instruction Manual* for information on the 8900NET Network Interface module and setting up and operating the GeckoFlex frame network.

**Note** The 8900NET module in the GeckoFlex frame should be running software version 4.3.0 or higher for optimum remote and control panel operation and is required for software updating. Upgrade software and instructions for the 8900NET can be downloaded from the Grass Valley web site. See *System Requirements* on page 11 for 8900NET software updating.

## **Newton Control Panel Configuration**

A Newton Control Panel (hard or soft version) can be interfaced to the GeckoFlex frame over the local network. Refer to the documentation that accompanies the Newton Modular Control System for installation, configuration, and operation information.

Control panel access offers the following considerations for module configuration and monitoring:

- Ability to separate system level tasks from operation ones, minimizing the potential for on-air mistakes.
- Ability to group modular products—regardless of their physical locations—into logical groups (channels) that you can easily manipulate with user-configured knobs.
- Update software for applicable modules and assign frame and panel IP addresses with the NetConfig Networking application.
- Recommended for real-time control of module configuration parameters, providing the fastest response time.
- **Note** Not all module functions are available with the control panel, such as E-MEM and factory default recalls. The available control panel controls for the 8995 modules are listed in Table 13 on page 111.

An example of the Newton Configurator is shown in Figure 15.

| Module Nam<br>8995UPC+G | e<br>iEN          | Frame Name<br>bay 2 |            |          | _   | Reset          |
|-------------------------|-------------------|---------------------|------------|----------|-----|----------------|
| Slot                    |                   | ,<br>Frame IP Ado   | dress      |          |     |                |
| 1                       |                   | 10 . 16             | . 18 . 127 | <u></u>  |     | Select Module  |
| Label                   | Description       |                     | Туре       | PID      | IID | ▲              |
| InPort                  | Input Port Select |                     | switch     | 201      | 0   |                |
| YGain                   | YGain             |                     | control    | 220      | 0   |                |
| Cb Gain                 | Cb Gain           |                     | control    | 221      | 0   |                |
| CbOff                   | Cb Offset         |                     | control    | 222      | 0   |                |
| YOff                    | Y Offset          |                     | control    | 223      | 0   |                |
| Chro Gn                 | Color Saturation  |                     | control    | 224      | 0   |                |
| Cr Gain                 | Cr Gain           |                     | control    | 225      | 0   |                |
| Cr Off                  | Cr Offset         |                     | control    | 226      | 0   |                |
| Hue                     | Hue               |                     | control    | 227      | 0   |                |
| RGn                     | R Gain            |                     | control    | 240      | 0   |                |
| G Gn                    | G Gain            |                     | control    | 241      | 0   | -              |
| (                       | Configure Knob 1  | nfigure Knob 2      | Configure  | e Knob 3 | Cor | ifigure Knob 4 |

Figure 15. Newton Configurator Example

## Web Browser Interface

The web browser interface provides a graphical representation of module configuration and monitoring.

Use of the web interface offers the following considerations:

- Provides complete access to all module status and configuration functions, including naming of inputs and outputs, factory parameter and name default recalls, E-MEM functions, slot configuration, and SNMP monitoring controls.
- Web access will require some normal network time delays for processing of information.
- Configuration parameter changes may require pressing **Apply** button or **Enter**, upload processing time, and a manual screen refresh to become effective.
- Web interface recommended for setting up module signal and slot names, E-MEMS, and reporting status for SNMP and monitoring.

Refer to the Frame Status page shown in Figure 16 on page 37. The modules can be addressed by clicking either on a specific module icon in the frame status display or on a module name or slot number in the link list on the left.

**Note** The physical appearance of the menu displays on the web pages shown in this manual represent the use of a particular platform, browser and version of 8900NET module software. They are provided for reference only. Displays will differ depending on the type of platform and browser you are using and the version of the 8900NET software installed in your system. This manual reflects an 8900NET module with software version 4.3.0, using Internet Explorer, the recommended web browser, and Windows XP operating system.

For information on status and fault monitoring and reporting shown on the Status page, refer to *Status Monitoring* on page 106.
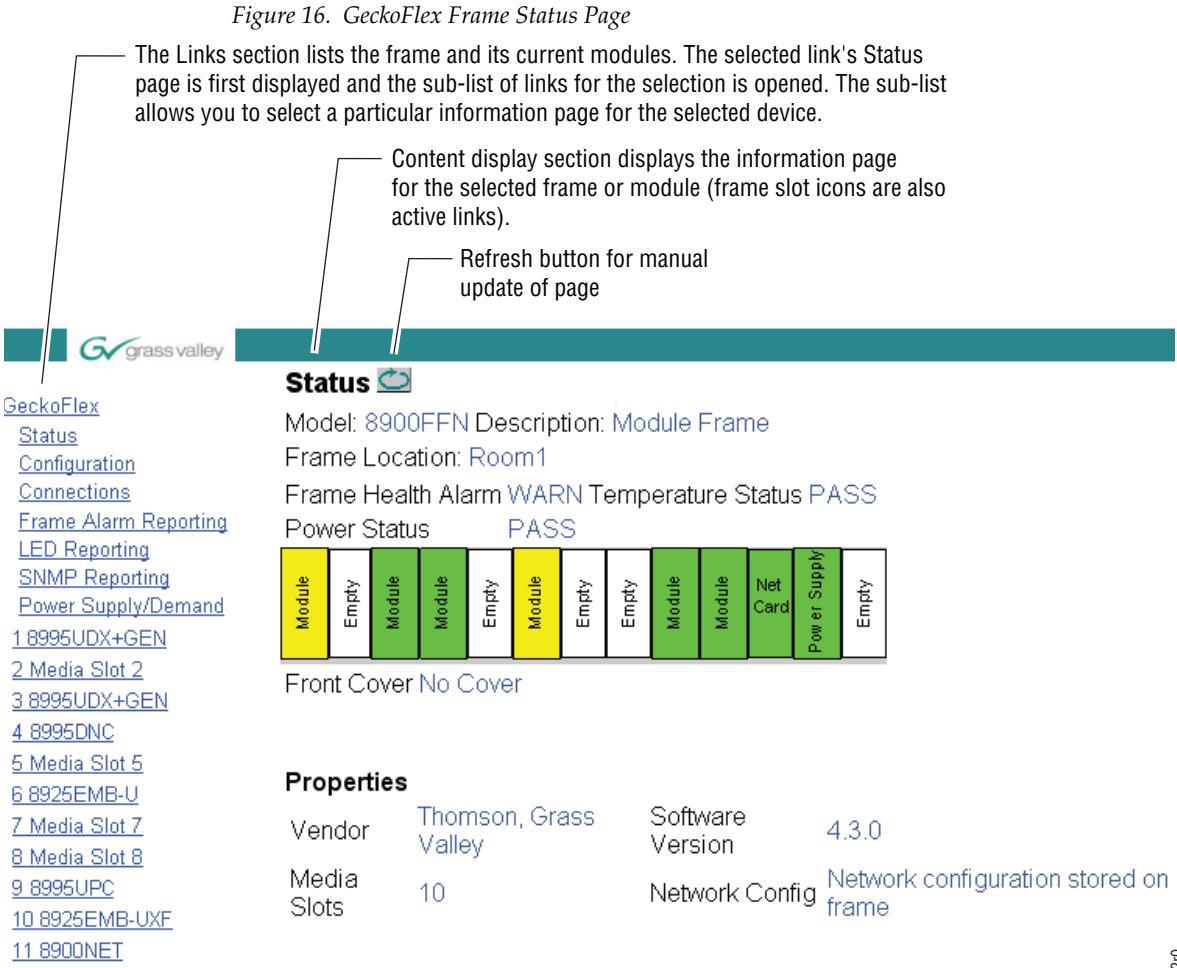

12 Power Supply 1 13 Power Supply 2

#### Web Page Operations and Functional Elements

The following conventions and functional elements (shown at left) are used in GeckoFlex web page operations. (The examples shown throughout this manual represent 8900NET software version 4.3.0 or later):

- Pulldown menus allow you to choose selections from a list.
- Clicking on a button performs an immediate action such as recall of defaults, clearing of states, learning configurations, and selecting all or none of a selection.
- Radio buttons are used to make a choice of one parameter in a group.
- Check boxes are used when a selection can be enabled or included in a group. Multiple check box selections or enables can be made for some parameters.
- A **Refresh** button (circular arrow) is provided at the top of each web page for manual refresh to view and update recently changed parameters.
- Each numerical adjustment control has a **Coarse** adjust button (left and right top double arrows) which increases or decreases the step value by a factor of 10. The **Fine** adjust button (left and right inside single arrows) increases or decreases the step value by 1.

To change a value, use the arrow button controls or enter a value into the number field and select the **Enter** button (\*) or use the **Enter** key on your keyboard. The Status Indicator bar will follow the value selected.

Use the **Low** and **High Limit** buttons to go directly to the lowest and highest limits for the parameter.

- An entry field allows naming of various module functions such as input or output signals, asset tag, and slot identification.
- The **Status** LED icon reports communication status for the frame slot and is a link to the module Status web page where Warnings and Faults are displayed.

LED colors indicate:

- Green = Pass no problems detected
- Yellow = Configuration error warning
- Red = Fault condition detected

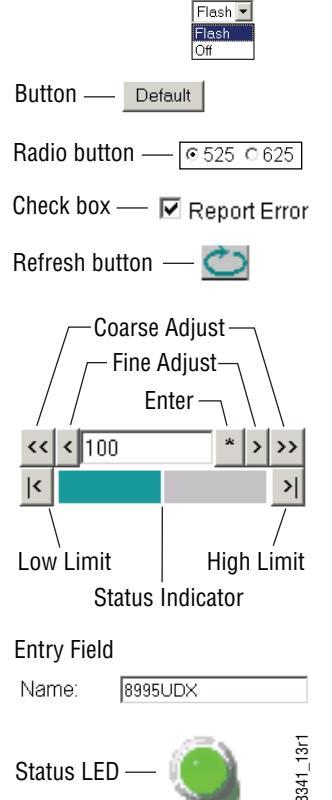

Pulldown Menus Locate Module

#### Web Page Headers

Each configuration web page has a Status and Identification Header as shown in Figure 17 for the 8995UPC, Figure 18 for the 8995DNC, and Figure 19 for the 8995UDX.

Figure 17. 8985UPC Status /ID Header

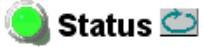

Model: 8995UPC Description: HD/SD Converter Frame Location: QA Bay 2- test , Slot: 1 Input Video Standard: 480i/59.94 Input Video: : Present Output Timing Source: Input Output Video Standard: 1080i/59.94 Fiber Module Type: Not Installed

Figure 18. 8985DNC Status /ID Header

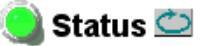

Model: 8995DNC Description: HD/SD Converter Frame Location: Bay 5, Modular Lab Slot: 5 Input Video Standard: 1080i/59.94 Input Video: : Present Output Timing Source: Input Output Video Standard: 480i/59.94 Fiber Module Type: Not Installed

Figure 19. 8995UDX Status/ID Header

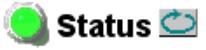

| Model: 8995UDX Description: HD/SD C | Converter                        |
|-------------------------------------|----------------------------------|
| Frame Location: RF Cube , Slot: 1   |                                  |
| Input Video Standard: 480i/59.94    | Input Video: : Present           |
| Output Timing Source: Ref 1         |                                  |
| Output Video Standard: 1080i/59.94  | Fiber Module Type: Not Installed |

When any of the 8995 modules have an 8900GEN submodule installed, the header shows the addition of the Genlock with + GEN (Figure 20).

Figure 20. 8995UDX + GEN Status Web Page

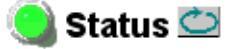

| Model: 8995UDX+GEN Description: HD | /SD Converter              |
|------------------------------------|----------------------------|
| Frame Location: RF Cube , Slot: 1  |                            |
| Input Video Standard: 480i/59.94   | Input Video: : Present     |
| Output Timing Source: Ref 1        |                            |
| Output Video Standard: 1080i/59.94 | Fiber Module Type: Not Ins |

#### Configuration

The header information on each web page includes the following:

- Model and Description are read-only generated by the module.
- **Frame Location** is defined on the 8900 Series GeckoFlex Frame Configuration web page.
- **Slot** number reports the module's location in the frame.
- Input Video Standard reports the input video type and rate selected on the System Config web page.
- **Input Video** reports the status of the video input to the module.
- **Output Timing Source** reports the output timing source (Local, Ref 1, Ref 2 or Input) chosen on the System Config web page.
- **Output Video Standard** reports the current output video format selected.
- Fiber Module Type reports the type of SFP fiber module installed or Not Installed.

Defaults

Web pages with configuration parameters each have a **Defaults** button at the bottom of the page to allow resetting of default parameters for only that page.

#### Web Page Links

The web interface GUI provides the following links and web pages for the 8995 modules (Figure 21 on page 42):

- Status reports input video and reference signal status, presence of Fiber Optic and Genlock option submodules, and module hardware and software version information (page 43),
- I/O Config shows a graphic representation of inputs and outputs to the module and allows naming of each input and enabling and disabling of signal reporting (page 46),
- System Config set the I/O standard for the input and output of the module, the output timing source, colorbars test output, and Reference Restore parameters (page 48),
- Functional View provides a graphical block diagram of the video and embedded audio configuration pages for the module with links to each web page (page 53),
- Video Input allows selection of the video input source (Coax or fiber) and provides the status of all sources, including fiber optic submodule option inputs (page 54),
- Frame Sync provides horizontal and vertical timing and loss of signal controls for the 8995 module, multi-frame delay selection, minimum delay mode, manual freeze mode, and timing status tables (page 55),
- Color Correction provides RGB gain, offset and gamma correction adjustments (page 62),

- Video Proc provides overall video processing for the HD or SD signal along with Y/C White and Y/Black clip controls, and image enhancement controls for noise reduction, and enabling of edge expansion, extended color space, vertical edge filter, matte edge border, and Cadence controls (page 63),
- Transcoding enable the Closed Captioning and VITC transcoding functions and set parameters for line positioning in the vertical interval (page 66),
- Aspect Ratio set the desired aspect ratio, cropping, and matte color for the output video, reports AFD (Active Format Description) input and output status and disabling/enabling AFD (page 73),
- Video Out enable or disable the fiber optic outputs when a dual transmitter or transceiver fiber optic submodule is installed and enable audio re-embedding (page 78),
- Audio Input Status reports the input status of embedded audio on the video input signal (page 79),
- Audio Delay allows setting delay on Channel A and B of each audio stream (page 80),
- Audio Gain allows setting gain on Channel A and B of each audio stream (page 82),
- Audio Channel Pairing allows recombining of audio channels within the four audio output groups (page 84),
- Audio Proc allows selection of the type of audio processing for Stream 1 and 2, Channel A and B, of the four final audio groups 1-4 (page 86),
- Genlock appears only on module links when the optional 8900GEN-SM submodule is installed on the module. This web page provides status reporting for the external genlock reference and controls for enabling the Genlock, matching the reference input to a selection standard, and setting reference signal delay (page 88),
- User Settings allows recalling of factory defaults for all module parameters or factory signal names, and provides a save/load configuration file function (page 92), and
- Slot Config provides Locate Module and Slot Memory functions along with links to the SNMP, LED Reporting, and Frame Alarm configuration web pages (page 95).

|   | Figure 21. 8995UDX/UP   | C/DNC Web Page Links      |
|---|-------------------------|---------------------------|
| 1 | 8995UDX+GEN             | 3 8995UPC+GEN             |
|   | <u>Status</u>           | <u>Status</u>             |
|   | I/O Config              | I/O Config                |
|   | System Config           | <u>System Config</u>      |
|   | Functional View         | Functional View           |
|   | - <u>Video Input</u>    | - <u>Video Input</u>      |
|   | - <u>Frame Sync</u>     | - <u>Frame Sync</u>       |
|   | - Color Correction      | - Color Correction        |
|   | - <u>Video Proc</u>     | - <u>Video Proc</u>       |
|   | - <u>Transcoding</u>    | - <u>Transcoding</u>      |
|   | - Aspect Ratio          | - <u>Aspect Ratio</u>     |
|   | - <u>Video Out</u>      | - <u>Video Out</u>        |
|   | - Audio Input Status    | - Audio Input Status      |
|   | - <u>Audio Delay</u>    | - <u>Audio Delay</u>      |
|   | - <u>Audio Gain</u>     | - <u>Audio Gain</u>       |
|   | - Audio Channel Pairing | - <u>Audio Channel Pa</u> |
|   | - <u>Audio Proc</u>     | - <u>Audio Proc</u>       |
|   | <u>Genlock</u>          | <u>Genlock</u>            |
|   | <u>User Settings</u>    | <u>User Settings</u>      |
|   | Slot Config             | <u>Slot Config</u>        |
|   |                         |                           |

5 8995DNC+GEN Status I/O Config System Config Functional View - <u>Video Input</u> - Frame Sync - Color Correction - Video Proc - Transcoding - Aspect Ratio - Video Out - Audio Input Status <u>s</u> - Audio Delay - Audio Gain - Audio Channel Pairing iring - Audio Proc Genlock

> User Settings Slot Config

# Status Web Page

Use 1 8995UDX+GEN

this <u>Status</u>

- link I/O Config
  - System Config
  - Functional View
  - <u>Video Input</u>
  - <u>Frame Sync</u>
  - Color Correction
  - <u>Video Proc</u>
  - <u>Transcoding</u>
  - <u>Aspect Ratio</u>
  - <u>Video Out</u>
  - Audio Input Status
  - <u>Audio Delay</u>
  - <u>Audio Gain</u>
  - Audio Channel Pairing

- Audio Proc

Genlock User Settings Slot Config The Status web page (Figure 22 on page 44 shows an example of the 8995UDX + GEN) reports the input signal status of each of the video and the reference inputs and outputs in both graphical and textual formats. It also provides status reporting for the optional Genlock and Fiber Optic submodules. Color coding of the display and the Status LED indicates the signal status. Refer to *Status Monitoring* on page 106 for a complete explanation of the color coding.

## **Module Physical Structure**

Status is reported for each of the following video or reference signals:

- Video In indicates the status of the video input to the module from the coax BNC, or one of two possible fiber optic inputs (depending on the type of fiber optic connector installed).
  - Video Out not monitored in this application.
- Genlock Ref In indicates the status of the external genlock reference signal at BNCs J1 and J3 (Genlock Loop).
- Local Ref indicates the status of the internally generated genlock reference signal from the 8900GEN submodule to the front module.
- Frame Bus indicates the status of the communication bus to the 8900NET module.
- Ref 1 and Ref 2 In (From Frame) the Ref 1 arrow will be present when Frame Bus 1 has been enabled on the module in slot 1. The Ref 2 arrow will be present when Frame Bus 2 has been enabled on the module in slot 3 of the frame.

When the module detects an error, a warning messages, such as signal or reference not present, will appear between the lines below the status graphic as illustrated in Figure 22 on page 44. Refer to the *I/O Config Web Page* on page 46 for information on disabling the status reporting.

**Note** Many of these warnings are informational only and concern frame rate compatibility. Pay close attention to the frame rate compatibility explanations and tables in this manual.

The installation status of the Genlock Module or Fiber Optic submodule will also be reported here as well as being shown in the graphic.

Information about the module, such as part number, serial number, hardware revision and software and firmware versions, and asset tag number (assigned on the Slot config web page) are given in a read-only section at the bottom of the display. Figure 22. 8985UDX Status Web Page

# 🥥 Status 竺

Model: 8995UDX+GEN Description: HD/SD Converter Frame Location: Chamber , Slot: 1 Input Video Standard: 480i/59.94 Input Video: : Present Output Timing Source: Ref 1 Output Video Standard: 1080i/59.94 Fiber Module Type: Not Installed

#### Module Physical Structure

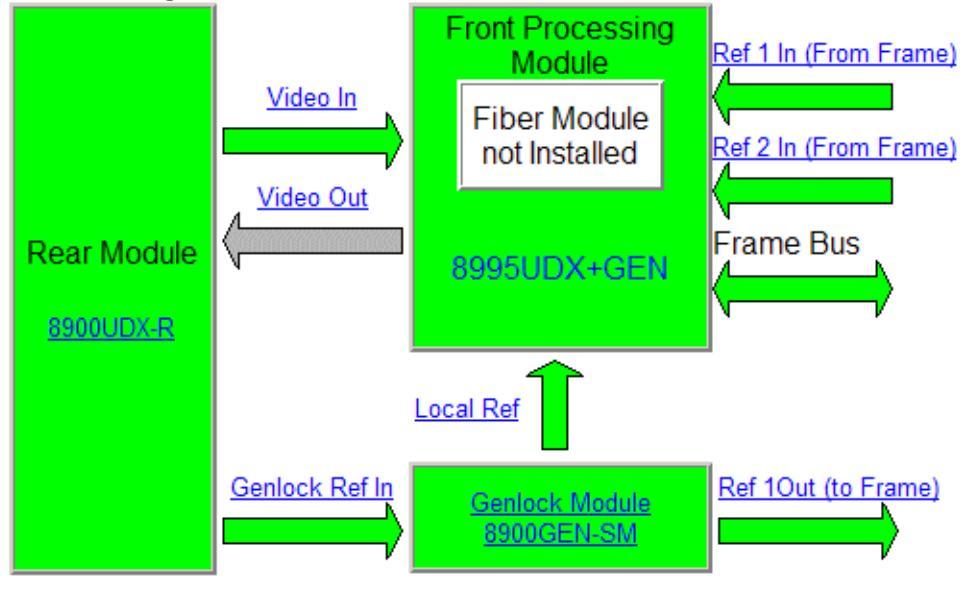

Fiber Module is not installed

#### Status:

Front Module: PASS Rear Module: PASS Genlock Module: PASS Fiber Module: EMPTY

### Front Module:

Part Number: 771-0057-01B Serial Number: KB06510174 Hardware Revision: 01B Firmware Image 1 Version: inactive Firmware Image 2 Version: 2.4.6 Firmware Image 3 Version: inactive Firmware Image 4 Version: inactive Software Version: 1.3.0 Boot Version: 2.0.2 Asset Tag: Warnings and configuration errors are also reported on the Status web page between the double lines as shown in Figure 23.

Figure 23. Warnings and Configuration Error Reporting

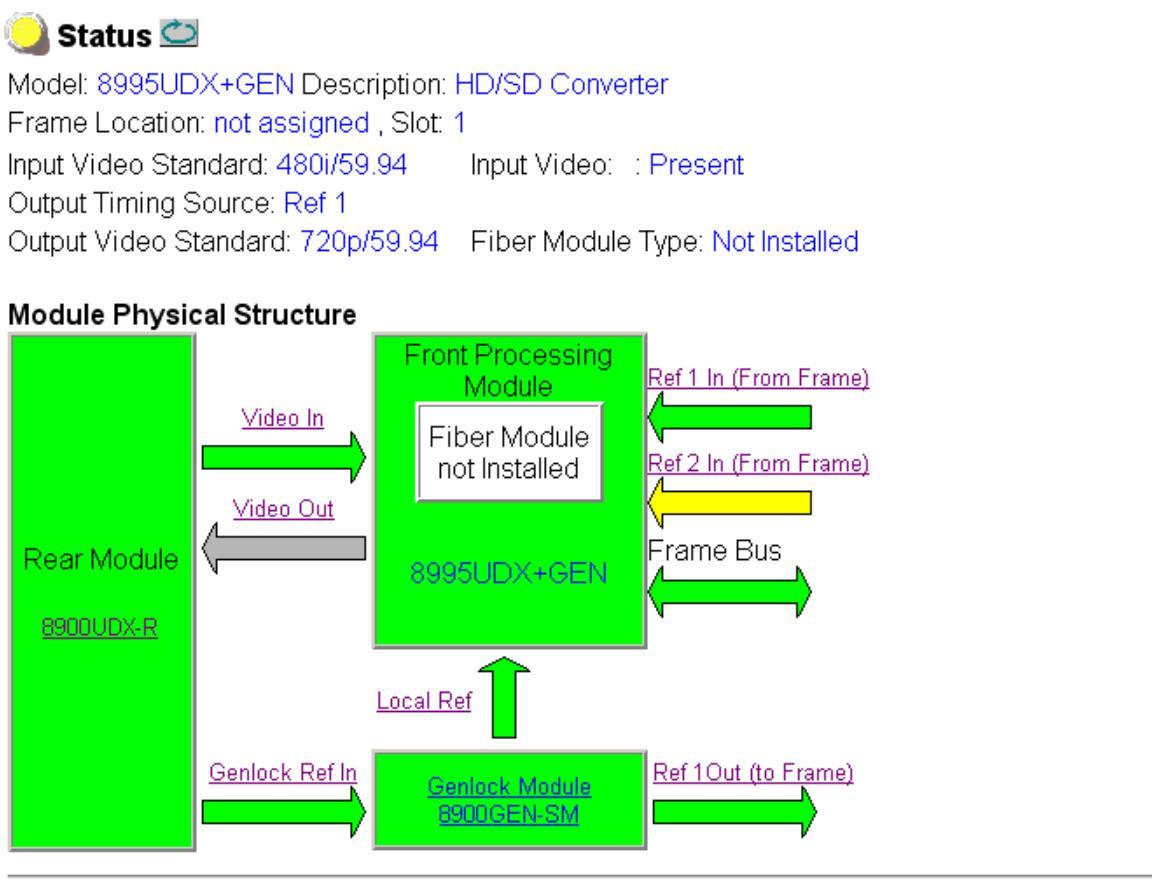

Warning:Ref 2 is Not Present Fiber Module is not installed Warning: Genlock Reference 2 is invalid Configuration Error: Selected video standard is incompatible with the selected reference standard.

#### Status:

Front Module: PASS Rear Module: PASS Genlock Module: PASS Fiber Module: EMPTY

#### Front Module:

Part Number: 771-0057-01B Serial Number: KB06510174 Hardware Revision: 01B Firmware Image 1 Version: inactive Firmware Image 2 Version: 2.4.6 Firmware Image 3 Version: inactive Firmware Image 4 Version: inactive Software Version: 1.3.0 Boot Version: 2.0.2 Asset Tag:

# I/O Config Web Page

1 8995UDX+GEN

| Use    | <u>Status</u>               |
|--------|-----------------------------|
| this — | <u>I/O Config</u>           |
| link   | System Config               |
|        | <b>Functional View</b>      |
|        | - <u>Video Input</u>        |
|        | - <u>Frame Sync</u>         |
|        | - Color Correction          |
|        | - <u>Video Proc</u>         |
|        | - <u>Transcoding</u>        |
|        | - Aspect Ratio              |
|        | - <u>Video Out</u>          |
|        | - <u>Audio Input Status</u> |
|        | - <u>Audio Delay</u>        |
|        | - <u>Audio Gain</u>         |
|        | - Audio Channel Pairing     |
|        | - <u>Audio Proc</u>         |
|        | <u>Genlock</u>              |
|        | Lloor Cottingo              |

User Settings Slot Config Use the I/O Config web page (Figure 24 on page 47) for the following:

#### **Rear Connectors**

All of the input and output connectors on the corresponding 8995UDX-R rear module are illustrated on the I/O Config web page. The inputs can be configured with the following controls:

- **Signal Naming** use the factory default signal names or type the desired input name (up to 11 characters) into the corresponding boxes for each input. The status of each input is indicated by the color of the display.
  - Reporting Enabling status reporting of each input type can be enabled or disabled by selecting or deselecting the corresponding checkbox in the Reporting Enabled column for each input type. You may disable reporting for inputs not being used if desired to avoid error messages. Status color of the signal will not change. The Reporting Enabled column used with an SNMP monitoring application such as NetCentral.

Refer to *Status Monitoring* on page 106 for an explanation of the color coding and using an SNMP monitoring application.

**Note** Outputs are not monitored in this application.

Figure 24. I/O Config Web Page with Factory Default Signal Names

#### 🥥 I/O Config 竺

Model:8995UDX+GEN Description:HD/SD ConverterFrame Location:RF Cube , Slot:1Input Video Standard:480i/59.94Input Video:: PresentOutput Timing Source:Ref 1Output Video Standard:1080i/59.94Fiber Module Type:Not Installed

#### 8900UDX-R Rear Connections

| Signal Names | Reporting<br>Enabled | F                    |    |            |   |       |                        | Reporting<br>Enabled | Signal Names |
|--------------|----------------------|----------------------|----|------------|---|-------|------------------------|----------------------|--------------|
|              |                      | Copleal/ Definitions | J1 | $\bigcirc$ | 0 | J2    | Audio Tracking Delay   |                      |              |
|              |                      | Сепіоск кегін соор   | J3 |            |   | J4    | Reclocked Video Output |                      |              |
|              |                      | Video Output         | J5 | $\bigcirc$ |   | J6    | Video Output           |                      |              |
|              |                      | Video Output         | J7 | $\bigcirc$ | 0 | J8    | Video Output           |                      |              |
|              |                      | COAX Video Input     | 10 |            |   |       | Fiber Video In/Out 2   | V                    |              |
|              |                      |                      | 19 | Y          |   | Fiber | Fiber Video In/Out 1   |                      |              |

Legend:

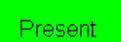

Not Monitored

Not Present

# System Config Web Page

1 8995UDX+GEN

- Status Use <u>I/O Config</u>
- this <u>System Config</u>
- link <u>Functional View</u>
  - <u>Video Input</u>
  - <u>Frame Sync</u>
  - Color Correction
  - Video Proc
  - Transcoding
  - Aspect Ratio
  - Video Out
  - Audio Input Status
  - Audio Delay
  - Audio Gain
  - Audio Channel Pairing

- <u>Audio Proc</u> <u>Genlock</u> <u>User Settings</u>

Slot Config

Use the System Config web page (Figure 26 on page 49) to set the system configuration parameters for the module. For a complete list of module parameters, refer to the summary table in the *Summary of* 8995UDX/UPC/DNC Configuration Functions on page 111.

## **Test Output**

Enable the colorbars test signal on the module output with the **Enabled** button.

### Video I/O Configuration

The following controls are available in this section:

- **Ref Input** displays the reference input standard connected to the Genlock Loop through BNCs on the rear module. Refer to Table 6 on page 51 for a listing of output standards and compatible frame references.
- Input Standard choose the desired input standard from the pulldown choices or use the Auto selection. The signal input type selected will be reported in the web page header as the Input Video Standard. When Auto is selected, the input signal type detected on BNC J9 will be reported.
- **Output Standard** choose the desired input standard from the pulldown choices. This will determine what action the module will perform, up conversion, down conversion, or cross conversion.

Refer to *Signal Conversion* on page 27 for an explanation of the conversion types and valid and invalid conditions.

When a new configuration has been selected with the Input and Output Standard pulldowns, such as a up conversion operation shown in Figure 25, a message will appear indicating **Changes Pending: Click Apply Settings button to commit changes**.

Figure 25. Changes Pending Message

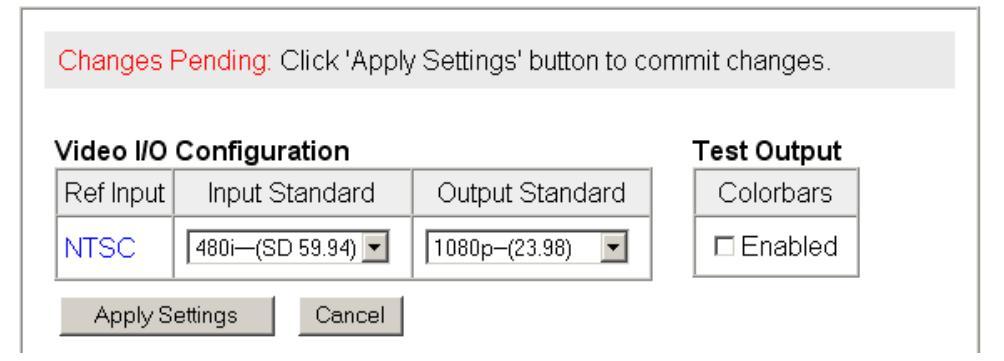

Figure 26. System Config Web Page

| Tigure 20. System Config Web Tuge     |                                  |
|---------------------------------------|----------------------------------|
| 🥥 System Config 竺                     |                                  |
| Model: 8995UDX+GEN Description: HD/SD | Converter                        |
| Frame Location: RF Cube , Slot: 1     |                                  |
| Input Video Standard: 480i/59.94      | Input Video: : Present           |
| Output Timing Source: Ref 1           |                                  |
| Output Video Standard: 1080i/59.94    | Fiber Module Type: Not Installed |
|                                       |                                  |

| ideo I/O   | Configu                      | ration            |            | Oten dand    | Test Outp  |  |
|------------|------------------------------|-------------------|------------|--------------|------------|--|
| ef Input   | Input                        | Standard          | Output     | Standard     | Colorbar   |  |
| NTSC       | 480i—(S                      | D 59.94) 💌        | 1080i-(5   | 9.94) 💌      | □ Enable   |  |
| Apply S    | ettings                      | Cancel            |            |              |            |  |
| ıtput Tir  | ning                         |                   |            |              |            |  |
| Source S   | election                     | Primary           | Secondary  | Status       | GenLock    |  |
| Loc        | al                           | 0                 | 0          | Present      | Locked     |  |
| Ref        | <sup>:</sup> 1               | Present           | Locked     |              |            |  |
| Ref        | 2                            | 0                 | o          | Not Present  | Free Run   |  |
| Inp        | ut                           | 0                 | 0          | Present NA   |            |  |
| -          | <b>_</b> .                   |                   |            | 5.2          |            |  |
| erence     | e Restor                     | e                 | Pn         | ase Diπerenc | e .        |  |
| Switch     | to Primary                   | Auto              |            | Primary      | /-Secondar |  |
| Referen    | nce Swite<br>(Secol<br>30.91 | chback De<br>nds) | elay  <br> | I            |            |  |
| << <<br> < | (Secoi<br>30.91              | nds)              | >><br>>    | I            |            |  |
| aults      |                              |                   |            |              |            |  |

Select the **Apply Settings** button to perform the action. Some conversions (typically up and down conversion) require a reconfiguring of parameters on the module and a **Please standby** ... **reconfiguring** message (Figure 27) will appear while the operation is performed.

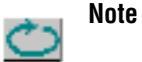

Once the web page reappears, it may be necessary to use the **Refresh** button to update the page to show the correct values now configured.

Figure 27. Please Stand By Message

#### ] Waiting 竺

Model: 8995UDX+GEN Description: HD/SD Converter Frame Location: RF Cube , Slot: 1

# Please Standby ... reconfiguring

When the module detects an invalid condition relating to input/output conversion (such as down converting between different line rates 59.94 and 50 for example), a warning message will appear similar to the one shown in Figure 28. The warning message will indicate why this operation is not supported.

Figure 28. Invalid Signal Conversion Warning Message

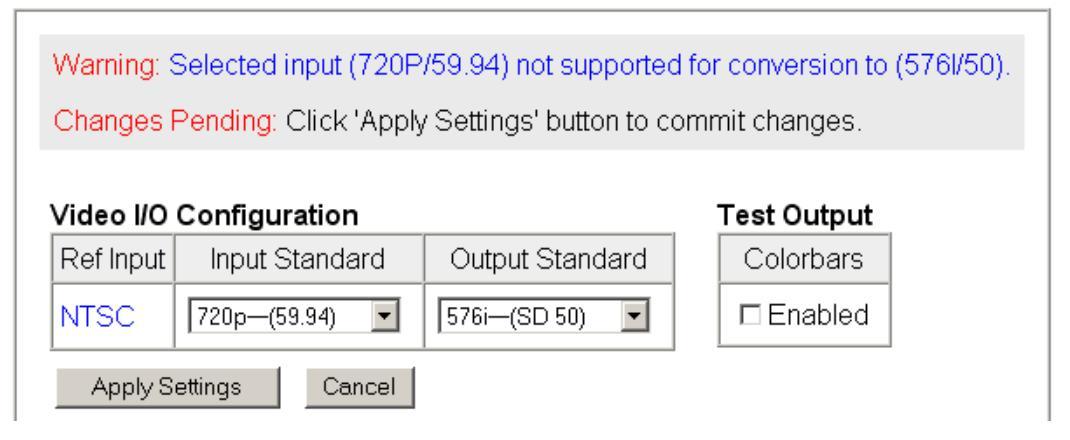

Configuration errors on the System Config web page will also be reported on the Status web page as shown in Figure 23 on page 45. Table 6 give the various output video standards and the frame references that are compatible with each type.

| Video Output Standard | Reference<br>Detected | Mismatch<br>Warning    |
|-----------------------|-----------------------|------------------------|
|                       | NTSC                  | None                   |
| 480i                  | 1080i 59.94 TLS       | None                   |
|                       | 720p 59.94            | Yes <sup>1</sup>       |
|                       | PAL                   | None                   |
| 576i                  | 1080i 50 TLS          | None                   |
|                       | 720p 50 TLS           | Yes <sup>1</sup>       |
|                       | 1080i 59.94 TLS       | None                   |
| 1080i 59.94           | NTSC                  | None                   |
|                       | 720p 59.94 TLS        | Yes <sup>1</sup>       |
|                       | 720p 59.94 TLS        | None                   |
| 720p 59.94            | NTSC                  | None                   |
|                       | 1080i 59.94 TLS       | None                   |
| 1080i 50              | 1080i 50 TLS          | None                   |
|                       | PAL                   | None                   |
|                       | 720p 50 TLS           | Yes <sup>1</sup>       |
|                       | 720p 50 TLS           | None                   |
| 720p 50               | PAL                   | None                   |
|                       | 1080i 50 TLS          | None                   |
|                       | 720P 59.94 TLS        | Yes <sup>1</sup>       |
| 1080n 22 08           | 1080i 59.94 TLS       | Yes <sup>1</sup>       |
| 1080p 23.98           | NTSC                  | Yes or No <sup>2</sup> |
|                       | 1080p 23.98 TLS       | Yes <sup>1</sup>       |
|                       | 720P 59.94 TLS        | Yes <sup>1</sup>       |
| 1000of 22 00          | 1080i 59.94 TLS       | Yes <sup>1</sup>       |
| 100031 23.30          | NTSC                  | Yes or No <sup>2</sup> |
|                       | 1080sf 23.98 TLS      | Yes <sup>1</sup>       |

Table 6. Output Video and Frame Reference Compatibility

 $^1$  No multi-frame indexing is present on these reference signals to handle the 5:4 ratio between the 59.94 and 23.98 Hz frame rates.

 $^2$  Only an NTSC reference with SMPTE 318-M-1999 10-field marker will ensure frame synchronization of the 1080p/23/98 video.

**Note** The 3:2 pulldown cadence of 29.97Hz output video may be synchronized to a SMPTE 318M-B reference (NTSC with 10-field marker) as long as every 4th frame of the 23.98Hz input video is synchronous to the start of the 10-field sequence in this reference.

The 2:3 inverse pulldown cadence of 23.98Hz output video may be synchronized by the 8995UDX module to a SMPTE 318M-B reference.

## **Output Timing**

Select the Primary and Secondary output timing source for the module as either Local (external reference from the 8900GEN-SM submodule mounted on this module), **Ref Bus 1** (8900GEN-SM submodule is mounted on module in slot 1 and jumpered for outputting a Ref 1 frame bus), **Ref Bus 2** (8900GEN-SM submodule is mounted on module in slot 3 and jumpered for outputting a Ref 2 frame bus), or Input, the reference is taken from the input video. The signal and genlock status of each reference source will be reported in the Status and Genlock columns.

When a Secondary reference source is selected and different than the Primary, the module can be configured to switch automatically to the Secondary selected if the Primary is lost or becomes unlocked or invalid. If you do not want this action of switching to a secondary, set the Primary and Secondary sources to the same source.

**Note** An 8995 module can switch between the REF1 and REF2 sources from different genlock submodules that are locked to the same reference signal, and maintain stable output video genlock.

#### **Reference Restore**

If the Primary source has failed and a Secondary source is selected and valid, the following controls allow you to set the module to switch back to the Primary automatically or manually and determine the amount of time before the Primary is restored.

- Switch to Primary set this control to Manual if you wish to manually return to the Primary reference when it becomes valid or locked again or Auto to allow the module to switch back to the Primary reference.
- **Reference Switchback Delay** when the control above is set for **Auto**, set the amount of time to allow between switching from the Secondary reference back to the restored Primary. The switchback time has a minimum recovery time of 30 seconds to assure that the Primary is locked and valid before the module switches back to this source.

### Primary – Secondary Phase Difference

This graphic is provided to show the total phase difference between the Primary and Secondary references. When the bar is green and remains in the area before the horizontal indicator, the two references are in a range where switching between the two will show no measurable disturbance in the output video (approximately 72 ns).

When the phase difference is larger than the recommended amount, the bar will indicate a second red bar. This indicates that the phase difference is now such that switching between the two references will show a disturbance in the output video. This can be caused by a loss of one of the references or a mis-adjustment in the reference output delay of either reference. The total phase error shown in this graphic represents approximately 1 us.

# **Functional View Web Page**

|       | 1 8995UDX+GEN          |
|-------|------------------------|
|       | <u>Status</u>          |
|       | <u>I/O Config</u>      |
| llse  | <u>System Config</u>   |
| this_ | <u>Functional View</u> |
| link  | - <u>Video Input</u>   |
|       | - <u>Frame Sync</u>    |
|       | - Color Correction     |
|       | - <u>Video Proc</u>    |
|       | - <u>Transcoding</u>   |
|       | - Asnect Ratio         |

The Functional View web (Figure 29) page illustrates a block diagram of the 8995 front media modules showing module functions and active signal paths in the current configuration. It can be used as a link map for configuring module functions. Each block has a link to the configuration page for that function.

- Color coding indicates active functions and signal flow. Grayed components are inactive due to hardware and/or software constraints.
- Use the Functional View to configure the 8995 configuration web pages in the order of the signal flow. Underlined module functions in each box are links to the web page for that function.

Figure 29. Functional View Web Page

#### 일 Functional View 竺

Model: 8995UDX+GEN Description: HD/SD ConverterFrame Location: RF Cube , Slot: 1Input Video Standard: 480i/59.94Input Video: : PresentOutput Timing Source: Ref 1Fiber Module Type: Not Installed

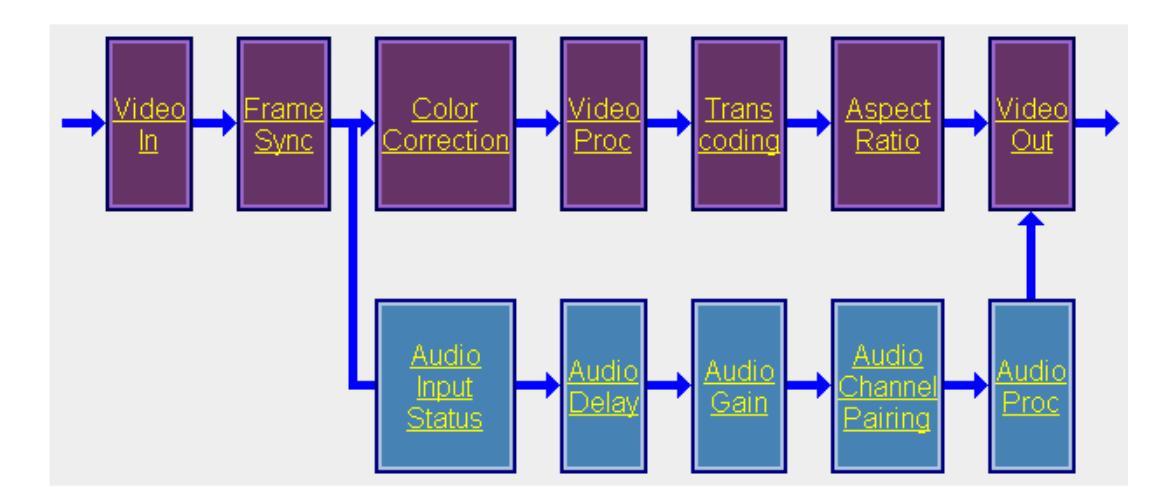

• Each configuration web page shown in the Functional View will have links to the << **Previous** web page, the **Functional View** web page, and the **Next** >> web page similar to Figure 30.

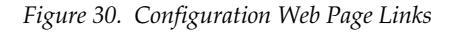

|  | Defaults | << Previous | Functional View | <u>Next &gt;&gt;</u> |
|--|----------|-------------|-----------------|----------------------|
|--|----------|-------------|-----------------|----------------------|

# Video Input Web Page

<u>1 8995UDX+GEN</u> <u>Status</u> <u>I/O Config</u> <u>System Config</u> Use <u>Functional View</u> this - <u>Video Input</u> link - <u>Frame Sync</u> - Color Correction

- Video Proc
- Transcoding
- Aspect Ratio
- Video Out
- Audio Input Status
- Audio Delay
- Audio Gain
- Audio Channel Pairing .

- <u>Audio Proc</u> <u>Genlock</u> <u>User Settings</u> <u>Slot Config</u> Use the Video Input web page (Figure 31) to select and monitor the video input source to the module with the following:

#### **Video Input Selection**

This section provides the following for the video input signal:

- Select Input Video select the input source from the rear module as either Coax, Fiber RX 1, or Fiber RX 2.
- **Note** Fiber optic inputs require the presence of a fiber optic submodule. See *Fiber Optic Video Inputs* on page 22.
- **Signal Name** the signal name defined on the I/O Config web page by the user or the default names will appear in each field.
- Signal State this field reports the status of the input video signal as Present, Not Present, or Not Supported (no fiber submodule installed).

Figure 31. Video In Web Page

# 길 Video Input 竺

Model: 8995UDX+GEN Description: HD/SD Converter

Frame Location: RF Cube , Slot: 1 Input Video Standard: 480i/59.94 Output Timing Source: Ref 1 Output Video Standard: 1080i/59.94

Input Video: : Present

Fiber Module Type: Not Installed

#### Video Input Selection

|           | Select Input Video | Signal Name | Signal State  |
|-----------|--------------------|-------------|---------------|
| Coax      | ©                  |             | Present       |
| Fiber RX1 | 0                  |             | Not Supported |
| Fiber RX2 | 0                  |             | Not Supported |

| Defaults |  | Functional View | <u>Next &gt;&gt;</u> |
|----------|--|-----------------|----------------------|
|----------|--|-----------------|----------------------|

# Frame Sync Web Page

1 8995UDX+GEN Status I/O Config System Config Functional View - Video Input Use this — - Frame Sync - Color Correction link - Video Proc. - Transcoding - Aspect Ratio - Video Out - Audio Input Status - Audio Delay - Audio Gain - Audio Proc Genlock User Settings Slot Config

The Frame Sync web page provides timing adjustments for horizontal and vertical timing, multi-frame delay selection, enabling of minimum delay mode, loss of signal choices, manual freeze mode choices, and a timing status table for the 8995 module.

Note The controls available on the Frame Sync page depend on the Output Timing Source selected on the System Config web page.

#### **Timing Adjustment**

When no Frame Sync option is present or selected as the reference source, the module is in line sync mode. The module reference source can be set to **Input** on the System Config web page. Controls available in this mode will appear as shown in Figure 32 on page 56.

- Audio Channel Pairing - Audio Proc Genlock User Settings Slot Config - Audio Proc Genlock User Settings Slot Config - Audio Proc Slot Config - Audio Proc Genlock User Settings Slot Config - Audio Proc Slot Config - Audio Proc Slot Config - Audio P

- **H Timing (Pixels)** the horizontal timing can be adjusted in pixels relative to the external reference.
- **V Timing (Lines)** the vertical timing can be adjusted in lines relative to the external reference.
- **Multi-Frame Delay** this control allows you to add up to 6 frames of delay. When the H and V Timing controls are set to maximum, the total delay of the module will be 8 frames (when **Minimum Delay Mode** is not selected).

#### **Minimum Delay Mode**

A Minimum Delay Mode can be enabled to bypass portions of the frame sync memory to allow an absolute minimum amount of delay through the module. It is a special mode allowing the user to select a throughput delay of about one frame when the input is synchronous and its position with respect to the reference is well known. To enable this mode, check the **Enabled** checkbox. Refer to Figure 34 on page 58 for an example of this setting.

**Note** Delay can be added when in Minimum Delay Mode without causing video distortion up to one line short of a whole frame period of user delay. For normal delay operations, Minimum Delay mode should be disabled.

Refer to Table 9 on page 99 for the delay values for each format.

*Figure 32. Frame Sync Web Page – Input Reference Source* 

🥘 Frame Sync 竺

Model: 8995UDX+GEN Description: HD/SD ConverterFrame Location: RF Cube , Slot: 1Input Video Standard: 480i/59.94Output Timing Source: Ref 1Output Video Standard: 1080i/59.94Fiber Module Type: Not Installed

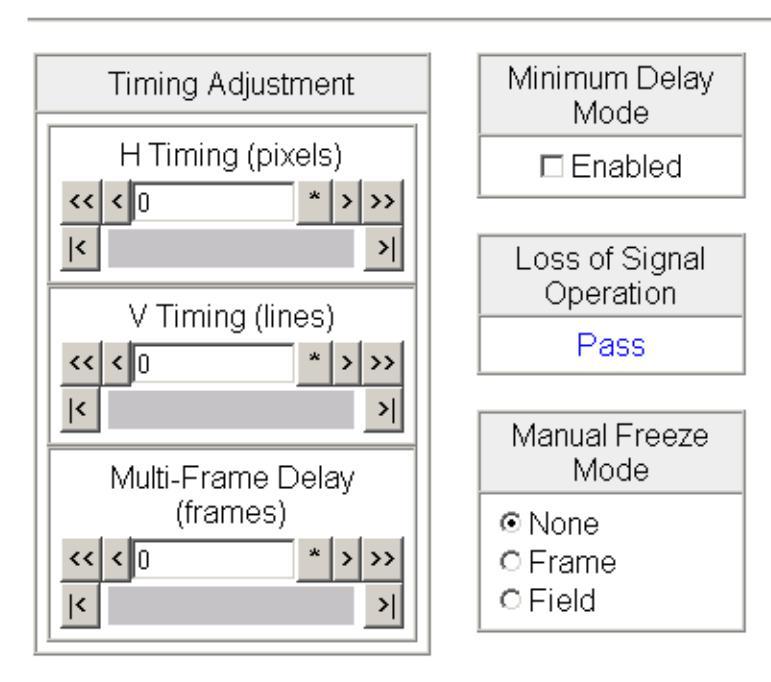

| Timing Status                 |          |  |
|-------------------------------|----------|--|
| Total Video Delay<br>(frames) | 2.000111 |  |
| Total Video Delay<br>(msec)   | 66.7325  |  |
| Delay Wrap<br>Position        |          |  |

| Defaults | <u>&lt;&lt; Previous</u> | <u>Functional View</u> | <u>Next &gt;&gt;</u> |
|----------|--------------------------|------------------------|----------------------|
|----------|--------------------------|------------------------|----------------------|

Figure 33. Frame Sync Web Page – External Reference Source

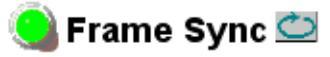

Model: 8995UDX+GEN Description: HD/SD ConverterFrame Location: RF Cube , Slot: 1Input Video Standard: 480i/59.94Input Video: : PresentOutput Timing Source: Ref 1Fiber Module Type: Not Installed

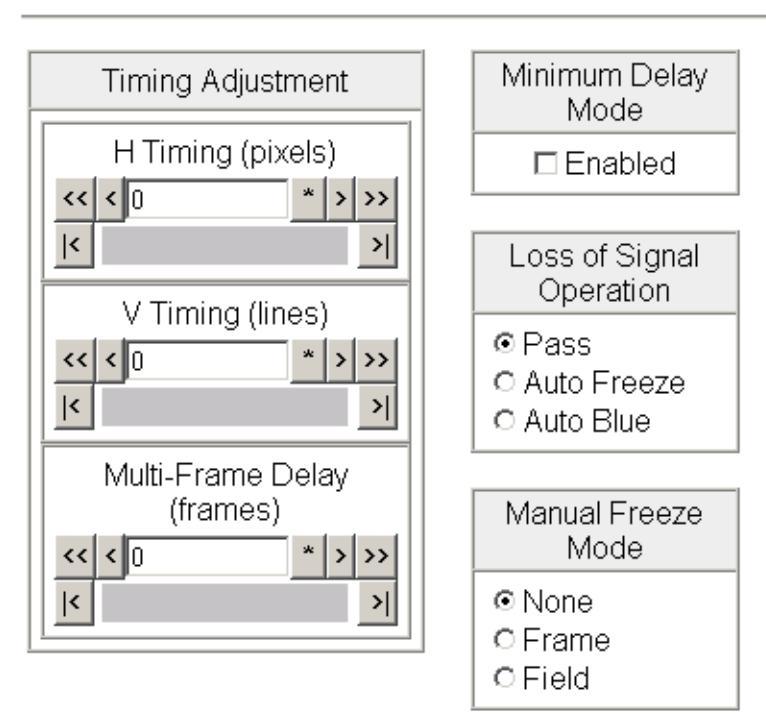

| Timing Status                 |          |  |
|-------------------------------|----------|--|
| Total Video Delay<br>(frames) | 2.000079 |  |
| Total Video Delay<br>(msec)   | 66.9161  |  |
| Delay Wrap<br>Position        |          |  |

| Defaults         << Previous | 2 |
|------------------------------|---|
|------------------------------|---|

Figure 34 illustrates the Frame Sync timing status when Minimum Delay Mode is enabled.

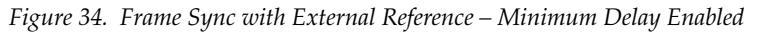

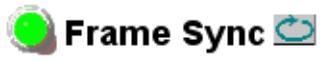

Model: 8995UDX+GEN Description: HD/SD ConverterFrame Location: RF Cube , Slot: 1Input Video Standard: 480i/59.94Output Timing Source: Ref 1Output Video Standard: 1080i/59.94Fiber Module Type: Not Installed

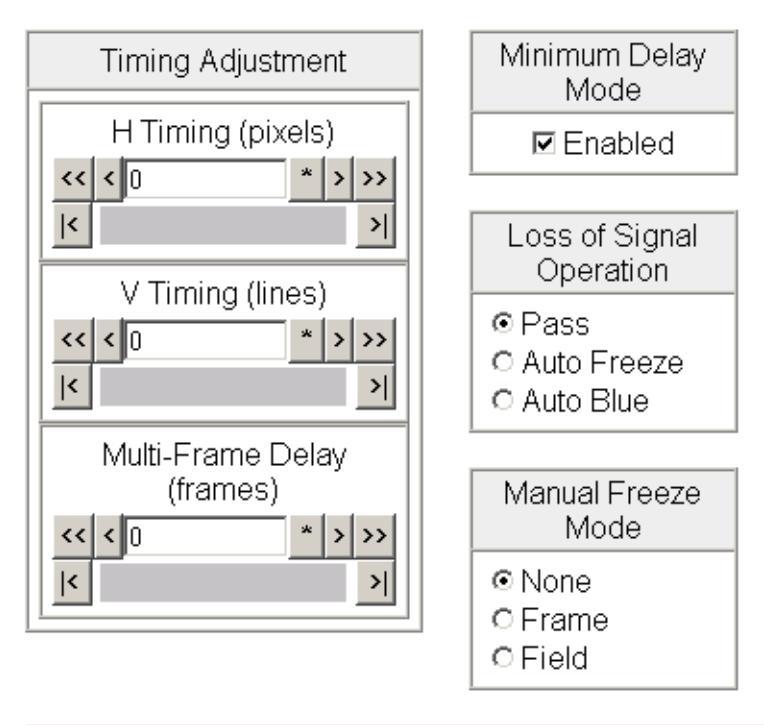

| Timing Status                 |          |  |
|-------------------------------|----------|--|
| Total Video Delay<br>(frames) | 1.000078 |  |
| Total Video Delay<br>(msec)   | 33.5495  |  |
| Delay Wrap<br>Position        |          |  |

| Defaults | << Previous | <u>Functional View</u> | <u>Next &gt;&gt;</u> |
|----------|-------------|------------------------|----------------------|
|----------|-------------|------------------------|----------------------|

#### Loss of Signal Operation

Set the operation to be performed by the module upon loss of input signal when an external reference is present (**Auto Blue**, **Auto Freeze**, or **Pass**).

When there is no external reference (output timing set to Input), the module will default to pass the signal to the output.

#### **Manual Freeze Mode**

Select one of the radio buttons (**Frame** or **Field**) to perform a manual freeze on the output.

#### **Delay Wrap Position**

This indicator will display with a blue bar, the fraction of the final frame of actual video delay through the frame sync.

**Note** It will not indicate if multiple frames have been selected with the Multi-Frame Delay control.

For example, with 1080i video and Minimum Delay Mode not selected, if 600 lines plus 5 frames of delay is entered by the user, that actual delay through the module will be anywhere from about 6 to 7 frames depending on the following conditions:

- **a.** If the module is in Delay (Input-Timed) Mode, the delay through the module will be about 6.5 frames, and the Delay Wrap Position will be at about 50% of full scale.
- **b.** If the module is in Frame Sync (Genlock) Mode, the delay through the module will be about 6.5 frames if the input video has zero delay with respect to the genlock reference frame position, and the Delay Wrap Position will be at about 50% of full scale. As this input video delay with respect to the genlock reference frame position is changed from -0.5 to +0.5 frame periods, the delay through the module will change from about 6 to 7 frame periods, with the Delay Wrap Position changing from about 0 to 100% of full scale.

In summary, the Electrical Length of the module can be estimated as the following:

- 1 frame minus 5 lines (Minimum Delay Mode not selected), or
- 150 pixels (Minimum Delay Mode selected) + Multi-Frame Delay + Delay Wrap Position (% of full scale) X (1 frame period).

When converting from an interlaced to a progressive signal, the timing status will be noted as shown in Figure 35 on page 61.

| Input Video | Output Video | Pixels    | Lines     | Notes                                                         |
|-------------|--------------|-----------|-----------|---------------------------------------------------------------|
|             | 480i/59.94   | 0 to 857  | 0 to 524  |                                                               |
| 4901/50.04  | 1080i/59.94  | 0 to 2199 | 0 to 1124 |                                                               |
| 4001/09.94  | 720p/59.94   | 0 to 1649 | 0 to 1499 | Two frames of 720p span one frame of 480i                     |
|             | 1080p/23.98  | 0 to 2749 | 0 to 1124 | Spans 1.25 frames of input video                              |
|             | 480i/59.94   | 0 to 857  | 0 to 524  |                                                               |
| 10801/50.04 | 1080i/59.94  | 0 to 2199 | 0 to 1124 |                                                               |
| 10001/39.94 | 720p/59.94   | 0 to 1649 | 0 to 1499 | Two frames of 720p span one frame of 1080i                    |
|             | 1080p/23.98  | 0 to 2749 | 0 to 1124 | Spans 1.25 frames of input video                              |
|             | 480i/59.94   | 0 to 857  | 0 to 524  | Must span two frames of input video as genlock reference does |
| 720n/50 0/  | 1080i/59.94  | 0 to 2199 | 0 to 1124 | Must span two frames of input video as genlock reference does |
| 1200/09.94  | 720p/59.94   | 0 to 1649 | 0 to 749  |                                                               |
|             | 1080p/23.98  | 0 to 2749 | 0 to 1124 | Spans 2.50 frames of input video                              |
|             | 576i/50      | 0 to 863  | 0 to 624  |                                                               |
| 576i/50     | 1080i/50     | 0 to 2639 | 0 to 1124 |                                                               |
|             | 720p/50      | 0 to 1979 | 0 to 1499 | Two frames of 720p span one frame of 480i                     |
|             | 576i/50      | 0 to 863  | 0 to 624  |                                                               |
| 1080i/50    | 1080i/50     | 0 to 2639 | 0 to 1124 |                                                               |
|             | 720p/50      | 0 to 1979 | 0 to 1499 | Two frames of 720p span one frame of 480i                     |
|             | 576i/50      | 0 to 863  | 0 to 624  | Must span two frames of input video as genlock reference does |
| 720p/50     | 1080i/50     | 0 to 2639 | 0 to 1124 | Must span two frames of input video as genlock reference does |
|             | 720p/50      | 0 to 1979 | 0 to 749  |                                                               |
|             | 480i/59.94   | 0 to 857  | 0 to 656  | Must span input video frame period                            |
| 1080p/23.98 | 1080i/59.94  | 0 to 2199 | 0 to 1406 | Must span input video frame period                            |
|             | 720p/59.94   | 0 to 1649 | 0 to 1874 | Must span input video frame period                            |

Table 7. Frame Sync Timing Adjustment Ranges

Figure 35 illustrates the Frame Sync timing status when upconverting between an interlaced and a progressive signal.

Figure 35. Frame Sync with External Reference – Minimum Delay Enabled

#### Model: 8995UDX+GEN Description: HD/SD Converter Frame Location: not assigned , Slot: 1 Input Video Standard: 480i/59.94 Input Video: : Present Output Timing Source: Ref 1 Output Video Standard: 720p/59.94 Fiber Module Type: Not Installed Minimum Delay Timing Adjustment Mode H Timing (pixels) Enabled \* > >> << < 0 < 기 Loss of Signal Operation V Timing (lines) • Pass << < 0 > >> O Auto Freeze

>|

>>

기

Multi-Frame Delay (frames)

Ì Frame Sync 竺

V Timing: Delay can be adjusted up to two frames of delay.

O Auto Blue

⊙ None ⊙ Frame ⊙ Field

Manual Freeze Mode

Multi-Frame For each frame of delay programmed the output is Delay: delayed two frames.

| Timing Status                 |          |  |
|-------------------------------|----------|--|
| Total Video Delay<br>(frames) | 4.999999 |  |
| Total Video Delay<br>(msec)   | 83.4166  |  |
| Delay Wrap<br>Position        |          |  |

|<

<< < 0

<

Note:

# **Color Correction Web Page**

- <u>Video Out</u>
- Audio Input Status
- <u>Audio Delay</u>
- <u>Audio Gain</u>

- Audio Channel Pairing

- <u>Audio Proc</u> <u>Genlock</u> <u>User Settings</u> <u>Slot Config</u> Use the Color Correction web page (Figure 36) to make RGB gain, offset and gamma correction adjustments.

#### **Color Correction**

The Color Correction section provides the following RGB controls:

- **Gain Adjustments** set the gain from 0 to 200% for the R, G, and/or B channel with the corresponding control or adjust all of the gains together by adjusting the **RGB Gain** control.
- **Offset Adjustments** set the offset from ± 100% for the R, G, or B channel with the corresponding control or adjust all of the offsets together by adjusting the **RGB Offset** control.
  - Gamma Correction set gamma correction with the R Gamma Correction,
     G Gamma Correction, and/or B Gamma Correction or adjust all channels together using the Total Gamma Correction control. Raising the gamma above 1.0, brightens the gray intensity. Lowering the gamma below 1.0, darkens the gray intensity.

Figure 36. Color Correction Web Page

#### 일 Color Correction 竺

Model:8995UDX+GEN Description:HD/SD ConverterFrame Location:RF Cube , Slot:1Input Video Standard:480i/59.94Input VideoOutput Timing Source:Ref 11Output Video Standard:1080i/59.94Fiber Mode

Input Video: : Present

Fiber Module Type: Not Installed

#### **Color Correction**

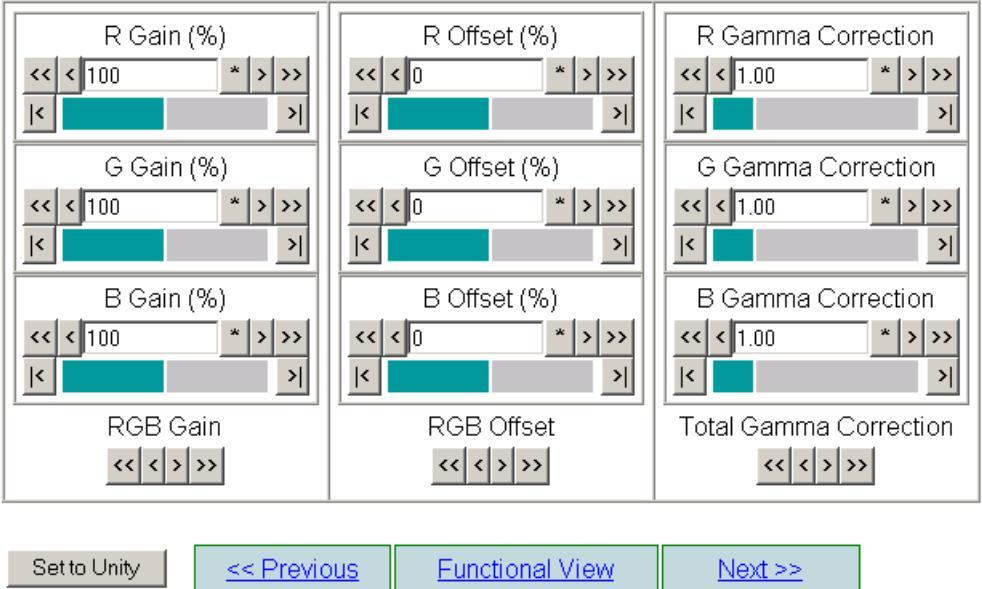

# Video Proc Web Page

1 8995UDX+GEN Status

> <u>Functional View</u> - <u>Video Input</u> - Frame Sync

- Color Correction

-- Video Proc

- Transcoding

- Aspect Ratio

<u>I/O Config</u> System Config

Use this -

link

The Video Proc web page (Figure 37 on page 65) provides overall video processing and Y/C clipping controls for the HD or SD signal in addition to image enhancement controls.

**Note** The video scaler on this module does not handle Super Black signals.

#### **Video Processing Controls**

The following controls are provided for video processing:

- **Y/Cb/Cr Gain** set the gain for the Y, Cb, or Cr channel from 0 to 200% with the corresponding control or adjust all gains together by using the **Total Gain** control.
- **Y/Cb/Cr Offset** set the offset ± 100% for the Y, Cb, and Cr channels with the corresponding control.
- **Color Saturation** adjust the percentage of color saturation relative to 100%.
- **Hue** adjust the hue ± 180 degrees.

#### Y/C Clip Controls

Use the following clipping controls to adjust levels on the output signal:

- Clip Enable checkbox check to enable the clip controls.
- Use the **Y White Clip (%)** control to set the clipping level for the top end (white) of the luminance signal (positive excursions) from 109% down to 50%.
- Use the **Y Black Clip (%)** control to set the clipping level for the bottom end (black) of the luminance signal (negative spikes) from -7% to +50%.
- Use the **C White Clip (%)** control to set the clipping level for the top end of the chroma components (Cb and Cr) of the video signal (clips large excursions and reduces overall saturation level to fit within clip) from 109% down to 50%.

#### **Image Enhancement Controls**

The following controls are provided for image enhancement:

- Noise Reduction select the Enable control to enable the Noise Reduction function. This allows reduction of low level noise in the output signal which may occur during the conversion process.
- Level when Noise Reduction is enabled, control the level of noise reduction with the Level control from a very low level (0) to a high level (63).

- <u>Video Out</u>
   <u>Audio Input Status</u>
   <u>Audio Delay</u>
- Audio Gain
- Audio Channel Pairing

- <u>Audio Proc</u> <u>Genlock</u>

User Settings Slot Config • **Edge Expansion** – select the **Enable** control to turn on the Edge Expansion function. This can be used to enhance the visual appearance of the edges of the image.

**Note** Edge expansion is not functional with 1080p/sf 23.98.

- **Extended Color Space** enabling this control doubles the dynamic range for chroma samples while halving chroma resolution. This change removes the least significant bit of each chroma sample and adds one more most significant bit.
- Vertical Edge Filter enabling this control applies horizontal low-pass filtering to the luma and chroma samples at the video image vertical edges to lessen the black-to-video matte-to-video distortion that occurs in the scaler function.
- **Matte Edge Border** enabling this control applies a 3 pixel wide mask to vertical image edges matching the brightness and hue of the vertical bars. These masks are applied to lessen the transition distortion between matte and video that occurs in the scaler function.

#### **Cadence Controls**

The 8995 module has automatic cadence detection on the input signal. A **Cadence** control is provided to set one of two modes for signals: **Auto Film/Video (3:2 or 2:2 pull down)**, the default, or **Fixed-Video (2:2 pull down)** 

In **Auto Film/Video (3:2 or 2:2 pull down)** mode, the scaler in the 8995 module detects the pattern of video field updating in the input video and performs motion-adaptive de-interlacing based upon that pattern. Normal video has a video field updating pattern of 2:2, meaning one frame of video consists always of two fields captured at 1/59.94 Hz intervals.

Video created from film that has a 1/23.98 Hz capture interval must use a process called 3:2 pull down to produce video fields at 1/59.94 Hz intervals. The first frame of film may be repeated twice, and the second frame may be repeated three times to give a repeating sequence of 5 video fields for every 2 frames of film.

Typically, the sequence is defined as 2:3:2:3 over a span of 5 video frames, or four film frames. Sometimes a portion of a video program with 2:2 cadence is mixed with other video data having a 3:2 cadence. The 8995 module scaler may detect one cadence type and de-interlace assuming that cadence type for the whole image, or it may oscillate between the two cadence types. This may produce disturbing artifacts in the video.

If artifacts occur in **Auto Film/Video (3:2 or 2:2 pull down** mode, the user may disable automatic cadence detection by selecting the **Fixed Video (2:2 pull down)** mode, forces the de-interlacer to perform motion-adaptive de-interlacing assuming only a 2:2 cadence in the video, reducing the chance of distortion related to cadence detection. The result may slightly reduce de-interlacing quality for 3:2 cadence video.

#### Figure 37. Video Proc Web Pager

#### Sideo Proc C Model: 8995UDX+GEN Description: HD/SD Converter

Frame Location: RF Cube Slot: 1 Input Video Standard: 480i/59.94 Output Timing Source: Ref 1 Output Video Standard: 1080i/59.94

Input Video: : Present

Fiber Module Type: Not Installed

#### Video Processing Controls

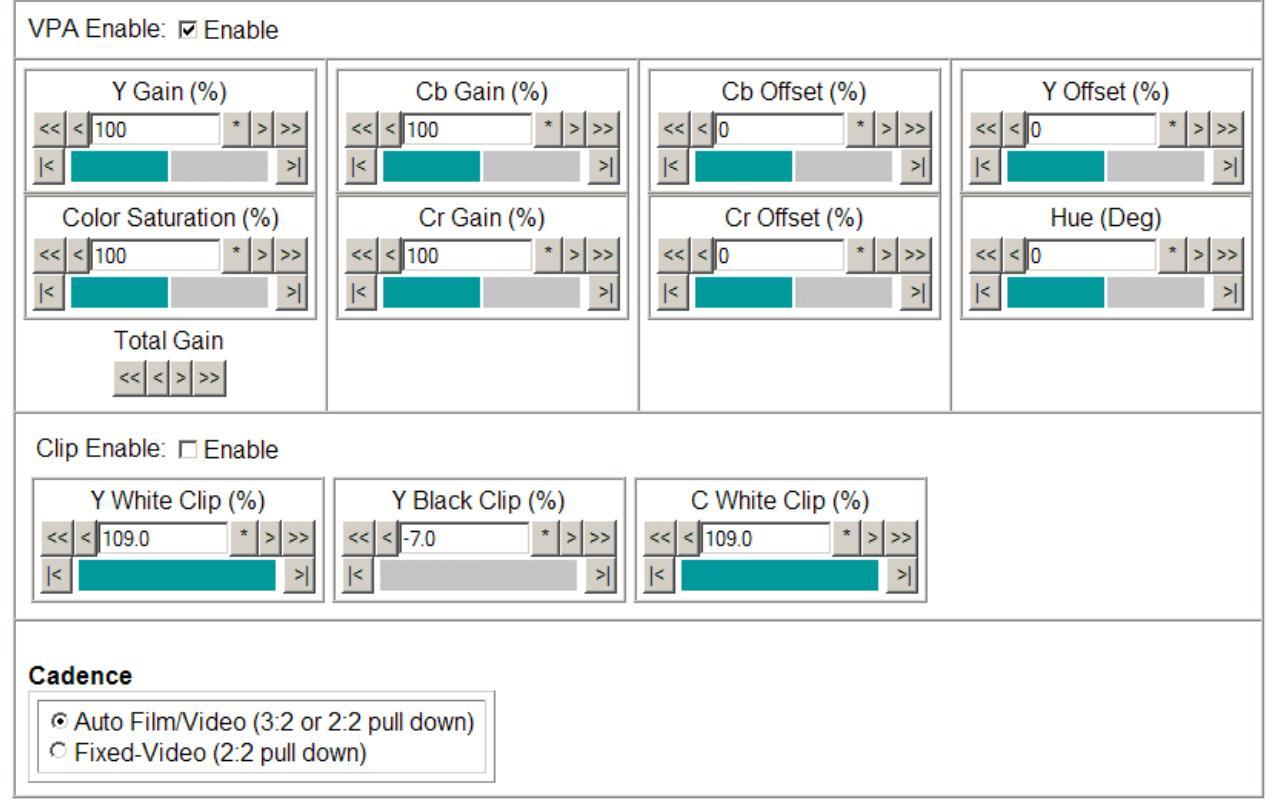

#### Image Enhancement Controls

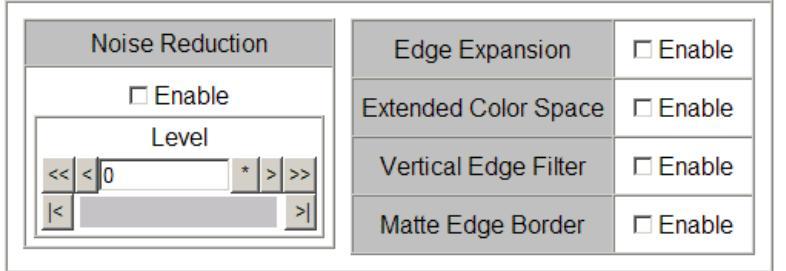

 Set to Unity
 <</th>
 Functional View
 Next >>

# **Transcoding Web Page**

|                       | <u>1 8995UDX+GEN</u><br><u>Status</u><br><u>I/O Config</u>                                                             | Use the Transcoding web page to transcode closed caption and VITC d between formats. Both are supported for same-rate conversion at 59.94 The Transcoding web page is shown in Figure 39 on page 68. |                                                                                                    |  |
|-----------------------|----------------------------------------------------------------------------------------------------|----------------------------------------------------------------------------------------------------|----------------------------------------------------------------------------------------------------|--|
|                       | System Config<br>Functional View<br>- Video Input                                                                      | Note                                                                                                    | Closed caption and VITC transcoding of input rates of 1080p/sf 23.98 is not supported.                                |  |
| Use<br>this _<br>link | - <u>Frame Sync</u><br>- <u>Color Correction</u><br>- <u>Video Proc</u><br><u>Transcoding</u><br>- <u>Aspect Ratio</u> | The web<br>Each sec                                                                                                    | page has two main sections, <b>CC Transcoding</b> and <b>VITC Transcoding</b> .<br>In the section is described below. |  |

# **CC** Transcoding

The 8995 module can simultaneously detect analog (Line21), EIA608 packet, and EIA708 digital packet type closed captioning encoded on the input video. It can also detect the presence of EIA608 CC inside of an EIA708 digital packet.

In the Transcoding web page, the controls for CC Transcoding are divided into three sections:

- Input Status,
- Encode to Output, and
- Output Signal.

# **CC Transcoding Input Status**

When the module is set to auto-detect the presence of closed caption data (Encode to Output control set for Auto) as shown in Figure 38 below, if no closed captioning data is present on the video input, the module will report Unavailable and show the Line 21, EIA608, and EIA708 fields in the CC Input Source reporting fields as Not Present.

The specifications for each type of closed captioning are listed below the **CC Input Source** section. You may refer to the CEA and SMPTE documentation for further information on these standards.

Figure 38. CC Transcoding – No Encoded CC Detected

#### CC Transcoding

| Inp                                                                                                    | ut Status                                  | Encode to Output                                                                                    | Output Signal                                                                              |  |
|----------------------------------------------------------------------------------------------------|--------------------------------------------|----------------------------------------------------------------------------------------------------|--------------------------------------------------------------------------------------------|--|
| Encoded I<br>Un<br>CC Input S<br>Line21                                                                                                    | nput<br>available<br>Gource<br>Not Present | <ul> <li>● Auto</li> <li>● Digital 708 CC</li> <li>● Digital 608 CC</li> <li>● Analog CC</li> </ul> | C None<br>● Digital 708 CC<br>C Digital 608 CC<br>C Analog CC<br>C Analog & Digital 608 CC |  |
| EIA608                                                                                                    | Not Present                                | Analog Input Line                                                                                   | Analog Output Line                                                                         |  |
| EIA708                                                                                                    | Not Present                                | AUTO DETECT (Lines 9-21)                                                                            | (Default) Line: 21                                                                         |  |
| Analog CC = (Line 21 CC) CEA-608-D CC<br>Digital 608 CC = (EIA608 CC) SMPTE 334-1-2007 for CEA-608 CC<br>Digital 708 CC = (EIA708 CC) SMPTE 334-1&2-2007 for CEA-708-C CC |                                            |                                                                                                    |                                                                                            |  |

### CC Encoding Encode to Output

In the example in Figure 39 on page 68, the module **Encode to Output** control is set for **Auto** and the module has detected only EIA708 CC on the input and has reported this in the **Input Status** field. In the **CC Input Source** reporting fields below the presence of Line21 CC (analog) and EIA608 CC are reported as **Not Present**.

If Line21 CC, EIA608 and/or EIA708 closed captioning are all detected on the input video, only one will be used as the source of the output closed captioning and only that closed captioning form will appear on the video output. In this case, the user may select with the **Encode to Output** control, which packet type (**Digital 708 CC**, **Digital 608 CC**, or **Analog CC**) to take the closed captioning from.

Figure 39. Transcoding Web Page

 Image: Standard: 1080i/59.94

 Model: Video Standard: 1080i/59.94

 Input Video Standard: 1080i/59.94

 Fiber Module Type: Not Installed

#### CC Transcoding

| Input Status                                                                                                    | Encode to Output                                                                            | Output Signal                                                                              |  |
|----------------------------------------------------------------------------------------------------|---------------------------------------------------------------------------------------------|--------------------------------------------------------------------------------------------|--|
| Encoded Input<br>EIA708 CC<br>CC Input Source                                                                                                    | <ul> <li>Auto</li> <li>Digital 708 CC</li> <li>Digital 608 CC</li> <li>Analog CC</li> </ul> | ○ None<br>● Digital 708 CC<br>○ Digital 608 CC<br>○ Analog CC<br>○ Analog & Digital 608 CC |  |
| EIA608 Not Present                                                                                                    | Apolog Ipput Lino                                                                           | Analog & Digital 000 CC                                                                    |  |
| EIA708 Present (Ln:9)<br>(Ln:21 Data in 708)                                                                                                    | Atlatog Input Line                                                                          | (Default) Line: 21                                                                         |  |
| Analog CC = (Line 21 CC) CEA-608-D CC<br>Digital 608 CC = (EIA608 CC) SMPTE 334-1-2007 for CEA-608 CC<br>Digital 708 CC = (EIA708 CC) SMPTE 334-1&2-2007 for CEA-708-C CC |                                                                                             |                                                                                            |  |

#### VITC Transcoding

| Input Status                                                                                                    | Encode to Output                                                          | Output Signal                                              |  |
|----------------------------------------------------------------------------------------------------|---------------------------------------------------------------------------|------------------------------------------------------------|--|
| Encoded Input<br>Digital VITC                                                                                                    | <ul> <li>O Auto</li> <li>○ Digital VITC</li> <li>○ Analog VITC</li> </ul> | ○ None<br>◎ Digital VITC<br>○ Analog VITC (SD Output Only) |  |
| Digital Present (Ln:9)                                                                                                    | Input Line                                                                | Output Line                                                |  |
| Analog Not Present                                                                                                    | AUTO DETECT (Lines 7-19) 💌                                                | (Default) Line: 9 💌                                        |  |
| Digital VITC = (RP 188 VITC) SMPTE RP 188-1999 VITC<br>Analog VITC = (S 12M VITC) SMPTE 266M-2002 implementation of SMPTE 12M-1999 VITC |                                                                           |                                                            |  |

Defaults

<< Previous

Functional View

<u>Next >></u>

Otherwise, the default priority is as follows:

For SD Input video (all line rates at 59.94):

- For SD input video, Line21 CC takes precedence.
- If Line 21 CC is not present, EIA708 carrying Line21 CC takes precedence over EIA608 CC
- If neither Line21 CC or EIA708 CC with Line21 CC is present, EIA608 CC is used.

For HD input video (all line rates at 59.94):

• The same priority applies as above without the possibility of receiving Line21 CC.

The **Analog Input Line** pulldown menu in this section allows selection of what video line the Analog CC appears on when encoded to the output (Figure 40). This pulldown allows you to **Auto Detect (Lines 9-21)** the location of the Analog CC or place the Analog CC (normally on Line 21) on any line between lines 11 and 21. Lines 6-10 and Line 22 are reserved for digital only.

Figure 40. Encode to Output Pulldown

| AUTO DE  | TECT (Li   | nes 9-21)  |      |
|----------|------------|------------|------|
| Line: 6  | *( Digital | Only, Auto | N/A) |
| Line: 7  | *( Digital | Only, Auto | N/A) |
| Line: 8  | *( Digital | Only, Auto | N/A) |
| Line: 9  | *( Digital | Only)      |      |
| Line: 10 | *( Digital | Only)      |      |
| Line: 11 |            |            |      |
| Line: 12 |            |            |      |
| Line: 13 |            |            |      |
| Line: 14 |            |            |      |
| Line: 15 |            |            |      |
| Line: 16 |            |            |      |
| Line: 17 |            |            |      |
| Line: 18 |            |            |      |
| Line: 19 |            |            |      |
| Line: 20 |            |            |      |
| Line: 21 |            |            |      |
| Line: 22 | _*( Auto I | V/A)       |      |

#### **CC Transcoding Output Signal**

The **Output Signal** control allows you select what packet type the closed captioning will be transmitted on in the output video (**Digital 708 CC**, **Digital 608 CC**, **Analog CC**, and **Analog & Digital 608 CC**). You may disable closed captioning transmission completely on the output by selecting the **None** button.

The other choices in the **Output Signal** control offer a number of different output packet conversions. Conversion is allowed between most packet types with some general rules. Results may vary depending on your end use application. The **Output Signal** closed caption type chosen will depend on the type of signal conversion (up, down, or cross) you have performed on the module.

The **Analog Output Line** pulldown menu in this section allows selection of what line the Analog CC will be on in the output signal (Figure 41). This pulldown allows you to select the default (**Default**) Line 21 or on Lines 6-22.

**Note** Lines 9 is reserved for the EIA708 Default and Line 12 is reserved the EIA608 Default.

Figure 41. Analog Output Line Choices (Default) Line: 21 Line: 6 Line: 7 Line: 8 \*(EIA708 Default) Line: 9 Line: 10 Line: 11 Line: 12 \_\_\_\_\*(EIA608 Default) Line: 13 Line: 14 Line: 15 Line: 16 Line: 17 Line: 18 Line: 19 Line: 20 Line: 21 Line: 22

# **VITC Transcoding**

The VITC (Vertical Interval Time Code) transcoding controls allow you to convert between Analog VITC and Digital VITC with same-rate signals of 59.94. The input/output choices will depend on what type of video conversion the module is performing (up, down, or cross).

**Note** VITC transcoding of input rates of 1080p/sf 23.98 are not supported.

The VITC Transcoding has three sections, **Input Status**, **Encode to Output**, and **Output Signal**, similar to the CC transcoding. Each section is described below.

#### **Input Status**

The **Input Status** section will report in the **Encoded Input** field any detected Analog or Digital VITC encoded on the input when the **Encode to Output** control is set for **Auto**. Figure 42 below shows an input status of **Unavailable**. An example of VITC present on the input is shown in the Transcoding web page example in Figure 39 on page 68. In this case, the input is encoded with Digital VITC on line 9.

The specifications for the VITC handled by this module is given at the bottom of the VITC Transcoding section. If no VITC information is encoded on the input signal, the module will report **Unavailable** as shown in Figure 42.

| Figure 42.   | VITC Section | of Trans  | coding | Web  | Page  |
|--------------|--------------|-----------|--------|------|-------|
| 1 13 111 12. | VIIC Section | 0 1141130 | Jung   | 1100 | I uze |

#### VITC Transcoding

| Input Status                                                                                                    | Encode to Output                          | Output Signal                                              |  |  |  |
|----------------------------------------------------------------------------------------------------|-------------------------------------------|------------------------------------------------------------|--|--|--|
| Encoded Input<br>Unavailable                                                                                                    | ● Auto<br>● Digital VITC<br>● Analog VITC | ⊂ None<br>● Digital VITC<br>⊂ Analog VITC (SD Output Only) |  |  |  |
| Digital Not Present                                                                                                    | Input Line                                | Output Line                                                |  |  |  |
| Analog Not Present                                                                                                    | AUTO DETECT (Lines 7-19)                  | (Default) Line: 9 💌                                        |  |  |  |
| Digital VITC = (RP 188 VITC) SMPTE RP 188-1999 VITC<br>Analog VITC = (S 12M VITC) SMPTE 266M-2002 implementation of SMPTE 12M-1999 VITC |                                           |                                                            |  |  |  |

#### **Encode to Output**

This VITC information can be encoded to the output by selecting **Auto**, **Digital VITC**, or **Analog VITC**. An **Input Line** pulldown menu provides the choice of the input line for VITC detection on a specific line or the default position of **AUTO DETECT Lines 7-19**. The Input Line pulldown choices are shown in Figure 43 on page 72.

| Figure 43. Encode to Output Input Line Selections |
|---------------------------------------------------|
| AUTO DETECT (Lines 7-19)                          |
| Line: 6*( Digital Only, Auto N/A )                |
| Line: 7*( Digital Only, Auto N/A )                |
| Line: 8*( Digital Only, Auto N/A )                |
| Line: 9*( Digital Only )                          |
| Line: 10*( Digital Only )                         |
| Line: 11                                          |
| Line: 12                                          |
| Line: 13                                          |
| Line: 14                                          |
| Line: 15                                          |
| Line: 16                                          |
| Line: 17                                          |
| Line: 18                                          |
| Line: 19                                          |
| Line: 20*( Auto N/A )                             |
| Line: 21*( Auto N/A )                             |
| Line: 22 *( Auto N/A )                            |

#### **Output Signal**

The VITC on the video output signal can be completely disabled by selecting the **None** button in the Output Signal section or **Digital VITC**, or **Analog VITC (SD output only)** can be selected. The selection of Digital or Analog VITC for embedding on the output will depend on what type of conversion is being performed by the module. Some general rules are listed below:

- The transcoder will only detect analog VITC from SD sources and can transmit analog VITC into any SD output source.
- When transcoding from 23.98 Hz to 59.94 Hz video VITC data words at the slow input rate will be repeated in an over-sampling fashion. When converting in the other direction, some VITC words may be lost, as expected when sampling them with a slower output frame rate.

An **Output Line** pulldown provides the choice of the line VITC will be on in the output video signal. Select a specific line or default position of **AUTO DETECT Lines 7-19**. The Input Line pulldown choices are shown in Figure 44.

Figure 44. VITC Output Line Choices

(Default) Line: 9 Line: 6 Line: 7 Line: 8 Line: 9 Line: 10 Line: 11 Line: 12 Line: 13 Line: 14 Line: 15 Line: 16 Line: 17 Line: 18 Line: 19 Line: 20 Line: 21 Line: 22
## Aspect Ratio Web Page

|        | <u>1 8995UDX+GEN</u>    |
|--------|-------------------------|
|        | <u>Status</u>           |
|        | I/O Config              |
|        | System Config           |
|        | Functional View         |
|        | - <u>Video Input</u>    |
|        | - Frame Sync            |
|        | - Color Correction      |
|        | - Video Proc            |
| Use    | - Transcoding           |
| this _ | - Aspect Ratio          |
| link   | - Video Out             |
|        | - Audio Input Status    |
|        | - Audio Delay           |
|        | - Audio Gain            |
|        | - Audio Channel Pairing |
|        | - <u>Audio Proc</u>     |
|        | Genlock                 |
|        | User Settings           |
|        | Slot Config             |
|        | -                       |
|        |                         |

Use the Aspect Ratio web page to set the desired aspect ratio mode for the output video signal. Controls are also provided for alignment, cropping, and matte color. AFD (Active Format Description) processing control and reporting status are also provided for the SDI input and SDI output.

**Note** It is important to understand the difference in aspect ratio control behavior between an input signal without AFD or with AFD disabled and a signal with AFD information present. Refer to *Aspect Ratio Controls* on page 30 for an overview.

The web page example in Figure 45 on page 75 shows an input signal without AFD information. **Auto** mode is included on this web page but is only applicable for signals reporting AFD. Refer to Figure 46 on page 76 for an example of an input signal with AFD present and disabled (note **Auto** mode will be removed).

When AFD coded information is present on the input, the aspect ratio controls will operate based on a different set of programmed software tables to produce an output coded frame that meets the SMPTE AFD standards. Refer to the Appendix, *Active Format Description* on page 117, for a detailed overview of AFD and how to use the aspect ratio controls for signals with AFD present.

#### **Aspect Ratio Controls**

This section provides the following controls to change the aspect ratio of the video output signal:

- **Mode** set the desired aspect ratio for the output video. Refer to the *Aspect Ratio Controls* on page 30 for an overview.
- Alignment align the output video image depending on the mode selected using one of the radio buttons.
- **Top Crop** crop the top of the image if desired when applicable depending on the mode selected.
- Matte Color select the color of the matte blanking margins when present in the video image. Matte colors are at 75% of color bar colors. Gray Mattes are Gray 1– darkest to Gray 6 lightest.
- Click the **Apply Aspect Ratio Selections** button to apply the settings or use the **Cancel** button to return to the previous selections.

## AFD Control

The AFD processing on the input signal can be disabled using the **Disable** radio button in the AFD Control section. When disabled, the AFD Input/Output reporting on the web page will be bypassed. The Aspect Ratio mode selection, **Auto**, will also be removed and revert to **Full Width** mode as shown in Figure 46 on page 76.

### AFD (Active Format Description) Reporting

When AFD is present, status reporting for the presence of AFD information is provided for the SDI input and SDI output as shown in Figure 47 on page 77.

For the AFD Input Status, the following read-only information is provided:

- AFD Input Status reports if AFD data is Present or Not Present.
- **AFD Input Line** reports the line number where input AFD data has been detected.
- Input Aspect Ratio reports the aspect ratio of the input signal coded frame (4:3 or 16:9).
- **AFD Input Code** reports the 4-bit AFD code of the input signal. The definition of each 4-bit AFD code is defined in the SMPTE 2016-1:2009, 2016-3:2009 standard.

For the AFD Output Status, the following read-only information is provided:

- **AFD Output Status** reports if AFD data is **Present** or **Not Present** in the output signal.
- **AFD Output Line** the AFD input line offset from the current input standard switching line is computed and added to the current output standard switching line to get the AFD Output Line number. If this line number exceeds the VBI, the the AFD Output line is set to the default value with is the switching line plus four lines according to the AFD SMPTE standard.
- **Output Aspect Ratio** reports the aspect ratio of the input signal coded frame (**4:3** or **16:9**).
- **AFD Output Code** reports the 4-bit AFD code of the output signal. The resulting AFD Output Code is determined by the module software according to specific software programming to meet the SMPTE AFD requirements.

Refer to the Appendix, *Active Format Description* on page 117, for detailed information on SMPTE AFD code definitions and requirements and how to use the aspect ratio controls with signals containing AFD information.

Figure 45. Aspect Ratio Web Page without AFD

## ] Aspect Ratio 竺

Model: 8995UDX Description: HD/SD ConverterFrame Location: not assigned , Slot: 7Input Video Standard: 480i/59.94Input Video: : PresentOutput Timing Source: InputOutput Video Standard: 1080i/59.94Fiber Module Type: Not Installed

#### Aspect Ratio Selections

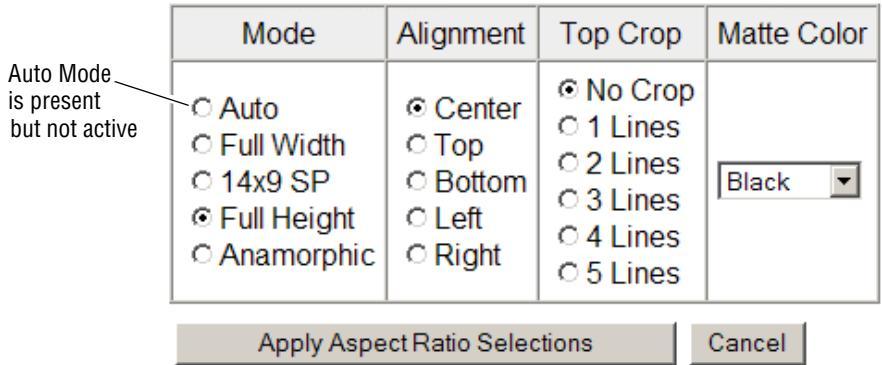

#### AFD Control

AFD Processing O Disable 
• Enable

#### AFD Input Status

| AFD Input Status | AFD Input Line | Input Aspect Ratio | AFD Input Code |
|------------------|----------------|--------------------|----------------|
| Not Present      |                |                    |                |

#### AFD Output Status

| AFD Output Status | AFD Output Line | Output Aspect Ratio | AFD Output Code |
|-------------------|-----------------|---------------------|-----------------|
| Not Present       |                 |                     |                 |

| Defaults | << Previous | Functional View | <u>Next &gt;&gt;</u> |
|----------|-------------|-----------------|----------------------|
|----------|-------------|-----------------|----------------------|

Figure 46. Aspect Ratio Web Page with AFD Disabled

Aspect Ratio Section: HD/SD Converter
Frame Location: not assigned, Slot: 7
Input Video Standard: 480i/59.94
Input Video: : Present
Output Timing Source: Input
Output Video Standard: 1080i/59.94
Fiber Module Type: Not Installed

#### Aspect Ratio Selections

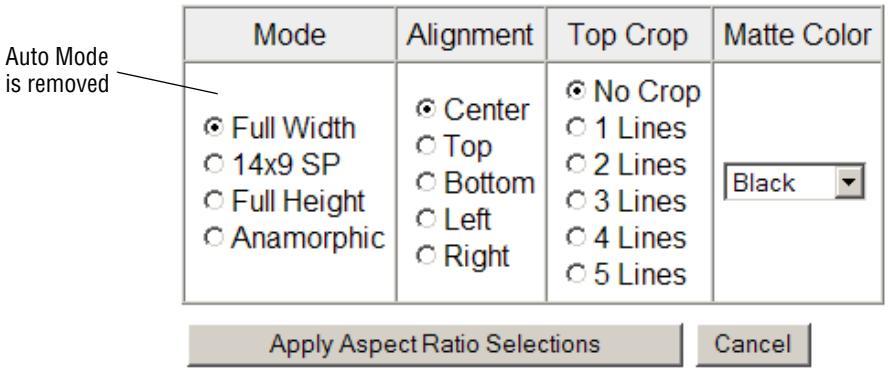

#### AFD Control

| AFD Processing | ⊙ Disable O Enable |
|----------------|--------------------|
|----------------|--------------------|

#### **AFD Input Status**

| AFD Input Status | AFD Input Line | Input Aspect Ratio | AFD Input Code |
|------------------|----------------|--------------------|----------------|
| Present          | 14             | 4:3                | 0100           |

#### **AFD Output Status**

| AFD Output Status | AFD Output Line | Output Aspect Ratio | AFD Output Code |
|-------------------|-----------------|---------------------|-----------------|
| Present           | 11              | 16:9                | 0100            |

| Defaults | << Previous | Functional View | <u>Next &gt;&gt;</u> |
|----------|-------------|-----------------|----------------------|
|          |             |                 |                      |

Figure 47. Aspect Ratio Web Page with AFD Present and Enabled

## 일 Aspect Ratio 竺

| Model: 8995UDX+GEN Description: HD/SD ( | Converter                        |
|-----------------------------------------|----------------------------------|
| Frame Location: not assigned , Slot: 7  |                                  |
| Input Video Standard: 480i/59.94        | Input Video: : Present           |
| Output Timing Source: Input             |                                  |
| Output Video Standard: 1080i/59.94      | Fiber Module Type: Not Installed |

## **Aspect Ratio Selections**

| Mode                                                                                                    | Alignment                    | Top Crop                                                                   | Matte Color |  |
|----------------------------------------------------------------------------------------------------|------------------------------|----------------------------------------------------------------------------|-------------|--|
| <ul> <li>○ Auto</li> <li>○ Full Width</li> <li>○ 14x9 SP</li> <li>● Full Height</li> <li>○ Anamorphic</li> </ul> | Center Top Bottom Left Right | © No Crop<br>O 1 Lines<br>O 2 Lines<br>O 3 Lines<br>O 4 Lines<br>O 5 Lines | Black 💌     |  |
| Apply Aspect Ratio Selections Cancel                                                                             |                              |                                                                            |             |  |

## AFD Control

| AFD Processing | ○ Disable ⊙ Enable |
|----------------|--------------------|
|----------------|--------------------|

### AFD Input Status

| AFD Input Status | AFD Input Line | Input Aspect Ratio | AFD Input Code |
|------------------|----------------|--------------------|----------------|
| Present          | 14             | 4:3                | 0100           |

## AFD Output Status

| AFD Output Status | AFD Output Line | Output Aspect Ratio | AFD Output Code |
|-------------------|-----------------|---------------------|-----------------|
| Present           | 11              | 16:9                | 0100            |

| Defaults | << Previous | Functional View | <u>Next &gt;&gt;</u> |
|----------|-------------|-----------------|----------------------|
|          |             |                 |                      |

## Video Out Web Page

1 8995UDX+GEN

<u>Status</u> I/O Config

System Config

- Functional View
- Video Input
- <u>Frame Sync</u>
- Color Correction
- <u>Video Proc</u>
- Transcoding
- Use Aspect Ratio
- this \_\_\_\_\_ Video Out
- link Audio Input Status
  - Audio Delay
  - <u>Audio Gain</u>
  - Audio Channel Pairing

- Audio Proc

Genlock

<u>User Settings</u> Slot Config Use the Video Out web page (Figure 48) to enable or disable the SFP Fiber Optic submodule outputs when present and enable or disable audio re-embedding.

**Note** Fiber optic outputs will be present when either a Dual Transmitter option is installed (TX1 and TX2) or a transceiver (TX2) is installed. Refer to Table 1 on page 19 for the correct submodule to use with your software version.

## **Output Enables**

This section allows enabling of the following for the video output signal:

- **Fiber TX1** check the **Enabled** checkbox to enable the output of the Dual Transmitter submodule installed.
- **Fiber TX2** check the **Enabled** checkbox to enable the output from the Dual Transmitter or a Transceiver submodule.
- Audio Re-Embedding checking this checkbox enables re-embedding of the audio on the output signal. For no embedded audio on the output, leave this unchecked.

Figure 48. Fiber Out Web Page

# 🥥 Video Out 竺

Model: 8995UDX+GEN Description: HD/SD ConverterFrame Location: RF Cube , Slot: 1Input Video Standard: 480i/59.94Output Timing Source: Ref 1Output Video Standard: 1080i/59.94Fiber Mode

Input Video: : Present

Fiber Module Type: Not Installed

## Output Enables

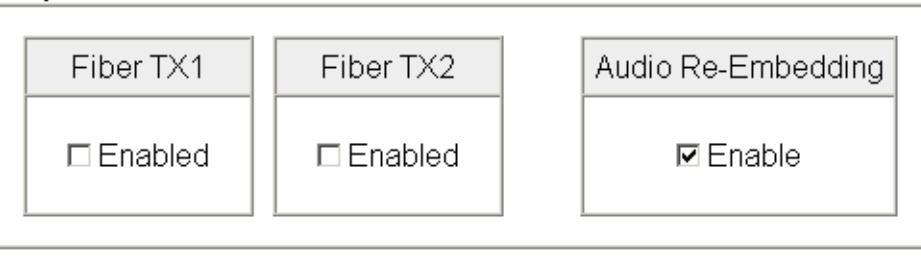

Defaults

<< Previous Functional View</p>

8995UPC/DNC/UDX — Instruction Manual

## Audio Input Status Web Page

1 8995UDX+GEN

<u>Status</u> I/O Config System Config

Functional View

- Video Input
- Frame Sync
- Color Correction
- <u>Video Proc</u>
- <u>Transcoding</u>
- <u>Aspect Ratio</u>
- Use <u>Video Out</u>
- this Audio Input Status
- link <u>Audio Delay</u>
  - <u>Audio Gain</u>
    - <u>Audio Channel Pairing</u>
       <u>Audio Proc</u> Genlock

# User Settings

Slot Config

The Audio Input Status web page (Figure 49) reports the following for embedded audio in the video input signal:

- Input Stream Name identifies the Group and Stream number of the embedded audio in the input video
- **Signal Present** reports whether the stream within the audio group contains an audio signal.
- **Capability** reports whether the detected audio has 20 or 24 bit capability.
- Audio Mode identifies the detected audio as Audio or Non-audio.

Figure 49. Audio Input Status Web Page

#### 🥘 Audio Input Status 竺

Model:8995UDX+GEN Description:HD/SD ConverterFrame Location:RF Cube , Slot:1Input Video Standard:480i/59.94Input Video:: PresentOutput Timing Source:Ref 1Fiber Module Type:Not Installed

| Input Stream Name | Signal Present | Capability | Audio Mode |
|-------------------|----------------|------------|------------|
| SDI Input.G1.S1   | Present        | 20 Bit     | Audio      |
| SDI Input.G1.S2   | Present        | 20 Bit     | Audio      |
| SDI Input.G2.S1   | Present        | 20 Bit     | Audio      |
| SDI Input.G2.S2   | Present        | 20 Bit     | Audio      |
| SDI Input.G3.S1   | Present        | 20 Bit     | Audio      |
| SDI Input.G3.S2   | Present        | 20 Bit     | Audio      |
| SDI Input.G4.S1   | Present        | 20 Bit     | Audio      |
| SDI Input.G4.S2   | Present        | 20 Bit     | Audio      |

| << Previous | Eunctional View | <u>Next &gt;&gt;</u> |
|-------------|-----------------|----------------------|
|-------------|-----------------|----------------------|

## Audio Delay Web Page

1 8995UDX+GEN

<u>Status</u> <u>I/O Config</u> <u>System Config</u> Functional View

- Video Input
- Frame Sync
- Color Correction
- Video Proc
- Transcoding
- Aspect Ratio
- Video Out
- Use Audio Input Status
- this \_\_\_\_\_ Audio Delay
- link Audio Gain
  - Audio Channel Pairing
    - <u>Audio Proc</u> Genlock
    - User Settings Slot Config

The Audio Delay web page (Figure 50 on page 81) allows selection of the eight audio streams in the four audio groups for audio delay adjustment with respect to video delay for Channel A and Channel B.

### Audio Disruption Processing

This control can be enabled to disable V-fade and X-fade operations so audio clicks and pops are not passed to the output.

## **View Select**

Select the audio streams to view and adjust for delay by selecting one of the following buttons:

- Streams (1-2)
- Streams (3-4)
- Streams (5-6)
- Streams (7-8)

Stream (1-2) is illustrated in Figure 50 on page 81. Under each stream, the Channel A and Channel B group and stream numbers will be reported.

#### Delay

Use the Delay controls for Channel A and Channel B to adjust the individual channel delay from  $\pm 33.786$ ms (29.97Hz),  $\pm 40$ ms (25Hz), and  $\pm 41.708$ ms (24Hz) with respect to video delay.

To lock the channel delay setting together, select the **Channel Delay Lock** checkbox.

#### Figure 50. Audio Delay Web Page

#### 🄰 Audio Delay 竺

Model: 8995UDX+GEN Description: HD/SD Converter Frame Location: RF Cube , Slot: 1 Input Video Standard: 480i/59.94 Output Timing Source: Ref 1 Output Video Standard: 1080i/59.94

Input Video: : Present

Fiber Module Type: Not Installed

Audio Disruption Processing 

Enabled

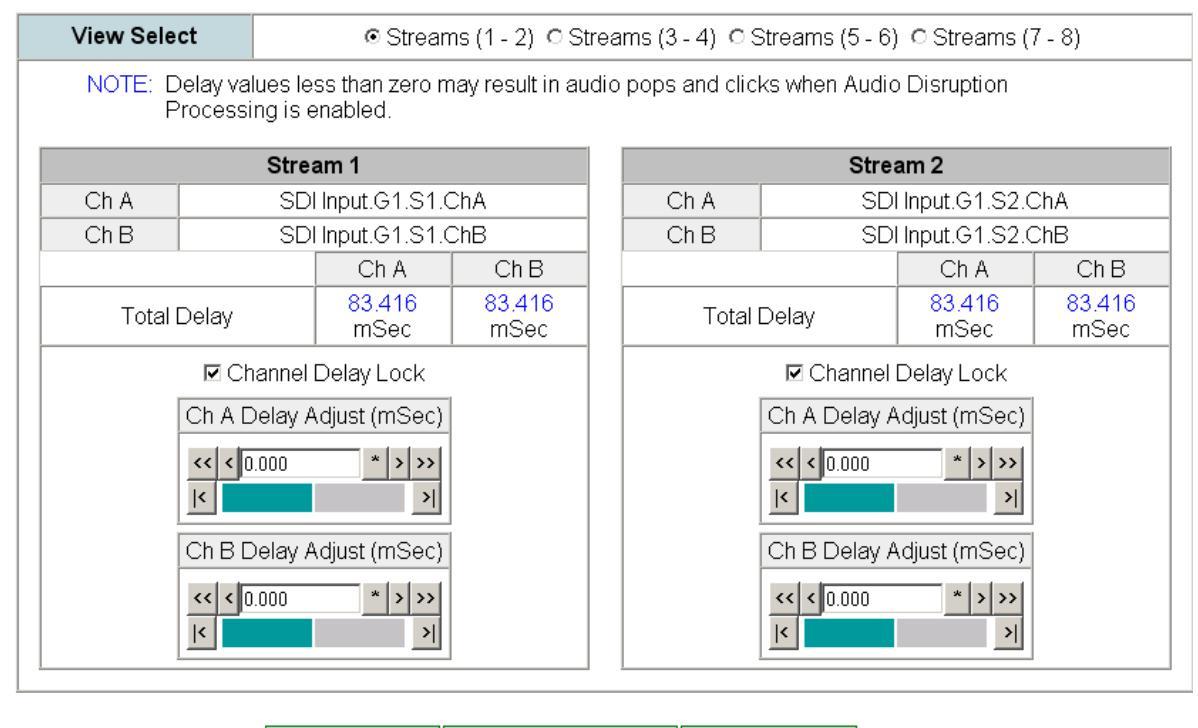

Defaults

<< Previous

Functional View

Next >>

## Audio Gain Web Page

| 1 8995UDX+GEN |
|---------------|
|---------------|

Functional View - Video Input

- Frame Sync

- Transcoding - Aspect Ratio

- Video Out

- Color Correction - Video Proc

- Audio Input Status

Status

I/O Config System Config

The Audio Gain web page (Figure 51 on page 83) allows selection of the eight audio streams in the four audio groups for gain adjustment in Channel A and Channel B.

#### **View Select**

Select the audio streams to view and adjust for gain by selecting one of the following buttons:

- Streams (1-2)
- •

- Audio Delay Use 

link

- Audio Proci Genlock User Settings Slot Config

- Audio Channel Pairing Stream (1-2) is illustrated in Figure 51 on page 83. Under each stream, the Channel A and Channel B group and stream numbers will be reported.

#### Gain

Use the Gain controls for Channel A and Channel B to adjust the individual channel gain from -40 to + 6 dB.

To lock the channel gains together, select the **Channel Gain Lock** checkbox.

## **Channel Status**

The following status items are reported for Channel A and Channel B for each stream in a table under the Gain controls:

- Under Presence, A report of True indicates that an audio signal of ٠ > -42 dBfs is present. False indicates the signal exceeds this level or is not present.
- Under **Clip**, a report of **True** indicates that the signal is clipping above -0.5dBfs. **False** indicates the signal is > -0.5 dBfs.

- Streams (3-4)
- Streams (5-6)
- Streams (7-8)

Figure 51. Audio Gain Web Page

#### 🔰 Audio Gain 竺

Model: 8995UDX+GEN Description: HD/SD Converter Frame Location: RF Cube , Slot: 1 Input Video Standard: 480i/59.94 Input Video: : Present Output Timing Source: Ref 1 Output Video Standard: 1080i/59.94

Fiber Module Type: Not Installed

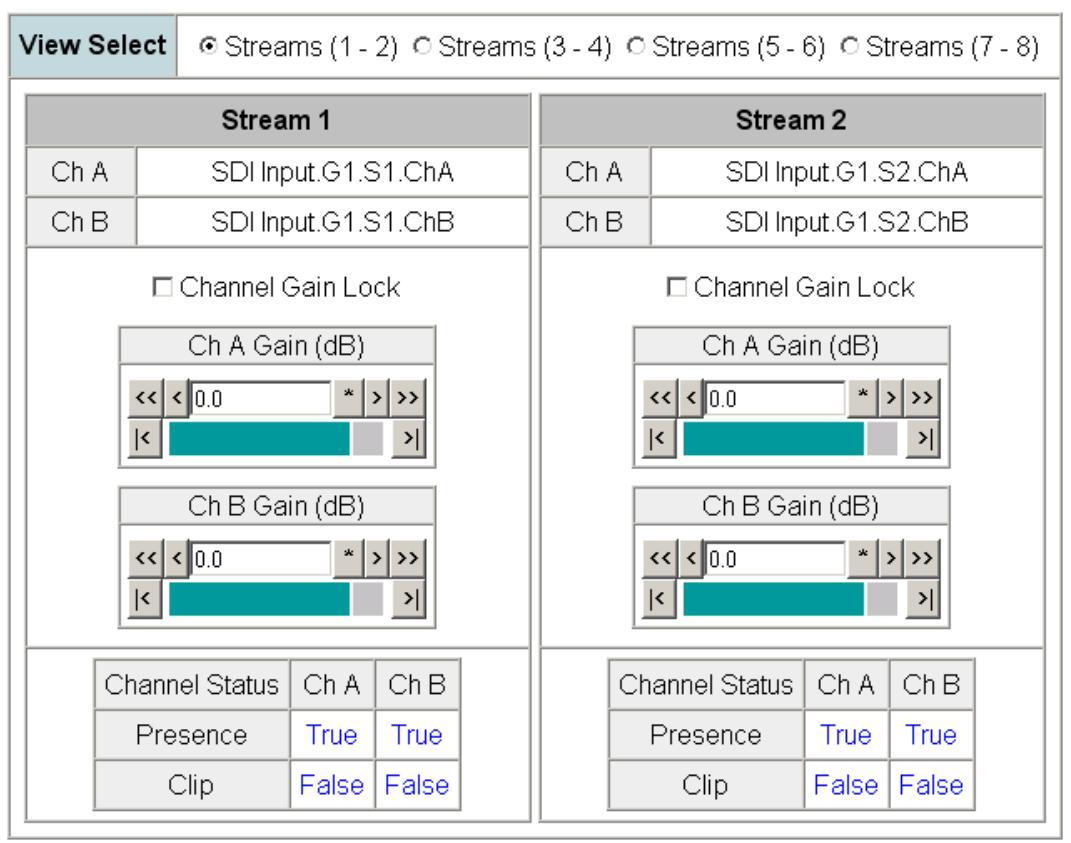

Note: Presence is > -42 dBFS, Clip is > -0.5 dBFS

| Defaults | << Previous | Functional View | <u>Next &gt;&gt;</u> |
|----------|-------------|-----------------|----------------------|
|          |             |                 |                      |

## **Audio Channel Pairing Web Page**

1 8995UDX+GEN

Status I/O Config

System Config

- Functional View
- Video Input
- Frame Sync
- Color Correction
- Video Proc
- Transcoding

- Aspect Ratio
- Video Out
- Audio Input Status
- Audio Delay
- Audio Gain Use

link - Audio Proc Genlock User Settings

Slot Config

The Audio Channel Pairing web page (Figure 52 on page 85) allows Channel A and Channel B in each audio stream in each audio channel (1-8) of each audio group (1-4) to be passed through with no re-pairing or recombined into new pairs, streams, and groups.

The rows represent the audio input channels and the columns represent the audio output pairs. The columns are grouped together into four different pairs.

Status of each audio stream is given a **Present** or **Not Present**.

Use the Groups (1-2) and Groups (3-4) View Select radio buttons to select which audio pairs to define.

The resulting choices will be the embedded audio configuration in the video output signal.

Figure 52. Audio Channel Pairing Web Page

### 🔰 Audio Channel Pairing 竺

Model: 8995UDX+GEN Description: HD/SD Converter Frame Location: RF Cube , Slot: 1 Input Video Standard: 480i/59.94 Input Video: : Present Output Timing Source: Ref 1 Output Video Standard: 1080i/59.94

Fiber Module Type: Not Installed

| View Select © Gr    | oups (1 | - 2) | O Gr    | oups | (3 - 4 | )    |         |      |               |
|---------------------|---------|------|---------|------|--------|------|---------|------|---------------|
|                     |         | Gro  | up 1    |      |        | Gro  | up 2    |      |               |
|                     | Ра      | ir 1 | Ра      | ir 2 | Ра     | ir 3 | Pa      | ir 4 |               |
| <u>Channels</u>     | In 1    | ln 2 | ln 1    | ln 2 | ln 1   | ln 2 | ln 1    | ln 2 | <u>Status</u> |
| Force Silence       | 0       | 0    | 0       | 0    | 0      | 0    | 0       | 0    |               |
| SDI Input.G1.S1.Ch  | ۰ (     | 0    | 0       | 0    | 0      | 0    | 0       | 0    | Present       |
| SDI Input.G1.S1.Ch  | 3 0     | o    | 0       | 0    | 0      | 0    | 0       | 0    | Present       |
| SDI Input.G1.S2.Ch  | 4 O     | 0    | $\odot$ | 0    | 0      | 0    | 0       | 0    | Present       |
| SDI Input.G1.S2.Ch  | 3 0     | 0    | 0       | o    | 0      | 0    | 0       | 0    | Present       |
| SDI Input.G2.S1.Ch  | 4 O     | 0    | 0       | 0    | o      | 0    | 0       | 0    | Present       |
| SDI Input.G2.S1.Ch  | 3 0     | 0    | 0       | 0    | 0      | o    | 0       | 0    | Present       |
| SDI Input.G2.S2.Ch  | 4 O     | 0    | 0       | 0    | 0      | 0    | $\odot$ | 0    | Present       |
| SDI Input.G2.S2.Chl | 3 0     | 0    | 0       | 0    | 0      | 0    | 0       | o    | Present       |
| SDI Input.G3.S1.Ch  | 4 O     | 0    | 0       | 0    | 0      | 0    | 0       | 0    | Present       |
| SDI Input.G3.S1.Ch  | 3 0     | 0    | 0       | 0    | 0      | 0    | 0       | 0    | Present       |
| SDI Input.G3.S2.Ch  | 4 0     | 0    | 0       | 0    | 0      | 0    | 0       | 0    | Present       |
| SDI Input.G3.S2.Ch  | 3 0     | 0    | 0       | 0    | 0      | 0    | 0       | 0    | Present       |
| SDI Input.G4.S1.Ch  | 4 O     | 0    | 0       | 0    | 0      | 0    | 0       | 0    | Present       |
| SDI Input.G4.S1.Chi | 3 0     | 0    | 0       | 0    | 0      | 0    | 0       | 0    | Present       |
| SDI Input.G4.S2.Ch  | 4 0     | 0    | 0       | 0    | 0      | 0    | 0       | 0    | Present       |
| SDI Input.G4.S2.Ch  | 3 0     | 0    | 0       | 0    | 0      | 0    | 0       | 0    | Present       |

Defaults

<< Previous

**Functional View** 

 $\underline{Next} \ge$ 

# Audio Proc Web Page

|                       | <u>1 8995UDX+GEN</u><br><u>Status</u><br><u>I/O Config</u><br><u>System Config</u>                                                                                                    | The Audio Proc web page (Figure 53 on page 87) allows selection of the audio processing output for Channel A and Channel B in each Stream of audio in the four audio groups, Groups 1-4. Each audio group had two streams, each with two channels A and B.                                                                                              |
|-----------------------|----------------------------------------------------------------------------------------------------|----------------------------------------------------------------------------------------------------|
| Use<br>this –<br>link | System Conlig<br>Functional View<br>- Video Input<br>- Frame Sync<br>- Color Correction<br>- Video Proc<br>- Transcoding<br>- Aspect Ratio<br>- Video Out<br>- Audio Input Status<br>- Audio Delay<br>- Audio Delay<br>- Audio Channel Pairing<br>- Audio Proc<br>Genlock<br>User Settings<br>Slot Config | <ul> <li>One of the following audio processing choices can be made for Stream 1 and Stream 2, Channel A and Channel B for all four audio groups:</li> <li>In1 <ul> <li>In1</li> <li>In2</li> <li>In2</li> <li>In1 + In2</li> <li>(In1 + In2)</li> <li>In1-In2</li> <li>(In1-In2)</li> <li>1 KHz</li> <li>400 Hz</li> <li>Silence</li> </ul> </li> </ul> |
|                       |                                                                                                    |                                                                                                    |

To re-embed the processed audio into the video output stream, make sure the **Audio Re-Embedding Enable** checkbox on *Video Out Web Page* on page 78 Note is selected.

Figure 53. Audio Proc Web Page

## 일 Audio Proc 竺

Model: 8995UDX+GEN Description: HD/SD ConverterFrame Location: RF Cube , Slot: 1Input Video Standard: 480i/59.94Output Timing Source: Ref 1Output Video Standard: 1080i/59.94Fiber Module Type: Not Installed

## Audio Re-Embedding to SDI Output

| /iew Select     | Group 1      Group 2      Group 2     Group 2 | O Gro    | up3OG        | roup 4 |               |
|-----------------|-----------------------------------------------|----------|--------------|--------|---------------|
| tream 1         |                                               | S        | tream 2      |        |               |
| Str             | ream 1 ChA                                    |          |              | Stream | 2 ChA         |
| In 1 S          | DI Input.G1.S1.ChA                            |          | In 1         | SDI In | put.G1.S2.ChA |
| ln 2 S          | DI Input.G1.S1.ChB                            |          | ln 2         | SDI In | put.G1.S2.ChB |
| Processing      | g In1 💌                                       |          | Proce        | ssing  | In1 💌         |
| Str             | ream 1 ChB                                    |          |              | Stream | 2 ChB         |
| In 1 S          | DI Input.G1.S1.ChA                            |          | In 1         | SDI In | put.G1.S2.ChA |
| ln 2 S          | DI Input.G1.S1.ChB                            |          | ln 2         | SDI In | put.G1.S2.ChB |
| Processin       | g In2 💌                                       |          | Proce        | essing | In2           |
| <u>G =</u> Grou | <u>p S = Stream Ch</u>                        | <u> </u> | <u>innel</u> |        |               |

**Functional View** 

Next >>

<< Previous

Defaults

## **Genlock Web Page**

5 8995DNC+GEN

<u>Status</u> <u>I/O Config</u> <u>System Config</u> Functional View

- <u>Video Input</u>
- <u>Frame Sync</u>
- Color Correction
- <u>Video Proc</u>
- <u>Transcoding</u>
- Aspect Ratio
- <u>Video Out</u>
- Audio Input Status
- Audio Delay
- <u>Audio Gain</u>
- Audio Channel Pairing
- Audio Proc
- Use Genlock
- link User Settings
  - Slot Config

The Genlock web page (Figure 54 on page 89) is present on 8995 links when an 8900GEN-SM submodule is installed on the module.

Refer to the *8900GEN-SM Installation Manual* available online for complete details for configuring the 8900GEN-SM submodule. Also refer to *Genlock Submodule Installation* on page 16 for installation information.

This web page provides reporting status for the following genlock status items:

- Genlock reports status of Genlock function as **Enabled** or **Freerun**.
- Status reports whether the reference input is Locked or Not Locked.
- Firmware Version reports the firmware version of the 8900GEN-SM submodule installed on this 8995 module.
- Hardware Revision reports the hardware version of the 8900GEN-SM submodule installed on this 8995 module.
- Ref Input Standard reports the reference input standard as detected by the 8900GEN-SM submodule that is connected to the Genlock Loop on the 8900GFR-R rear module.
- Ref Input Frame Rate reports the frame rate of the reference input as detected by the submodule.
- Output Bus Frame Rate reports the frame rate being output on the frame bus.
- Output Bus reports the reference bus (Ref Bus 1 or Ref Bus 2) being output from the submodule.

#### **Genlock Control**

The following controls are available for configuring the Genlock submodule:

- **Enable** or **Freerun** select one of the radio buttons to enable the Genlock submodule or allow the reference to freerun.
- Input Standard Selection use this control to set the input standard needed for the reference input. Refer to
- Loop Bandwidth set this control for either fast locking (Fast Lock) to the reference or for the lowest jitter performance (Low Jitter) depending on the stability of the reference signal being used.

For example, if Low Jitter is selected and the Status is still **Invalid** after one minute has passed, the input reference has excessive wander that cannot be tracked in Low Jitter mode. Switch to **Fast Lock** and verify Status is **Locked** after about 10 seconds.

## **Genlock Timing**

Use the following controls to adjust the output timing of the genlock reference signal from this submodule:

- Line Offset adjust the reference timing stream by standard definition line steps up to one full frame.
- **Coarse Offset** provides coarse adjustment of the reference timing stream by 37 ns steps up to one line.
- **Fine Offset** provides fine adjustment of the reference timing stream by steps up to 37 ns.

Figure 54. Genlock Web Page

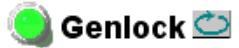

| Model: 8900GEN-SM    | Description: GeckoFlex Genlock Submodule |
|----------------------|------------------------------------------|
| Genlock: Enabled     | Ref Input Standard: NTSC                 |
| Status: Locked       | Ref Input Frame Rate: 29.97              |
| Audio Frame: Freerun | Output Bus Frame Rate: 29.97             |
| Firmware Version: 8  | Output Bus: Ref1                         |
| Hardware Revision: 1 |                                          |

#### Genlock Control

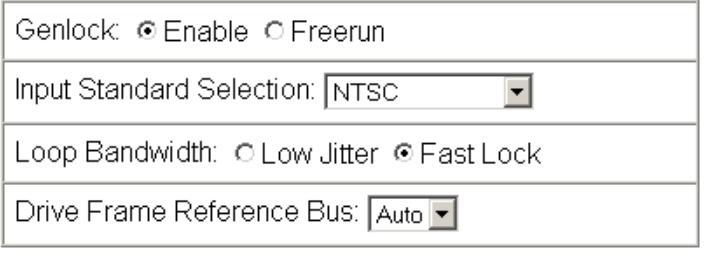

#### Genlock Bus Timing

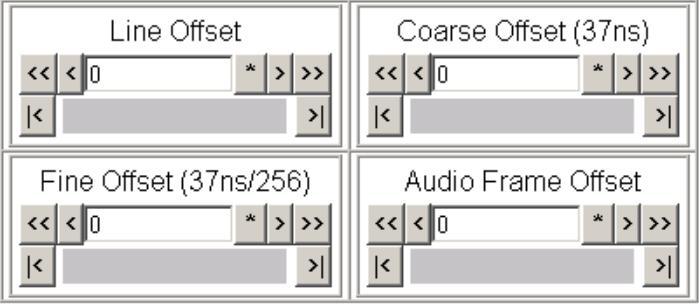

Defaults

The external reference fed to the Genlock submodule must be configured to one of the frame rates in the reference Input Standard Selection pulldown on the Genlock web page. Table 8 lists the available frame rates in the pulldown and the compatible reference inputs that will report a locked condition on the Genlock web page.

**Note** If the Input Selection Standard selected on the Genlock web page does not match the reference input exactly, a warning will be generated.

| Input Standard Selection<br>(Genlock web page) | Reference<br>Detected | Mismatch<br>Warning      |
|------------------------------------------------|-----------------------|--------------------------|
|                                                | NTSC                  | None                     |
| NTSC                                           | 1080i 59.94 TLS       | Yes <sup>1</sup>         |
|                                                | 720p 59.94            | Yes <sup>1</sup>         |
|                                                | PAL                   | None                     |
| PAL                                            | 1080i 50 TLS          | Yes <sup>1</sup>         |
|                                                | 720p 50 TLS           | Yes <sup>1</sup>         |
|                                                | 1080i 59.94 TLS       | None                     |
| 1080i 59.94 TLS                                | NTSC                  | Yes <sup>1</sup>         |
|                                                | 720p 59.94 TLS        | Yes <sup>1</sup>         |
|                                                | 720p 59.94 TLS        | None                     |
| 720p 59.94 TLS                                 | NTSC                  | Yes <sup>1</sup>         |
|                                                | 1080i 59.94 TLS       | Yes <sup>1</sup>         |
|                                                | 1080i 50 TLS          | None                     |
| 1080i 50 TLS                                   | PAL                   | Yes <sup>1</sup>         |
|                                                | 720p 50 TLS           | Yes <sup>1</sup>         |
|                                                | 720p 50 TLS           | None                     |
| 720p 50 TLS                                    | PAL                   | Yes <sup>1</sup>         |
|                                                | 1080i 50 TLS          | Yes <sup>1</sup>         |
|                                                | 1080p 24 TLS          |                          |
|                                                | 1080sf 24 TLS         |                          |
| 1080p 24 TLS                                   | PAL                   | Not used in this release |
|                                                | 1080i 50 TLS          |                          |
|                                                | 720p 50 TLS           |                          |
|                                                | 1080p 24 TLS          |                          |
|                                                | 1080sf 24 TLS         |                          |
| 1080 sf 24 TLS                                 | PAL                   | Not used in this release |
|                                                | 1080i 50 TLS          |                          |
|                                                | 720p 50 TLS           |                          |
|                                                | 1080p 23.98 TLS       | None                     |
| 1080n 23 08 TI S                               | NTSC                  | Yes <sup>1</sup>         |
| 1000µ 23.30 113                                | 1080i 59.94 TLS       | Yes <sup>1</sup>         |
|                                                | 720p 59.94            | Yes <sup>1</sup>         |

Table 8. Reference Frame Rate Compatibility

| Input Standard Selection<br>(Genlock web page) | Reference<br>Detected | Mismatch<br>Warning |
|------------------------------------------------|-----------------------|---------------------|
|                                                | AES 48K               | None                |
|                                                | AES 96K               | Yes <sup>1</sup>    |
| AES 40K                                        | Word Clock 48K        | Yes <sup>1</sup>    |
|                                                | Work Clock 96K        | Yes <sup>1</sup>    |
|                                                | AES 96K               | None                |
|                                                | AES 48K               | Yes <sup>1</sup>    |
| AES 90K                                        | Word Clock 48K        | Yes <sup>1</sup>    |
|                                                | Work Clock 96K        | Yes <sup>1</sup>    |
|                                                | Word Clock 48K        | None                |
| Ward Clock 49K                                 | AES 48K               | Yes <sup>1</sup>    |
| WURU CIUCK 46N                                 | AES 96K               | Yes <sup>1</sup>    |
|                                                | Work Clock 96         | Yes <sup>1</sup>    |
|                                                | Word Clock 96K        | None                |
| Word Clock 06K                                 | AES 48K               | Yes <sup>1</sup>    |
| WUTU GIUGK YON -                               | AES 96K               | Yes <sup>1</sup>    |
|                                                | Work Clock 48K        | Yes <sup>1</sup>    |

Table 8. Reference Frame Rate Compatibility

<sup>1</sup> This input standard will lock but will generate a Warning on both the Genlock and Status web pages but will not affect the locked condition.

## **User Settings Web Page**

1 8995UDX+GEN

<u>Status</u> I<u>/O Config</u>

<u>System Config</u>

Functional View

- Video Input
- Frame Sync
- Color Correction
- <u>Video Proc</u>
- <u>Transcoding</u>
- Aspect Ratio
- <u>Video Out</u>
- Audio Input Status
- <u>Audio Delay</u>
- <u>Audio Gain</u>
- Audio Channel Pairing
- Audio Proc
- Use Genlock
- this User Settings

IK Slot Config

The User Settings web page (Figure 55) provides the following File Operations for saving and recalling user settings and factory defaults:

- Save to... and Load from... functions are provided for saving the current module configuration to a file or loading a previously saved file, and
- Factory recall for default settings and default signal names.

Figure 55. User Settings Web Page

### 일 User Settings 竺

Model: 8995UDX+GEN Description: HD/SD ConverterFrame Location: RF Cube , Slot: 1Input Video Standard: 480i/59.94Output Timing Source: Ref 1Output Video Standard: 1080i/59.94Fiber Module Type: Not Installed

#### File Operations

| Save to       | Load fr  | om       |                  |
|---------------|----------|----------|------------------|
| Set Factory [ | Defaults | Recall t | factory settings |
| Set Factory N | lames    | Recall   | factory names    |

## **File Operations**

Configuration files from the 8995 module may be saved to a file and stored offline for later recall.

**Note** Always do this before a software update to preserve your configuration. After any software update, your must recall factory default settings and names.

To save a file, do the following:

- 1. Save the current configuration on the module to a file by selecting the **Save to**... button which will bring up the File Download screen (not shown).
- 2. In the File Download screen select Save.
- **3.** This will bring up the Save As screen shown in Figure 56 on page 93.
- 4. Enter a name in the File name field. This file is saved as a .bin type.

Figure 56. Save Module Configuration.

| Save As                           |               |                 |   |          | ? ×    |
|-----------------------------------|---------------|-----------------|---|----------|--------|
| Save in:                          | 8995_bin_file | es              | • | G 🦸 📂 🖽  | -      |
| My Recent<br>Documents<br>Desktop |               |                 |   |          |        |
| My Documents<br>My Computer       |               |                 |   |          |        |
| My Network                        | File name:    | 8995UDX-CFG.bin |   | <b>T</b> | Save   |
| Places                            | Save as type: | .bin Document   |   | •        | Cancel |

To load and recall a file, do the following:

- 1. Selecting the Load From... button on the User Settings web page (Figure 55 on page 92) which will bring up the Load Settings web page shown in Figure 57.
- **2.** Enter a path and file name or select **Browse**... to locate the directory where the files have been saved.

Figure 57. Load Settings Configuration.

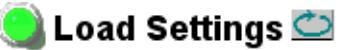

Model: 8995UDX+GEN Description: HD/SD Converter Frame Location: RF Cube , Slot: 1

Load settings from file...
Enter filename:
Load
Cancel

**3.** This will bring up the Choose File screen shown in Figure 58 on page 94.

| Choose file                                                      |                |                 |   |          | ? ×    |
|------------------------------------------------------------------|----------------|-----------------|---|----------|--------|
| Look in:                                                         | 🗀 8995_bin_fil | BS              | • | + 🗈 💣 🎟• |        |
| My Recent<br>Documents<br>Desktop<br>My Documents<br>My Computer | 國 8995UDX-CFG  | ;.bin           |   |          |        |
| My Network<br>Places                                             | File name:     |                 |   | -        | Open   |
|                                                                  | Files of type: | All Files (*.*) |   | •        | Cancel |

Figure 58. Choose File Screen

- **4.** Select a file to load and then press **Open** to bring the file into the filename field.
- **5.** Press the **Load** button in the Load From... web page (Figure 57 on page 93) to load the file to the module.

Use the two recall buttons at the bottom of the web page to do the following:

- Set Factory Defaults select the Set Factory Defaults button to recall factory settings to the module. Defaults for all module parameters are listed in Table 13 on page 111.
- Set Factory Names select the Set Factory Names button to recall factory signal names to the module. Defaults for all signal names are displayed on the I/O Config web page shown in Figure 24 on page 47.
- **Note** As mentioned in a previous note, recalling default factory settings and names must be done after any software update. This writes over your current configuration so follow the instructions for saving your configuration before updating software.

# **Slot Config Web Page**

1 8995UDX+GEN

Status I/O Config System Config

Functional View - <u>Video Input</u>

- Frame Sync
- Color Correction
- Video Proc
- Transcoding
- Aspect Ratio
- Video Out
- Audio Input Status
- Audio Delay
- Audio Gain
- Audio Channel Pairing

- Audio Proc

Genlock

Use User Settings this <u>Slot Config</u>

Use the Slot Config web page (Figure 59) to perform the following functions on the module:

- Locate Module •
- Slot Identification •
- Slot Memory ٠
- Frame Health Reporting •
- LED Reports ٠
- **SNMP** Trap Reporting •

Each of these functions is described in detail below.

Figure 59. Slot Config Web Page

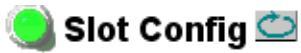

Model: 8995UDX+GEN Description: HD/SD Converter Frame Location: RF Cube , Slot: 1

## Locate Module

Off -

## Slot Identification

| Name:      | 8995UDX+GEN | Default |
|------------|-------------|---------|
| Asset Tag: |             |         |

## Slot Memory

Restore upon Install

Learn Module Config

Frame Health Reports

LED Reports

SNMP Trap Reports

#### **Locate Module**

Selecting **Flash** from the **Locate Module** pulldown flashes the yellow COMM and CONF LEDs on the front of the module so it can be located in the frame.

#### **Slot Identification**

You may identify the module by typing a specific name in the **Name** field. The assigned name is stored on the 8900NET module and travels with the 8900NET module if it is moved to another frame. Select **Default** to enter the factory default module name.

An asset identification may be entered in the **Asset Tag** field. This will appear on the module Status web page and in the NetConfig inventory report.

#### **Slot Memory**

The slot configuration for each media module is automatically polled and refreshed periodically (about every 50 minutes) by the 8900NET module when the **Always Slot Refresh** checkbox on the 8900NET Configuration web page (with 4.3.0 software) and/or the **Restore upon Install** checkbox on any media module Slot Config web page is selected.

When the **Restore upon Install** checkbox on any media module Slot Config web page has been selected, the current configuration from that module is saved in slot memory on the 8900NET module. This allows the current module to be removed and when another module of the same part number, and software version is installed, the configuration saved to the 8900NET module will be downloaded to the installed module. The **Restore upon Install** checkbox must be selected before the current module with the saved configuration is removed.

**Note** Make sure all modules of the same model type are running the same software version and have the same part number silk-screened on the printed circuit board. Downloading a configuration to a module with a different software version or part number can produce unexpected results.

If a different type of module is installed in this slot, a warning message will state that the original module type has been replaced with another module type. In this case, a **Clear** button will appear allowing you to clear the stored configuration from the previous module.

You may also select the **Learn Module Config** button at any time to save the current configuration for this slot. The configuration is saved on the 8900NET module. If the 8900NET module is removed or powered down, the stored configurations are not saved.

When no **Restore upon Install** checkboxes on any of the media module Slot Config web pages are selected and the **Always Slot Refresh** checkbox on the 8900NET Configuration web page is unchecked, the slot refresh polling function on the 8900NET module will be disabled. See the **Always Slot Refresh** checkbox description in the 8900NET (Net Card) Network Interface Module Instruction Manual for more details.

Note Uncheck the **Restore Upon Install** button before downloading new software.

#### **Frame Health Reporting**

This web page allows configuration of the alarms and warnings that are reported to the external Frame Health Alarm connector on the rear of the GeckoFlex frame. Refer to *8900NET Instruction Manual* for more details.

### LED Reports Link

Select the LED Reports link to open the 8900NET LED Reporting web page. Normally, every module in the frame will report to the 8900NET module any Fault, Signal Loss, Reference Loss, or Config Error conditions. These conditions will be reflected by the status LEDs on the 8900NET module. Using this web page, any of these conditions can be disabled from being reported to the 8900NET module for each individual module and other components (power supplies, fans) in the frame

## **SNMP Trap Reports Link**

Select the SNMP Trap Reports link to open the 8900NET SNMP Reporting web page. This link will only be present when SNMP Agent software has been installed on the 8900NET module. This web page allows configuration of which alarms and warnings that are reported to the SNMP management software.

Refer to the *8900NET Instruction Manual* for complete details on using the 8900NET web pages.

# **Software Updating**

Software updating of the 8995 modules is done using the NetConfig Networking Application PC option available free of charge from Grass Valley or the microSD method using a memory card and adapter (if required) provided by the customer. Refer to the latest module release notes for complete software updating details.

All modular Modular product documentation, including the latest release notes, can be found in PDF format on the Grass Valley web site at this link:

www.grassvalley.com/docs/modular

# **Specifications**

| Parameter                                      | Value                                                                                    |
|------------------------------------------------|------------------------------------------------------------------------------------------|
| Serial Digital Input                           |                                                                                          |
| Number and type of input                       | 1 non-isolated terminating BNC                                                           |
| Input impedance                                | 75 ohm                                                                                   |
| Input return loss                              | > 15 dB from 5 MHz to 1.5 GHz                                                            |
| Input DC tolerance                             | ± 0.25 V maximum                                                                         |
| Serial mode hum voltage                        | 1 V p-p to 60 Hz maximum                                                                 |
| Auto equalization                              | 325 meters of Belden 1694A or 270 Mb/s                                                   |
|                                                | 125 meters of Belden 1694A for 1.5 Gb/s                                                  |
| Reclocking                                     | Yes                                                                                      |
| Input signal type                              | • 480i-(SD 59.94)                                                                        |
|                                                | • 720p-(59.94                                                                            |
|                                                | • 1080i-(59.94)                                                                          |
|                                                | • 576I-(SD 50)                                                                           |
|                                                | • 720p-(50)                                                                              |
|                                                | • 1080i-(50)                                                                             |
|                                                | • 1080p-(23.98)                                                                          |
| Input auto sensing                             | Yes                                                                                      |
| AFD (Active Format Description) reporting      | SMPTE 2016-1:2009, 2016-3:2009                                                           |
| Reference Signal Input (8900GEN-SM Genlock     | Submodule Installed)                                                                     |
| Signal Type                                    |                                                                                          |
| Analog color black                             | 525i/59.9(NTSC); 625i/50(PAL-B); SMPTE318M<br>(NTSC with 10 field AES ID)                |
| Tri-level sync                                 | 720p59.94; 1080i59.94, 720p50, 1080i50, 1080p23.98                                       |
| 4 V composite sync                             | Not supported                                                                            |
| Active video                                   | Not supported due to effects on timing                                                   |
| Reference signal level                         | 300 mV p-p +/- 6 dB                                                                      |
| Reference signal to noise ratio (S/N)          | > 46 dB S/N                                                                              |
| Serial Digital Outputs                         |                                                                                          |
| Connector type                                 | Coax BNC, optional fiber optic SFP                                                       |
| Number of outputs                              | 4                                                                                        |
| Output impedance                               | 75 ohm                                                                                   |
| Return loss                                    | > 15 dB 5 MHz-270 MHz<br>> 15 dB typical 270 MHz -1.5 GHz                                |
| Output signal level                            | SDI 800 mV p-p, +/- 10%                                                                  |
| Rise/fall time (20-80%)                        | 140 ps for HD<br>500 ps for SD                                                           |
| Output jitter<br>(FS mode, in low jitter mode) | < 0.2 UI > 100KHz for HD<br>< 1.0 UI 10 Hz-100KHz for HD<br>< 0.2 UI 10 Hz and up for SD |

Table 9. 8995 Module Specifications

| Table 9. 8995 Module | Specifications |
|----------------------|----------------|
|----------------------|----------------|

| Parameter | Value |
|-----------|-------|
|           |       |

Electrical Length

#### Minimum Delay Mode Output Video Delays with respect to Input or Reference Timing Source

Note the following about Minimum Delay Mode:

In Minimum Delay Mode with zero user-input delay, the electrical length of the module is one frame period of the input video format. Use of Minimum Delay Mode with a genlock reference assumes that the user has control over the input video delay with respect to that reference, and that delay is less than approximately +/-100 pixel periods

Input-timed delays are output video frame start with respect to input video frame start.

Genlock delays are output video frame start with respect to reference signal frame start when the input video is exactly aligned to that reference signal.

Delay range is shown in whole frames, from N to M, but in all cases the true range limits are N minus 5 lines and M minus 5 lines.

| Two del   | ay values :  | are shown f | for 720p t | o interlaced | conversions | when | Input-timed | because | interlaced | output field | position is |
|-----------|--------------|-------------|------------|--------------|-------------|------|-------------|---------|------------|--------------|-------------|
| arbitrary | / in this ca | ase.        |            |              |             |      |             |         |            |              |             |

| Video Conversion              | Timing Mode | Output Video Delay      | Delay Range |
|-------------------------------|-------------|-------------------------|-------------|
|                               | Genlock     | 1 frame                 | 1 to 8      |
| 4001/39.94 - 4001/39.94       | Input       | 1 frame                 | 1 to 8      |
|                               | Genlock     | 1 frame                 | 1 to 8      |
| 4001/39.94 - 10001/39.94      | Input       | 1 frame                 | 1 to 8      |
| 490i/50.04 720p/50.04         | Genlock     | 2.0 frames              | 2.0 to 16.0 |
| 4001/09.94 — 720µ/09.94       | Input       | 2.0 frames              | 2.0 to 16.0 |
| 190i/50 01 1090p/cf/22 09     | Genlock     | Dolay pot deterministic | 0.8 to 6.4  |
| 4001/09.94 - 1000µ/51/25.90   | Input       | Delay not deterministic | 0.8 to 6.4  |
|                               | Genlock     | 1 frame                 | 1 to 8      |
| 10001/39.94 - 4001/39.94      | Input       | 1 frame                 | 1 to 8      |
|                               | Genlock     | 1 frame                 | 1 to 8      |
| 10801/39.94 - 10801/39.94     | Input       | 1 frame                 | 1 to 8      |
|                               | Genlock     | 2.0 frames              | 2.0 to 16.0 |
| 1000i/39.94 — 720µ/39.94      | Input       | 2.0 frames              | 2.0 to 16.0 |
| 1000;/50.04 1000p/of/22.00    | Genlock     | Delay pot deterministic | 0.8 to 6.4  |
| 1000/39.94 - 1000/31/23.90    | Input       | Delay not deterministic | 0.8 to 6.4  |
|                               | Genlock     | 0.5 frames              | 0.5 to 4.0  |
| 720µ/39.94 — 4001/39.94       | Input       | 0.5/1.0 frames          | 0.5 to 4.0  |
| 7200 /50 04 1000; /50 04      | Genlock     | 0.5 frames              | 0.5 to 4.0  |
| 720µ/39.94 — 10601/39.94      | Input       | 0.5/1.0 frames          | 0.5 to 4.0  |
| 7200/50.04 7200/50.04         | Genlock     | 1 frame                 | 1 to 8      |
| 720µ/39.94 — 720µ/39.94       | Input       | 1 frame                 | 1 to 8      |
| 700p/E0.04 1000p/of/02.00     | Genlock     | Delay pat deterministic | 0.4 to 3.2  |
| 7200/09.94 - 10800/01/23.98   | Input       | Delay not deterministic | 0.4 to 3.2  |
| 1000p/of/02.00 1000p/02.00    | Genlock     | 1 frame                 | 1 to 8      |
| 1060µ/\$1/23.96 — 1060µ/23.96 | Input       | 1 frame                 | 1 to 8      |
|                               | Genlock     | Delay not deterministic | 1.2 to 10.0 |
| 1000µ/31/23.90 — 4001/39.94   | Input       | Delay not deterministic | 1.2 to 10.0 |

| Parameter                    | Value   |                         |             |  |
|------------------------------|---------|-------------------------|-------------|--|
|                              | Genlock | Deleu net deterministie | 1.2 to 10.0 |  |
| 10800/31/23.98 - 10801/39.94 | Input   | Delay not deterministic | 1.2 to 10.0 |  |
|                              | Genlock | Dalau not deterministia | 2.4 to 20.0 |  |
| 10604/31/23.96 - 1204/39.94  | Input   | Delay not deterministic | 2.4 to 20.0 |  |
| 5761/50 5761/50              | Genlock | 1 frame                 | 1 to 8      |  |
| 570/30 - 570/30              | Input   | 1 frame                 | 1 to 8      |  |
| 576:/50 1090:/50             | Genlock | 1 frame                 | 1 to 8      |  |
| 5761/30 - 10601/30           | Input   | 1 frame                 | 1 to 8      |  |
| 576i/50 — 720p/50            | Genlock | 2.0 frames              | 2.0 to 16.0 |  |
|                              | Input   | 2.0 frames              | 2.0 to 16.0 |  |
|                              | Genlock | 1 frame                 | 1 to 8      |  |
| 10001/30 - 3701/30           | Input   | 1 frame                 | 1 to 8      |  |
| 10201/50 10201/50            | Genlock | 1 frame                 | 1 to 8      |  |
| 1000/30 - 1000/30            | Input   | 1 frame                 | 1 to 8      |  |
| 1090i/50 720p/50             | Genlock | 1 frame                 | 1.0 to 16.0 |  |
| 1080/30 - 7200/30            | Input   | 1 frame                 | 1.0 to 16.0 |  |
| 720p/60 576i/60              | Genlock | 0.5 frames              | 0.5 to 4.0  |  |
| 7200/30 - 370/30             | Input   | 0.5/1.0 frames          | 0.5 to 4.0  |  |
| 7200/50 1000:/50             | Genlock | 0.5 frames              | 0.5 to 4.0  |  |
| 7200/30 - 10801/30           | Input   | 0.5/1.0 frames          | 0.5 to 4.0  |  |
| 700n/50 700n/50              | Genlock | 1 frame                 | 1 to 8      |  |
| 1204/30 - 1204/30            | Input   | 1 frame                 | 1 to 8      |  |

Table 9. 8995 Module Specifications

#### Table 9. 8995 Module Specifications

| Parameter                           | Value                                            |
|-------------------------------------|--------------------------------------------------|
| Full-Frame Mode Output Video Delays | with respect to Input or Reference Timing Source |

Note the following about Full Frame Mode:

In Normal Delay Mode with Input-Timed video and zero user-input delay, the electrical length of the module is two frame periods of the input video format. Genlock timing of the module produces an electrical length that varies between two and three frame periods of the input video format. For synchronous input video, the electrical length is a constant value between two and three frame periods minus 5 line periods. For asynchronous input video the electrical length slowly decreases to two frame periods minus 5 line periods or increases to three frame periods minus 5 line periods, beyond which it snaps back to the opposite extreme

Input-timed delays are output video frame start with respect to input video frame start.

Genlock delays are output video frame start with respect to reference signal frame start when the input video is exactly aligned to that reference signal.

Delay range is shown in whole frames, from N to M, but in all cases the true range limits are N minus 5 lines and M minus 5 lines.

Two delay values are shown for 720p to interlaced conversions when Input-timed because interlaced output field position is arbitrary in this case.

| Video Conversion                | Timing Mode | Output Video Delay      | Delay Range  |
|---------------------------------|-------------|-------------------------|--------------|
| 400:/60.04 400:/60.04           | Genlock     | 2 frames                | 2 to 9       |
| 4601/59.94 - 4601/59.94         | Input       | 2 frames                | 2 to 9       |
|                                 | Genlock     | 2 frames                | 2 to 9       |
| 4001/39.94 - 10001/39.94        | Input       | 2 frames                | 2 to 9       |
|                                 | Genlock     | 4 frames                | 4.0 to 18.0  |
| 4801/39.94 — 720µ/39.94         | Input       | 4 frames                | 4.0 to 18.0  |
| 400;/50.04 1000p/of/02.00       | Genlock     | Dolou pot dotorministio | 1.6 to 7.2   |
| 4001/59.94 — 1000µ/S1/23.90     | Input       | Delay not deterministic | 1.6 to 7.2   |
|                                 | Genlock     | 3 frames                | 2 to 9       |
| 10001/09.94 - 4001/09.94        | Input       | 3 frames                | 2 to 9       |
|                                 | Genlock     | 2 frames                | 2 to 9       |
| 10601/59.94 - 10601/59.94       | Input       | 2 frames                | 2 to 9       |
|                                 | Genlock     | 4 frames                | 4.0 to 18.0  |
| 10001/59.94 — 720p/59.94        | Input       | 4.0 frames              | 4.0 to 18.0  |
| 1000;/50.04 1000p/cf/22.00      | Genlock     | Dolay not deterministic | 1.6 to 7.2   |
| 10001/39.94 - 1000µ/31/23.90    | Input       | Delay not deterministic | 1.6 to 7.2   |
|                                 | Genlock     | 1.5 frames              | 1.0 to 4.5   |
| 720µ/39.94 — 4001/39.94         | Input       | 1.0/1.5 frames          | 1.0 to 4.5   |
|                                 | Genlock     | 1.0 frames              | 1.0 to 4.5   |
| 7200/09.94 - 10001/09.94        | Input       | 1.0/1.5 frames          | 1.0 to 4.5   |
| 720n/50.04 720n/50.04           | Genlock     | 2 frames                | 2 to 9       |
| 720µ/J9.94 — 720µ/J9.94         | Input       | 2 frames                | 2 to 9       |
| 700p/50.04 1000p/of/02.00       | Genlock     | Dolou pot dotorministio | 3.2 to 14.4  |
| 720p/39.94 - 1000p/31/23.90     | Input       | Delay not deterministic | 3.2 to 14.4  |
| 1000p/cf/22.09 1000p/cf/22.09   | Genlock     | 2 frames                | 2 to 9       |
| 10004/31/23.30 - 10004/31/23.30 | Input       | 2 frames                | 2 to 9       |
| 1080n/cf/22 02 400i/50 04       | Genlock     | Delay not deterministic | 2.4 to 11.25 |
| 10004/31/23.30 - 4001/33.34     | Input       | Delay not deterministic | 2.4 to 11.25 |
| 1000p/cf/22.00 1000;/50.04      | Genlock     | Dolay not deterministic | 2.4 to 11.25 |
| 10004/31/23.30 - 10001/33.34    | Input       | Delay not deterministic | 2.4 to 11.25 |

| Parameter                              | Value                                                                                                    |                                                  |             |  |
|----------------------------------------|----------------------------------------------------------------------------------------------------|--------------------------------------------------|-------------|--|
| 1080p/sf/23.98 - 720p/59.94            | Genlock                                                                                                    |                                                  | 4.8 to 22.5 |  |
|                                        | Input                                                                                                    | Delay not deterministic                          | 4.8 to 22.5 |  |
| 576i/50 — 576i/50                      | Genlock                                                                                                    | 2 frames                                         | 2 to 9      |  |
|                                        | Input                                                                                                    | 2 frames                                         | 2 to 9      |  |
|                                        | Genlock                                                                                                    | 2 frames                                         | 2 to 9      |  |
| 5761/50 - 10801/50                     | Input                                                                                                    | 2 frames                                         | 2 to 9      |  |
|                                        | Genlock                                                                                                    | 4 frames                                         | 4.0 to 18.0 |  |
| 5761/50 — 720p/50                      | Input                                                                                                    | 4 frames                                         | 4.0 to 18.0 |  |
|                                        | Genlock                                                                                                    | 3 frames                                         | 2 to 9      |  |
| 10801/50 - 5761/50                     | Input                                                                                                    | 3 frames                                         | 2 to 9      |  |
|                                        | Genlock                                                                                                    | 2 frames                                         | 2 to 9      |  |
| 10801/50 - 10801/50                    | Input                                                                                                    | 2 frames                                         | 2 to 9      |  |
|                                        | Genlock                                                                                                    | 3 frames                                         | 3.0 to 18.0 |  |
| 1080i/50 — 720p/50                     | Input                                                                                                    | 3 frames                                         | 3.0 to 18.0 |  |
|                                        | Genlock                                                                                                    | 1.0 frames                                       | 1.0 to 4.5  |  |
| 720p/50 — 576i/50                      | Input                                                                                                    | 1.0/1.5 frames                                   | 1.0 to 4.5  |  |
| 720p/50 — 576i/50                      | Genlock                                                                                                    | 1 frames                                         | 1.0 to 4.5  |  |
|                                        | Input                                                                                                    | 1.0/1.5 frames                                   | 1.0 to 4.5  |  |
| 700 /50 570 /50                        | Genlock                                                                                                    | 2 frames                                         | 2 to 9      |  |
| 720p/50 — 576i/50                      | input                                                                                                    | 2 frames                                         | 2 to 9      |  |
| Power                                  | 1                                                                                                    |                                                  |             |  |
| Power dissipation                      | 18.5 W (with Genlock a                                                                                                    | 18.5 W (with Genlock and fiber optic submodules) |             |  |
| Mechanical                             |                                                                                                    |                                                  |             |  |
| Frame type                             | GeckoFlex                                                                                                    | GeckoFlex                                        |             |  |
| Number of frame slots required         | 2 adjacent front and rear slots                                                                                                 |                                                  |             |  |
| Rear module type                       | 8900UDX-R                                                                                                    |                                                  |             |  |
| Rear module retainer clip screw torque | 4-5 inch-lb./0.45-0.6Nm                                                                                                    |                                                  |             |  |
| Environmental                          |                                                                                                    |                                                  |             |  |
| Frame temperature range                | Poter to Cooke Flow Free                                                                                                    |                                                  |             |  |
| Operating humidity range               | Hefer to GeckoFlex Frames 8900FX/FF/FFN Signal Processing<br>Systems Instruction Manual at:<br>www.grassvalley.com/docs/modular |                                                  | ny          |  |
| Non-operating temperature              |                                                                                                    |                                                  |             |  |

Table 9. 8995 Module Specifications

The frame phase relationship between the SDI video stream and the analog reference signal is established according to SMPTE RP 168-2002. This defines the SDI video frame start occurring *N* pixel periods before the frame start of the analog video reference signal. *N* is defined for each video format in Table 10.

| Format     | Standard                 | N   |
|------------|--------------------------|-----|
| 408i59.94  | SMPTE 125M-1995          | 16  |
| 576i50     | Rec. ITU-R BT.656-4      | 12  |
| 1080i59.94 | SMPTE 274M-1998          | 88  |
| 720p59.94  | SMPTE 296M-2001          | 110 |
| 1080i50    | SMPTE 274M-1998          | 528 |
| 720p50     | SMPTE 296M-2001          | 440 |
| 1080sF24   | Not used in this release |     |
| 1080p24    | Not used in this release |     |
| 1080p23.98 | SMPTE 274-1998           | 638 |

Table 10. Frame Phase Relationship

In Minimum Delay mode, the UDX module is calibrated to give one frame of delay through the frame sync portion when the User-Programmable Delay is zero. The remaining delay through the module is about one input-video frame. The delay numbers indicate the following:

For Genlock Mode: table entries indicate the delay in output video frame start from the genlock reference frame start when the input video is exactly aligned with that reference.

For Input-Timed Mode: table entries indicate the delay in output video frame start from the input video frame start position.

| Model Number             | SFP-13103G-M1DRX | SFP-13103G-M1TRX |
|--------------------------|------------------|------------------|
| Low wavelength           | 1260nm           | 1260nm           |
| High wavelength          | 1620nm           | 1620nm           |
| Receiver channels        | 2                | 1                |
| Connector type           | LĊ               |                  |
| Fiber support            | Single mode      |                  |
| Data rate                | 50Mb/s to 3Gb/s  |                  |
| Maximum distance @ 3Gb/s | 10km             |                  |
| Minimum distance         | 30km             |                  |

Table 11. SFP Receiver/Transceiver Fiber Optic Submodule Specifications

Table 12. SFP Transmitter/Transceiver Fiber Optic Submodule Specifications

| Model Number      | SFP-13103G-M1DTX | SFP-13103G-M1TRX            |  |
|-------------------|------------------|-----------------------------|--|
| Wavelength 1      | 1310 nm          | 1310 nm                     |  |
| Wavelength 2      | 1310 nm          | N/A                         |  |
| Transmit channels | 2                | 1                           |  |
| Connector type    | L                | LC                          |  |
| Fiber support     | Single           | Single-mode                 |  |
| Data rate         | 143 Mb/s t       | 143 Mb/s to 2.97 Gb/s       |  |
| Power output      | -5 to 0 dBm (    | -5 to 0 dBm (-2dBm typical) |  |
| Maximum distance  | 10               | 10 km <sup>1</sup>          |  |
| Maximum distance  | 20 km            |                             |  |

<sup>1</sup> The 1310 nm Dual Transmitter (SFP-13103G-M1DTX) and Transceiver (SFP-13103G-M1TRX) require no attenuation between fiber transmitter and receiver connections at any length.

# **Status Monitoring**

There are a number of ways to monitor frame and module status. These methods are summarized here. For more detailed information, refer to the 8900NET (Net Card) Network Interface Module Instruction Manual and the 8900 Gecko or 8900 GeckoFlex Frame Instruction Manuals.

All modular product documentation is available on-line in PDF format at this link:

http://www.grassvalley.com/docs/modular

The main status monitoring methods include the following:

- External frame alarm output on the rear of the 8900 frame with reporting from the Module Health Bus and other frame status alarm reports,
- LEDs on the Frame, 8900NET module, and individual frame media modules,
- Web browser status reporting for each frame component, and
- SNMP traps, captured by Grass Valley's NetCentral or another SNMP Manager Application.
- **Note** SNMP trap information is only available when an SNMP Agent has been installed and configured.

# **External Frame Alarm**

An external Frame Alarm output is available on pins 8 and 9 of the RS-232 connector on the rear of the frame. The Frame Alarm outputs a voltage level indicating there is an alarm condition on the Module Health Bus or one of the other frame components reported to the Frame Monitor module in a Gecko 8900TF or GeckoFlex 8900FF frame or the 8900NET module in an 8900TFN and GeckoFlex 8900FFN frame.

- The Module Health bus is a separate line on the frame motherboard that provides a means for older or less capable modules (such as DAs with no microprocessor) that cannot communicate over the Frame (serial) bus to report warning and alarm conditions to the external Frame Alarm. All media modules in the frame report a voltage level to this line when a warning condition occurs on the module. The specific warning or module location is not reported, only an indication that an warning condition has occurred.
- Frame alarm reporting from other frame components can be enabled and disabled using DIP switches on the Frame Monitor and 8900NET module. For frames with an 8900NET module, the Frame Alarm Reporting web page allows configuration of the alarms and warnings that are reported to this external Frame Health Alarm.

# **LED Reporting**

LEDs on the front of media modules, the Frame Monitor or 8900NET modules, and the front covers of the 8900TF/TFN and GeckoFlex FF/FFN frames indicate status of the frame and the installed power supplies, fans in the front covers, and module status. (The 8900TX-V/A and GeckoFlex 8900FX frames have no LED indicators on the front cover.)

- LED reporting from the modules in the frame to the 8900NET module is configurable using the 8900NET LED Reporting web page.
- The Status LEDs for this module are described in *Operation Indicator LEDs* on page 24. LEDs for the 8900NET module are described in the 8900NET (*Net Card*) *Network Interface Instruction Manual*.

# Web Browser Interface

The 8900NET module controls a web browser GUI that indicates frame and module status on the following web pages:

- Frame Status web page reports overall frame and module status in colored graphical and text formats. Refer to Figure 16 on page 37 for an example.
- Module Status web page (Figure 22 on page 44) shows specific input and reference signal configuration error status to the module along with module status and information (part number, serial number, hardware version, software/firmware/boot versions, and Asset number (as assigned on the Slot Config web page).
- A Status LED icon on each web page reflects the module status on the module Status web page where warnings and faults are displayed and is a link to the module Status web page.

# **SNMP Reporting**

The Gecko 8900 Series system uses the Simple Network Monitoring Protocol (SNMP) internet standard for reporting status information to remote monitoring stations. When SNMP Agent software is installed on the 8900NET module, enabled status reports are sent to an SNMP Manager such as the Grass Valley's NetCentral application.

Status reporting for the frame is enabled or disabled with the configuration DIP switches on the 8900NET module. Most module status reporting items can be enabled or disabled on individual configuration web pages.

# Service

The 8995 modules make extensive use of surface-mount technology and programmed parts to achieve compact size and adherence to demanding technical specifications. Circuit boards should not be serviced in the field unless directed otherwise by Customer Service.

# **Power-Up Diagnostic Failure**

If the module has not passed self-diagnostics, do not attempt to troubleshoot. Return the unit to Grass Valley (see *Module Repair*).

# Troubleshooting

## **Electronic Circuit Breaker**

An electronic circuit breaker on the module works during a fault condition or an overcurrent to cut off power to the module in place of a fuse.

If power has been cut off to module, remove the module and replace it in the frame to reset. If the problem persists contact Grass Valley Customer Service.

# **Module Repair**

If the module is still not operating correctly, replace it with a known good spare and return the faulty module to a designated Grass Valley repair depot. Call your Grass Valley Customer Service representative for depot locations.

Refer to *Contacting Grass Valley on page 4* at the front of this document for the Grass Valley Customer Service contact information.
# **Functional Description**

Figure 60 illustrates a block diagram of the 8995UDX modules.

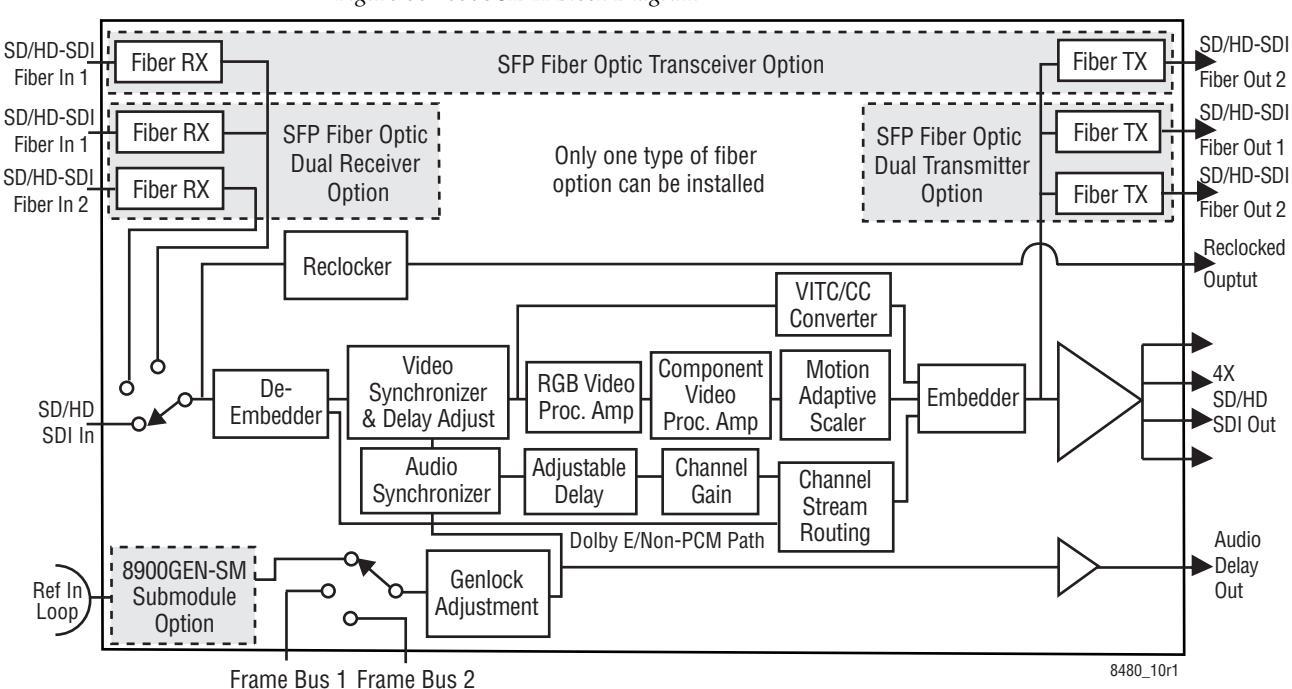

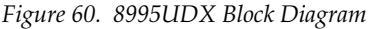

#### Figure 61 illustrates a block diagram of the 8995UPC modules.

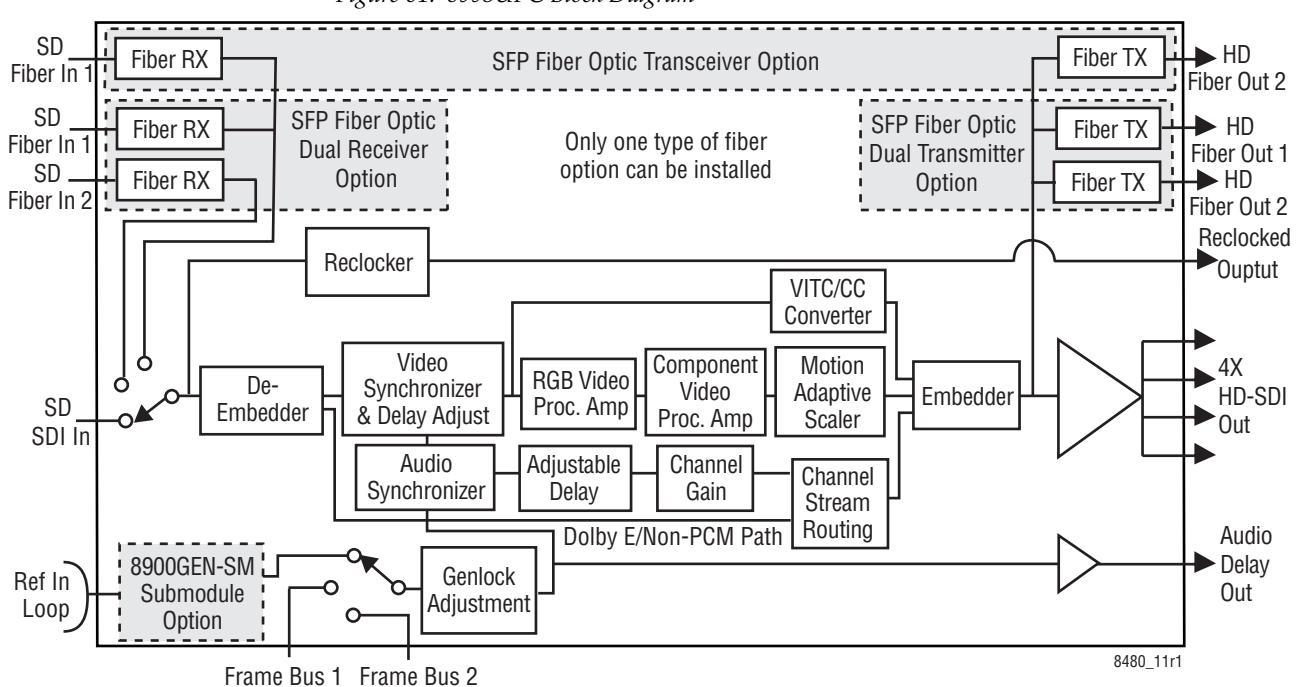

*Figure 61. 8995UPC Block Diagram* 

#### Figure 62 illustrates a block diagram of the 8995UPC modules.

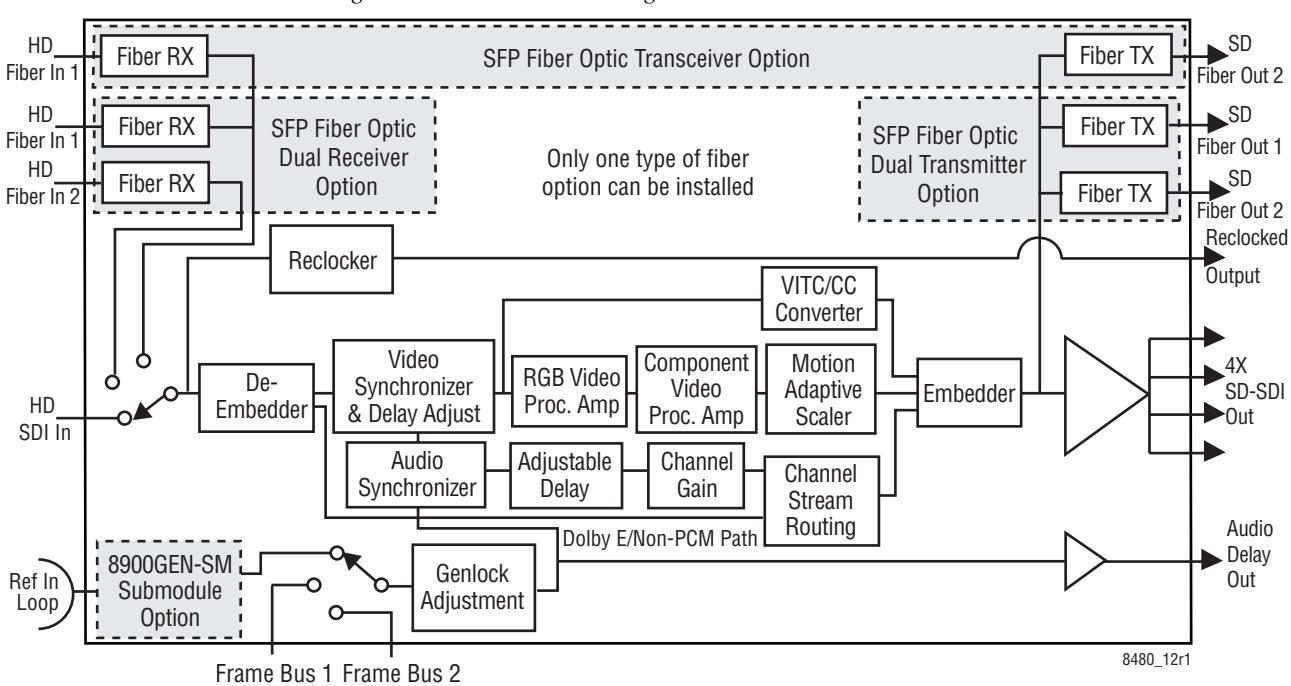

*Figure 62. 8995DNC Block Diagram* 

# **Configuration Summary Table**

Table 13 provides a complete summary of the 8995 module functions and a comparison of the functionality available with each control type along with the ranges and default values for each parameter and notes on each control.

| Function<br>Type                                     | Default    | Range/Choices<br>Resolution                                                                                                    | Web Page/<br>Function Name                                                    | Newton<br>Control<br>Panel |
|------------------------------------------------------|------------|----------------------------------------------------------------------------------------------------|-------------------------------------------------------------------------------|----------------------------|
| Reference Signal Loss Reporting                      | On         | On or Off                                                                                                    | I/O Config/<br>Genlock Ref In Loop<br>Reporting Enabled checkbox              | N/A                        |
| Coax Input Signal Loss Reporting                     | On         | On or Off                                                                                                    | I/O Config/<br>COAX In<br>Reporting Enabled checkbox                          | N/A                        |
| Fiber Input 1 and 2 Signal Loss<br>Reporting         | On         | On or Off                                                                                                    | I/O Config/<br>Fiber 1 and Fiber 2<br>Reporting Enabled checkbox              | N/A                        |
| Reference input (read-only)                          | Repo       | orts reference input standard                                                                                                    | selected on Genlock web page                                                  | N/A                        |
| Input standard                                       | Auto       | Auto,<br>480i-(59.94),<br>720p-(59.94),<br>1080p-(23.98),<br>1080sf-(23.98)<br>576i-(50),<br>720p-(50), or<br>1080i-(50).          | System Config/<br>Video I/O Configuration/<br>Input Standard pulldown         | InVidStd                   |
| Output standard                                      |            | 480i-(59.94),<br>720p-(59.94),<br>1080i-(59.94),<br>1080p-(23.98),<br>1080sf-(23.98)<br>576i-(50),<br>720p-(50), or<br>1080i-(50). | System Config/<br>Video I/O Configuration/<br>Output Standard pulldown        | OutVidStd                  |
| Test Output Color Bars signal                        | Disabled   | Enable or Disable                                                                                                    | System Config/<br>Test Output/<br>Colorbars Enabled checkbox                  | CIrBars                    |
| Select primary output timing source                  | Local      | Local,<br>Ref 1,<br>Ref 2,<br>or Input                                                                                             | System Config/<br>Output Timing<br>Primary Source Selection<br>radio button   | RefPri                     |
| Select secondary output timing source                | Local      | Local,<br>Ref 1,<br>Ref 2,<br>or Input                                                                                             | System Config/<br>Output Timing<br>Secondary Source Selection<br>radio button | RefSec                     |
| Select switch to primary source method               | Auto       | Auto or Manual                                                                                                    | System Config/<br>Reference Restore<br>Switch to Primary pulldown             | RefSwBk                    |
| Select amount of delay for switching back to primary | 30 seconds | 30 to 93.97 seconds                                                                                                    | System Config/<br>Reference Restore<br>Reference Switchback Delay (Seconds)   | RefSwDly                   |

Table 13. Summary of 8995UDX/UPC/DNC Configuration Functions

| Function<br>Type                                                             | Default  | Range/Choices<br>Resolution           | Web Page/<br>Function Name                                                  | Newton<br>Control<br>Panel |
|------------------------------------------------------------------------------|----------|---------------------------------------|-----------------------------------------------------------------------------|----------------------------|
| Video Input Selection                                                        | COAX     | COAX,<br>Fiber RX 1,<br>or Fiber RX 2 | Video Input/<br>Video Input Select<br>Video Input Selection<br>radio button | N/A                        |
| Horizontal Timing control                                                    | 0        | See Table 7 on page 60                | Frame Sync/<br>Timing Adjustment/<br>Horizontal Timing (pixels)             | HTiming                    |
| Vertical Timing control                                                      | 0        | see Table 7 on page 60                | Frame Sync/<br>Timing Adjustment<br>Vertical Timing (lines)                 | VTiming                    |
| Multi-Frame Delay control                                                    | 0        | 0 to 6 Frames                         | Frame Sync/<br>Timing Adjustment<br>Multi-Frame Delay (Frames)              | MultFrmDly                 |
| Minimum Delay Mode enable                                                    | Disabled | Enable or Disable                     | Frame Sync/<br>Minimum Delay Mode<br>Enable checkbox                        | MinDly                     |
| Loss of signal operation<br>(Output timing set to Local, Ref 1,<br>or Ref 2) | AutoBlue | Pass<br>Auto Freeze, or<br>Auto Blue  | Frame Sync/<br>Loss of Signal Operation<br>radio button                     | LOS Oper                   |
| Manual freeze mode                                                           | None     | None,<br>Frame, or<br>Field           | Frame Sync/<br>Manual Freeze Mode<br>radio button                           | ManFrzMode                 |
| Adjust R gain                                                                | 100%     | 0 to 200%<br>(1% steps)               | Color Correction/<br>R Gain (%)                                             | R Gn                       |
| Adjust G gain                                                                | 100%     | 0 to 200%<br>(1% steps)               | Color Correction/<br>G Gain (%)                                             | G Gn                       |
| Adjust B gain                                                                | 100%     | 0 to 200%<br>(1% steps)               | Color Correction/<br>B Gain (%)                                             | B Gn                       |
| Adjust total gain                                                            | 100%     | 0 to 200%<br>(1% steps)               | Color Correction/<br>RGB Gain                                               | RGB Gn                     |
| Adjust R offset                                                              | 0        | ±100%<br>(1% steps)                   | Color Correction/<br>R Offset (%)                                           | R Off                      |
| Adjust G offset                                                              | 0        | ±100%<br>(1% steps)                   | Color Correction/<br>G Offset (%)                                           | G Off                      |
| Adjust B offset                                                              | 0        | ±100%<br>(1% steps)                   | Color Correction/<br>B Offset (%)                                           | B Off                      |
| Adjust total offset                                                          | 0        | 0 to 200%<br>(1% steps)               | Color Correction/<br>RGB Offset                                             | RGB Off                    |
| Adjust R gamma                                                               | 1.0      | 0.25 to 4.00<br>(0.01 unit steps)     | Color Correction/<br>R Gamma Correction                                     | RGmC                       |
| Adjust G gamma                                                               | 1.0      | 0.25 to 4.00<br>(0.01 unit steps)     | Color Correction/<br>G Gamma Correction                                     | GGmC                       |
| Adjust B gamma                                                               | 1.0      | 0.25 to 4.00<br>(0.01 unit steps)     | Color Correction/<br>B Gamma Correction                                     | BGmC                       |
| Adjust total gamma                                                           | 100      | 0.25 to 4.00<br>(0.01 unit steps)     | Color Correction/<br>Total Gamma Correction                                 | RGBGmC                     |
| Adjust Y gain (contrast)                                                     | 100%     | 0 to 200%<br>(1% steps)               | Video Proc/<br>Video Processing Controls<br>Y Gain (%)                      | Y Gain                     |
| Adjust color saturation<br>(chroma gain)                                     | 100%     | 0 to 200%<br>(1% steps)               | Video Proc/<br>Video Processing Controls<br>Color Saturation (%)            | Chro Gn                    |
| Adjust total gain                                                            | 100%     | 0 to 200%<br>(1% steps)               | Video Proc/<br>Video Processing Controls<br>Total Gain                      | VPA Gain                   |

Table 13. Summary of 8995UDX/UPC/DNC Configuration Functions

| Function<br>Type                                | Default                                  | Range/Choices<br>Resolution                                   | Web Page/<br>Function Name                                                         | Newton<br>Control<br>Panel |
|-------------------------------------------------|------------------------------------------|---------------------------------------------------------------|------------------------------------------------------------------------------------|----------------------------|
| Adjust Cb gain                                  | 100%                                     | 0 to 200%<br>(1% steps)                                       | Video Proc/<br>Video Processing controls<br>Cb Gain (%)                            | Cb Gain                    |
| Adjust Cr gain                                  | 100%                                     | 0 to 200%<br>(1% steps)                                       | Video Proc/<br>Video Processing Controls<br>Cr Gain (%)                            | Cr Gain                    |
| Adjust Cb offset                                | 0                                        | ±100%<br>(1% steps)                                           | Video Proc/<br>Video Processing Controls<br>Cb Offset (%)                          | Cb Off                     |
| Adjust Cr offset                                | 0                                        | ±100%<br>(1% steps)                                           | Video Proc/<br>Video Processing Controls<br>Cr Offset (%)                          | Cr Off                     |
| Adjust Y Offset<br>(brightness)                 | 0                                        | ±100%<br>(1% steps)                                           | Video Proc/<br>Video Processing Controls<br>Y Offset (%)                           | Y Off                      |
| Adjust hue                                      | 0                                        | -180 to +179 degrees<br>(1 degree steps)                      | Video Proc/<br>Video Processing Controls<br>Hue (Deg)                              | Hue                        |
| Clip enable (enable clip controls)              | Disable                                  | Enable or Disable                                             | Video Proc<br>Clip Enable checkbox                                                 | ClipEn                     |
| Y White Clip% control                           | 109.0%                                   | 50 to 109.0%                                                  | Video Proc/<br>Y White Clip% control                                               | YWhtClp                    |
| Y Black Clip% control                           | -7.0%                                    | -7.0 to 50%                                                   | Video Proc/<br>Y Black Clip% control                                               | YBIkClp                    |
| C White Clip% control                           | 109.0                                    | 50 to 109.0%                                                  | Video Proc/<br>C White Clip% control                                               | CWhtclp                    |
| Cadence control                                 | Auto Film/Video<br>(3:2 or 2:2 pulldown) | Auto Film/Video<br>(3:2 or 2:2 pulldown)<br>or<br>Fixed-Video | Video Proc/<br>Cadence<br>Cadence radio button                                     | N/A                        |
| Enable noise reduction                          | Disable                                  | (2:2 pulldown)<br>Enable or Disable                           | Video Proc/<br>Image Enhancement Controls<br>Noise Reduction<br>Enable checkbox    | NREnable                   |
| Noise level control                             | 0                                        | 0 to 63                                                       | Video Proc/<br>Image Enhancement Controls/<br>Noise Reduction Level control        | NRLevel                    |
| Edge Expansion enable                           | Disable                                  | Enable or Disable                                             | Video Proc/<br>Image Enhancement Controls/<br>Edge Expansion Enable checkbox       | EdgeExp                    |
| Extended Color Space enable                     | Disable                                  | Enable or Disable                                             | Video Proc/<br>Image Enhancement Controls/<br>Extended Color Space Enable checkbox | ExtClrSpc                  |
| Vertical Edge Filter enable                     | Disable                                  | Enable or Disable                                             | Video Proc/<br>Image Enhancement Controls/<br>Vertical Edge Filter Enable checkbox | VertFltEn                  |
| Matte Edge Border enable                        | Disable                                  | Enable or Disable                                             | Video Proc/<br>Image Enhancement Controls/<br>Matte Edge Border Enable checkbox    | MatBdrEn                   |
| CC (closed captioning) transcoding input signal | Auto                                     | Auto,<br>Digital 708 CC,<br>Digital 608 CC, or<br>Analog CC.  | Transcoding/<br>CC Transcoding/<br>Input Signal radio buttons                      | AudTrscdEnab               |

| Table 13. | Summary | of 8995UDX/L | IPC/DNC | Configuration | Functions |
|-----------|---------|--------------|---------|---------------|-----------|
|-----------|---------|--------------|---------|---------------|-----------|

| Function<br>Type                                                                                                    | Default     | Range/Choices Web Page/<br>Resolution Function Name                                                               |                                                                                                  | Newton<br>Control<br>Panel |
|----------------------------------------------------------------------------------------------------|-------------|----------------------------------------------------------------------------------------------------|--------------------------------------------------------------------------------------------------|----------------------------|
| CC (closed captioning) transcoding output signal                                                                      | None        | None,<br>Digital 708 CC,<br>Digital 608 CC<br>Analog CC, or<br>Analog & Digital 608 CC.                           | Transcoding/<br>CC Transcoding/<br>Output Signal radio buttons                                   | CCEnab                     |
| VITC (Vertical Interval Time Code)<br>transcoding input signal                                                        | Auto        | Digital VITC,<br>Analog VITC, or<br>Auto.                                                                         | Transcoding/<br>VITC Transcoding/<br>Input Signal radio buttons                                  | AudTrscdEnab               |
| VITC (Vertical Interval Time Code)<br>transcoding output signal                                                       | None        | Digital VITC,<br>Analog VITC (SD Output<br>Only), or<br>None.                                                     | Transcoding/<br>VITC Transcoding/<br>Output Signal radio buttons                                 | AudTrscdEnab               |
| Analog VITC Input Line selection                                                                                      | Line 14     | Line 6 to Line 22                                                                                                 | Transcoding/<br>VITC Transcoding/<br>Input Signal/<br>Analog VITC Input Line Selection (Lines)   | TCInLnSel                  |
| Analog VITC Output Line selection                                                                                     | Line 14     | AUTO DETECT (Lines 7-<br>19)<br>Line 6 to Line 22                                                                 | Transcoding/<br>VITC Transcoding/<br>Output Signal/<br>Analog VITC Output Line Selection (Lines) | TCOutLnSel                 |
| Enable or Disable Active Format<br>Description (AFD) if present                                                       | Enable      | Disable or Enable                                                                                                 | Aspect Ratio/<br>AFD Control/<br>Disable or Enable radio button                                  | N/A                        |
| Aspect ratio mode on video<br>output                                                                                  | Full Height | Full Width,<br>14x9 SP,<br>Full Height, or<br>Anamorphic                                                          | Aspect Ratio/<br>Aspect Ratio Selections<br>Mode radio buttons                                   | ArMode                     |
| Aspect ratio alignment of video output image                                                                          | Center      | Center,<br>Top,<br>Bottom,<br>Left,<br>or Right                                                                   | Aspect Ratio/<br>Aspect Ratio Selections<br>Alignment radio buttons                              | PicAlgn                    |
| Select amount of cropping of top of output image                                                                      | No Crop     | No Crop,<br>1 Line,<br>2 Lines,<br>3 Lines,<br>4 Lines,<br>or 5 Lines                                             | Aspect Ratio/<br>Aspect Ratio Selections<br>Top Crop radio buttons                               | ТорСгор                    |
| Aspect ratio alignment of video<br>output image                                                                       | Black       | Black,<br>Gray 1,<br>Gray 2,<br>Gray 3,<br>Gray 4,<br>Gray 5,<br>Gray 6<br>White,<br>Yellow,<br>Cyan,<br>or Green | Aspect Ratio/<br>Aspect Ratio Selections Ma<br>Matte Color pulldown                              |                            |
| Enable Fiber TX1 output                                                                                               | Disabled    | Enabled or Disabled                                                                                               | Video Out/<br>Fiber TX1 Enabled Checkbox                                                         | N/A                        |
| Enable Fiber TX2 output                                                                                               | Disabled    | Enabled or Disabled                                                                                               | Video Out/<br>Fiber TX2 Enabled Checkbox                                                         | N/A                        |
| Audio Re-embedding to re-embed processed audio into video output                                                      | Enabled     | Enabled or Disabled                                                                                               | Video Out/<br>Audio Re-embedding Enabled Checkbox                                                | AudXcode                   |
| Audio Disruption Processing<br>(enabled turns off V-fade and X-fade<br>to eliminate pops and clicks on out-<br>puts). | Disabled    | Enabled or Disabled                                                                                               | Audio Delay/<br>Audio Disruption Processing checkbox                                             |                            |

| Table 13. | Summary of | 8995UDX/UPC/DNC | Configuration | Functions |
|-----------|------------|-----------------|---------------|-----------|
|           | 0,0        |                 | , 0           |           |

| Function<br>Type                                                                                                    | Default                       | Range/Choices<br>Resolution                                                                                                    | ange/Choices Web Page/<br>Resolution Function Name                                                                                                    |               |
|----------------------------------------------------------------------------------------------------|-------------------------------|----------------------------------------------------------------------------------------------------|----------------------------------------------------------------------------------------------------|---------------|
| View Select (Choose audio streams to view for audio delay adjustments)                                                                                                    | Streams (1-2)                 | Streams (1-2),<br>Streams (3-4),<br>Streams (5-6), or<br>Streams (7-8)                                                                                                    | Audio Delay/<br>Stream (1-2), Streams (3-4), Streams (5_6) or<br>Streams (7-8) radio button                                                            | N/A           |
| Lock Channels A and B together in<br>each stream for delay adjustment<br>(stereo)                                                                                                    | Unlocked                      | Lock or Unlock                                                                                                    | Audio Delay/<br>Streams (1-2), Streams (3-4), Streams (5-6),<br>and Streams (7-8)<br>Channel Lock checkbox                                             | AudChLk-1-8   |
| Set Channel A and Channel B delay for each audio stream 1-8                                                                                                    | OmSec                         | 59.94Hz:<br>-33.786 to +33.786ms<br>50Hz:<br>-40ms to +40ms<br>23.98Hz<br>-41.708ms to +41.708ms                                                                                                    | Audio Delay/<br>Stream (1-2), Streams (3-4), Streams (5-6), and<br>Streams (7-8)<br>ChA/ChB Delay Adjust controls (mSec)                               | AudChDly-1-16 |
| Choose embedded audio streams to view and adjust                                                                                                    | Streams (1-2)                 | Streams (1-2),<br>Streams (3-4),<br>Streams 5-6),<br>or Streams (7-8)                                                                                                    | Audio Gain/<br>View Select<br>Streams (1-2), Streams (3-4),<br>Streams 5-6), Streams (7-8) radio buttons                                               | N/A           |
| Lock Stream 1-8 Channels A and B together for gain adjustment (stereo)                                                                                                    | Unlock                        | Lock or Unlock                                                                                                    | Audio Gain/<br>Unlock Channel A and Channel B<br>Gain Lock checkbox                                                                                    |               |
| Set audio gain for Channel A and<br>Channel B in Streams 1-8<br>in Groups 1-4                                                                                                    | 0 dB                          | -40 to +6 dB                                                                                                    | Audio Gain/<br>Channel A Gain control<br>Channel B Gain control                                                                                        | AudChGn1-16   |
| Select Audio groups for channel pairing                                                                                                    | Groups (1-2)                  | Groups (1-2)<br>Groups (3-4)                                                                                                    | Audio Channel Pairing/<br>View Select<br>Groups (1-2) and Groups (3-4)<br>radio buttons                                                                | N/A           |
| Define audio In1 and In2 for Pairs 1-<br>2 and 3-4 in Groups 1-2 and 3-4<br>from available channels.                                                                                                    | See Range/Choices at<br>right | Force Silence<br>SDI Input G1.S1.ChA<br>SDI Input G1.S1.ChB<br>SDI Input G1.S2.ChA<br>SDI Input G1.S2.ChB<br>SDI Input G2.S1.ChB<br>SDI Input G2.S1.ChB<br>SDI Input G3.S1.ChA<br>SDI Input G3.S1.ChA<br>SDI Input G3.S2.ChB<br>SDI Input G3.S2.ChB<br>SDI Input G3.S2.ChB<br>SDI Input G4.S1.ChA<br>SDI Input G4.S1.ChA<br>SDI Input G4.S1.ChB<br>SDI Input G4.S2.ChB<br>SDI Input G4.S2.ChA | Audio Channel Pairing/<br>Group (1-2) and (3-4)<br>In1 and In2 for Pairs 1-4 in Groups 1-4<br>Channel A and Channel B for each stream<br>radio buttons | AudOut1-16    |
| View Select audio Group 1, Group 2,<br>Group 3, or Group 4 for type of<br>audio processing to be re-embed-<br>ded to SD output.<br>(Note: Audio Re-embedding check-<br>box on Video Out web page must be<br>checked to re-embed audio to out-<br>put. | Group 1                       | Group 1,<br>Group 2,<br>Group 3,<br>or Group 4                                                                                                    | Audio Proc/<br>Audio Re-Embedding to SDI Output<br>View Select<br>Group 1, Group 2, Group 3, or Group 4<br>radio button                                | N/A           |

#### Table 13. Summary of 8995UDX/UPC/DNC Configuration Functions

| Function<br>Type                                                                                                    | Default                              | Range/Choices<br>Resolution                                                                                                    | Web Page/<br>Function Name                                                                                                    | Newton<br>Control<br>Panel |
|----------------------------------------------------------------------------------------------------|--------------------------------------|----------------------------------------------------------------------------------------------------|----------------------------------------------------------------------------------------------------|----------------------------|
| Select type of output processing for<br>In1 and In2 in Channel A and Chan-<br>nel B in each Stream in each Group<br>(1-4). | Stream 1 ChA=In1<br>Stream 2 ChB=In2 | In1,<br>-In1,<br>In2,<br>-In2,<br>In1+In2,<br>- (In1+In2),<br>In1-In2,<br>- (In1-In2),<br>1kHz,<br>400 Hz,<br>Silence, or<br>ID.                                                                              | Audio Proc/<br>Audio Re-Embedding to SDI Output<br>Group 1<br>Stream 1: ChA and ChB (In1 and In2)<br>Stream 2: ChA and ChB (In1 and In2)<br>Group 2<br>Stream 3: ChA and ChB (In1 and In2)<br>Stream 4: ChA and ChB (In1 and In2)<br>Group 3<br>Stream 5: ChA and ChB (In1 and In2)<br>Stream 6: ChA and ChB (In1 and In2)<br>Group 3<br>Stream 7: ChA and ChB (In1 and In2)<br>Stream 8: ChA and ChB (In1 and In2) | N/A                        |
| Genlock Enable                                                                                                    | Enable                               | Enable or Freerun                                                                                                    | Genlock/<br>Genlock Control<br>Enable or Freerun radio button                                                                                                    | GLEnable                   |
| Genlock Input Standard Selection                                                                                           | NTSC                                 | NTSC,<br>PAL,<br>1080i 59.95,<br>720p 59.94,<br>1080i 50,<br>720p 50,<br>1080p 24,<br>1080sF 24,<br>1080sF 24,<br>1080sF 24,<br>1080p 23.98,<br>AES 48K,<br>AES 96K,<br>Word Clock 48K,<br>or Work Clock 96K. | Genlock/<br>Genlock Control<br>Input Standard Selection pulldown                                                                                                    | GLInSel                    |
| Select loop bandwidth                                                                                                    | Fast Lock                            | Low Jitter or Fast Lock                                                                                                    | Genlock/<br>Genlock Control<br>Loop Bandwidth radio button                                                                                                    | GLLoopBW                   |
| Set Line offset for Genlock timing                                                                                         | 0                                    | 525 rates: 0 to 524<br>625 rates: 0 to 624                                                                                                    | Genlock/<br>Genlock bus Timing<br>Line Offset control                                                                                                    | GLLnOff                    |
| Set Coarse Offset for Genlock timing                                                                                       | 0                                    | 525 rates: 0 to 1715<br>625 rates: 0 to 1727                                                                                                    | Genlock/<br>Genlock bus Timing<br>Coarse Offset (37ns) control                                                                                                    | GLcors                     |
| Set Genlock fine offset timing                                                                                             | 0                                    | 0 to 255                                                                                                    | Genlock/<br>Genlock bus Timing<br>Fine Offset (37ns/256) control                                                                                                    | GLfine                     |
| Set Genlock audio frame offset tim-<br>ing                                                                                 | 0                                    | 0 to 4                                                                                                    | Genlock/<br>Genlock Bus Timing<br>Audio Frame Offset control                                                                                                    | GLAESFrm                   |
| Select Genlock drive frame reference bus                                                                                   | Auto                                 | Off or Auto                                                                                                    | Genlock/<br>Drive Frame Reference Bus pulldown                                                                                                    | GLBusDr                    |
| Recall factory default parameters                                                                                          | N/A                                  | See Defaults column                                                                                                    | User Settings/<br>Recall Factory Defaults<br>Set Factory Defaults button                                                                                                    | N/A                        |
| Recall factory names                                                                                                    | N/A                                  | See I/O Config web page                                                                                                    | User Settings/<br>Recall Factory Defaults<br>Set Factory Names button                                                                                                    | N/A                        |

| Tahle 13         | Summary of 89951 ID |           | Configuration | Functions |
|------------------|---------------------|-----------|---------------|-----------|
| <i>Tuble</i> 15. | Summury 0j 89950D2  | YUFC/DIVC | Conjiguration | FUNCTIONS |

# Active Format Description

This appendix is provided for a detailed overview of using the Aspect Ratio controls when Active Format Description (AFD) is present on the input signal. When AFD is not present on the input signal or has been disabled on the Aspect Ratio web page, use the Aspect Ratio controls as described in the main body of the manual (*Aspect Ratio Web Page* on page 73).

Active Format Description (AFD) is a 4-bit binary code (a0, a1, a3, a4), which is part of a 10-bit AFD word describing the video picture in terms of the aspect ratio and other characteristics of the active image within a coded frame. AFD also includes an aspect ratio (AR) bit stored as b2 which indicates whether the picture is 16:9 (1) or 4:3 (0).

**Note** The additional information comprising the 10-bit AFD word, called Bar data, describing the unused areas of active video is currently not supported.

The active image is the portion of the video picture area that is being utilized for program content. The coded frame is the video frame as coded in a compressed bitstream for emission as shown in Figure 63. This manual uses the term coded frame to describe the area including the active video defined by the format standard being described by the AFD.

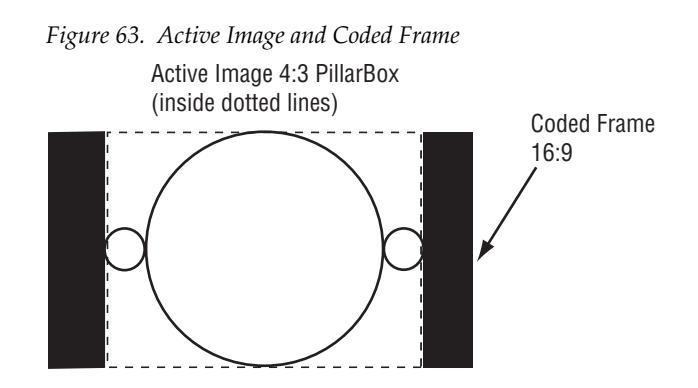

When the module reports the presence of an AFD coded input in the AFD Status reporting section on the Aspect Ratio web page, the AFD Input Line, the Input Aspect Ratio, and the binary AFD Input Code are reported (see Figure 66 on page 120).

The presence of the resulting output signal is also reported as well as the AFD Output line, Output Aspect Ratio, and binary AFD Output Code. The output translation of the Input to Output code is based on the up or down conversion and the aspect ratio settings. When a 4:3 or 16:9 input signal is passed through the module with no up, down, or cross conversion, the AFD Input Code will be the same as the AFD Output Code.

# **AFD** Tables

The SMPTE 2016-1:2009 and 2016-3:2009 AFD code standards for 4:3 and 16:9 aspect ratio definitions corresponding to the binary codes are illustrated in the following tables:

- AFD Codes in 4:3 Coded Frames (Table 14 on page 123)
- AFD Codes in 16:9 Coded Frames (Table 15 on page 125)

The following tables in this section are provided to give the supported aspect ratio conversions based on the AFD coded input for all modes and alignment settings for both up and down conversion.

Up Conversion (4:3 to 16:9):

- Mode = Full Width (Table 16 on page 127)
- Mode = 14x9 SP (Table 17 on page 128)
- Mode = Full Height (Table 18 on page 129)
- Mode = Anamorphic (Table 19 on page 130)
- Mode = Auto (Table 20 on page 131

Down Conversion (16:9 to 4:3):

- Mode = Full Width (Table 21 on page 132)
- Mode = 14x9 SP (Table 22 on page 133)
- Mode = Full Height (Table 23 on page 134)
- Mode = Anamorphic (Table 24 on page 135)
- Mode = Auto (Table 25 on page 136

# **Notes on AFD**

The 8995 module AFD software programming in **Auto** mode attempts to maximize and preserve the height of an output image while attempting to maintain as much vertical information as possible.

AFD processing can be disabled by selecting the **Disable** radio button in the AFD Control section on the Aspect Ratio web page (Figure 66 on page 120). When AFD is present but disabled, the module will act as if there is no AFD present. The status reporting of the current AFD will be bypassed.

If the output SDI standard is different than the input SDI, the output AFD is normally inserted at the same line offset from the switching line where it is located in the input SDI.

If the output offset turns out to be too large, AFD data is inserted 4 lines after the switching line. When there is a video freeze, AFD is not inserted.

# How to Use the AFD Conversion Tables

When an input signal contains an AFD Input Code, the resulting aspect ratio of the output will be based on the AFD Input Code in relation to the up or down conversion process, selections made in the aspect ratio controls, and the supported outputs in the software conversion tables.

Refer to the example Aspect Ratio web page in Figure 66 on page 120. Note that the module is doing an up conversion from 480i/59.94 to 1080i/59.94 as reported in the web page header.

The AFD Input Status is reporting an Input Aspect Ratio of **4:3** and an AFD Input Code of **1000**. To see what SMPTE format this represents, refer to *AFD Definitions For 4:3 Coded Frames* on page 123. In Table 14 on page 123, refer to the Active Formats column and find the illustration of the **1000** binary code aspect ratio. It will look like the illustration in Figure 64. The image is full frame with an aspect ratio that is the same as the 4:3 coded frame.

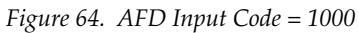

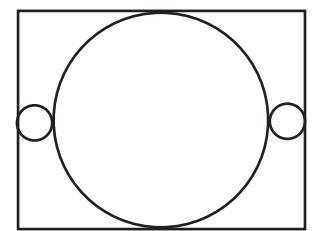

The current settings for the mode and alignment on the Aspect Ratio web page are **Full Height** and **Center** as shown in the example web page. Because of specific software programming to meet the SMPTE AFD standard, the resulting AFD Output Code is **1001** as reported on the Aspect Ratio web page in the AFD Output Code. This produces an up converted image output similar to the one shown in Figure 65. This image has a 4:3 aspect ratio with a horizontally centered pillarbox in a 16:9 coded frame.

When Mode = **Auto**, the module software is programmed to attempt to preserve full height while keeping as much vertical information as possible while following the SMPTE AFD standard.

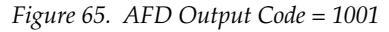

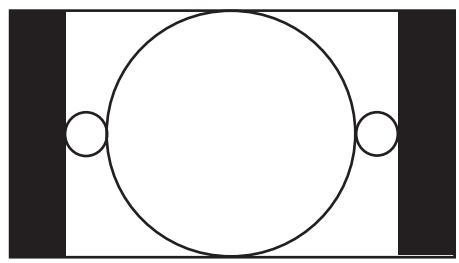

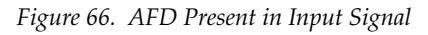

일 Aspect Ratio 竺

Model: 8995UDX+GEN Description: HD/SD ConverterFrame Location: not assigned , Slot: 7Input Video Standard: 480i/59.94Input Video: : PresentOutput Timing Source: InputFiber Module Type: Not Installed

#### Aspect Ratio Selections

| Mode                                                           | Alignment                    | Top Crop                                                                   | Matte Color |  |
|----------------------------------------------------------------|------------------------------|----------------------------------------------------------------------------|-------------|--|
| Auto     Full Width     14x9 SP     Full Height     Anamorphic | Center Top Bottom Left Right | © No Crop<br>O 1 Lines<br>O 2 Lines<br>O 3 Lines<br>O 4 Lines<br>O 5 Lines | Black 💌     |  |
| Apply Aspect Ratio Selections Cancel                           |                              |                                                                            |             |  |

#### AFD Control

| AFD Processing | ○ Disable ⊙ Enable |
|----------------|--------------------|
|----------------|--------------------|

#### **AFD Input Status**

| AFD Input Status | AFD Input Line | Input Aspect Ratio | AFD Input Code |
|------------------|----------------|--------------------|----------------|
| Present          | 14             | 4:3                | 0100           |

#### AFD Output Status

| AFD Output Status | AFD Output Line | Output Aspect Ratio | AFD Output Code |  |  |
|-------------------|-----------------|---------------------|-----------------|--|--|
| Present           | 11              | 16:9                | 0100            |  |  |

| Defaults | << Previous | Functional View | <u>Next &gt;&gt;</u> |
|----------|-------------|-----------------|----------------------|
|          |             |                 |                      |

If the user would like to select a different output format, they can select any one of the five aspect ratio modes, **Auto**, **Full Width**, **14x9 SP**, **Full Height**, or **Anamorphic** with any one of the five alignment choices. Not all resulting outputs are supported by the SMPTE standard. Unsupported outputs will report an AFD Output Code of **0000** or undefined.

Use the Input Code in relation to the Up and Down conversion tables to determine what output codes are supported based on the Input Code and the aspect ratio Mode and Alignment settings.

To change this output code format to a different one, look at the 16:9 outputs available in the *AFD Codes For 16:9 Coded Frames* on page 125 as illustrated in Table 15 on page 125.

If the user needed a 14x9 output format for example, they would go to the Up Conversion table section and locate the Mode = 14x9 SP table, Table 22 on page 133.

Under each Alignment choice in the table, locate the Input Code **1000** and note if there are any supported SMPTE binary output codes available in the Output Code column. Unsupported codes are identified as **0000**.

In this case, choosing the **14x9 SP** mode and selecting **Center**, **Top**, **Left** or **Right** on the Aspect Ratio web page and selecting **Apply Aspect Ratio Selections** will change the AFD Output to AFD Output Code **1011** as shown in the Aspect Ratio web page shown in Figure 68 on page 122.

This AFD Output Code, **1011**, produces an image with a 14x9 aspect ratio as a horizontally centered pillarbox image in a 16:9 coded frame similar to the image in Figure 67.

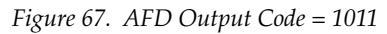

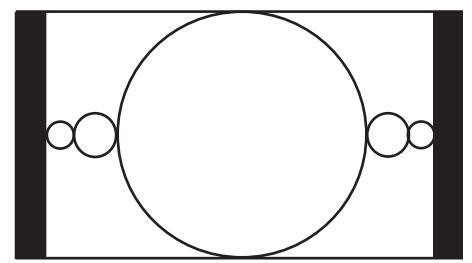

Figure 68. Change AFD Output Code

#### 🔰 Aspect Ratio 竺

Model: 8995UDX+GEN Description: HD/SD ConverterFrame Location: Chamber , Slot: 3Input Video Standard: 480i/59.94Output Timing Source: Ref 1Output Video Standard: 1080i/59.94Fiber Module Type: Not Installed

#### Aspect Ratio Selections

| Mode                                                                 | Alignment                                          | Top Crop                                                                   | Matte Color |  |  |
|----------------------------------------------------------------------|----------------------------------------------------|----------------------------------------------------------------------------|-------------|--|--|
| ○ Auto<br>○ Full Width<br>© 14x9 SP<br>○ Full Height<br>○ Anamorphic | ○ Center<br>⊙ Top<br>○ Bottom<br>○ Left<br>○ Right | © No Crop<br>O 1 Lines<br>O 2 Lines<br>O 3 Lines<br>O 4 Lines<br>O 5 Lines | Black 💌     |  |  |
| Apply Aspect Ratio Selections Cancel                                 |                                                    |                                                                            |             |  |  |

#### AFD Control

| AFD Processing | ○ Disable ⊙ Enable |
|----------------|--------------------|
|----------------|--------------------|

#### AFD Input Status

| AFD Input Status | AFD Input Line | Input Aspect Ratio | AFD Input Code |  |  |
|------------------|----------------|--------------------|----------------|--|--|
| Present          | 14             | 4:3                | 1000           |  |  |

#### AFD Output Status

| AFD Output Status | AFD Output Line | Output Aspect Ratio | AFD Output Code |  |  |
|-------------------|-----------------|---------------------|-----------------|--|--|
| Present           | 11              | 16:9                | 1011            |  |  |

| Defaults | << Previous | Functional View | <u>Next &gt;&gt;</u> |
|----------|-------------|-----------------|----------------------|
|----------|-------------|-----------------|----------------------|

## **AFD Code Definitions**

This section defines each of the aspect ratio AFD codes in SMPTE standard 2016-1 for 4:3 coded frames and 16:9 coded frames. Use these definitions with the Up and Down Conversion tables in the next section.

## **AFD Definitions For 4:3 Coded Frames**

The AFD codes and aspect ratios illustrations from SMPTE standard 2016-1 are shown for a 4:3 coded frame in Table 14.

| Active Format                       | Illustration in a 4:3 Coded Frame | Description                                                                                           |
|-------------------------------------|-----------------------------------|----------------------------------------------------------------------------------------------------|
| AFD = 0010<br>Box 16:9<br>(top)     |                                   | Image with a 16:9 aspect ratio as letterbox at the top of a 4:3 coded frame.                          |
| AFD = 0011<br>Box 14:9<br>(top)     |                                   | Image with a 14:9 aspect ratio as letterbox at the top of a 4:3 coded frame.                          |
| AFD = 0100<br>Box >16:9<br>(center) |                                   | Image with an aspect ratio greater than 16:9 as a vertically centered letterbox in a 4:3 coded frame. |
| AFD = 1000<br>Full Frame            |                                   | Image is full frame with an aspect ratio that is the same as the 4:3 coded frame.                     |
| AFD = 1010<br>16:9<br>(center)      |                                   | Image with a 16:9 aspect ratio as a vertically centered letterbox in a 4:3 coded frame.               |

 Table 14. AFD Codes in 4:3 Coded Frame

| Active Format                                        | Illustration in a 4:3 Coded Frame | Description                                                                                                    |
|------------------------------------------------------|-----------------------------------|----------------------------------------------------------------------------------------------------|
| AFD = 1011<br>14:9<br>(center)                       |                                   | Image with 14:9 aspect ratio as a vertically centered letterbox in a 4:3 coded frame.                                       |
| AFD = 1101<br>4:3<br>(with alternate 14:9 center)    |                                   | Image with a 4:3 aspect ratio and with an alternative 14:9 center in a 4:3 coded frame.                                     |
| AFD = 1110<br>16:9<br>(with alternative 14:9 center) |                                   | Image with a 16:9 aspect ratio and with an alternative 14:9 center as a vertically centered letterbox in a 4:3 coded frame. |
| AFD = 1111<br>16:9<br>(with alternative 4:3 center)  |                                   | Image with a 16:9 aspect ratio and with an alternative 4:3 center as a vertically centered letterbox in a 4:3 coded frame.  |

Table 14. AFD Codes in 4:3 Coded Frame

### **AFD Codes For 16:9 Coded Frames**

The AFD codes and aspect ratios from SMPTE standard 2016-1 are shown for a 16:9 coded frame in Table 15..

| Active Format                                                 | Illustration in a 16:9 Coded Frame | Description                                                                                                    |
|---------------------------------------------------------------|------------------------------------|----------------------------------------------------------------------------------------------------|
| AFD = 0100<br>Box >16:9<br>(center)                           |                                    | Image with aspect ratio greater than 16:9 as a verticality centered letterbox in a 16:9 coded frame.                              |
| AFD = 1000<br>Full Frame                                      |                                    | Image is full frame with an aspect ration as a horizontally centered pillarbox image in a 16:9 coded frame.                       |
| AFD = 1001<br>4:3<br>(center)                                 |                                    | Image with a 4:3 aspect ratio greater than 16:9 as a vertically centered letterbox in a 4:3 coded frame.                          |
| AFD = 1010<br>16:9<br>(with complete 16:9<br>image protected) |                                    | Image is full frame with a 16:9 aspect ratio and with all image areas protected.                                                  |
| AFD = 1011<br>14:9<br>(center)                                | 00                                 | Image with a 14:9 aspect ratio as a horizontally centered pillarbox image in a 16:9 coded frame.                                  |
| AFD = 1101<br>4:3<br>(with alternate 14:9<br>center)          |                                    | Image with 4:3 aspect ratio and with an alternative 14:9 center as a horizontally centered pillarbox image in a 16:9 coded frame. |

Table 15. AFD Codes in 16:9 Coded Frames

| Active Format                                           | Illustration in a 16:9 Coded Frame | Description                                                                              |
|---------------------------------------------------------|------------------------------------|------------------------------------------------------------------------------------------|
| AFD = 1110<br>16:9<br>(with alternative<br>14:9 center) |                                    | Image with a 4:3 aspect ratio and with an alternative 14:9 center in a 4:3 coded frame.  |
| AFD = 1111<br>16:9<br>(with alternative<br>4:3 center)  |                                    | Image with a 16:9 aspect ratio and with an alternative 4:3 center in a 16:9 coded frame. |

Table 15. AFD Codes in 16:9 Coded Frames

## AFD Tables – Up Conversion

Input Frame = 4:3, Output Frame = 16:9

The tables in this section give the input and output codes for AFD results after up conversion with all possible mode and alignment settings available in the aspect ratio controls.

Table 16 gives the aspect ratio mode input and output codes for Input Frame = 4:3/Output Frame = 16:9 when the aspect ratio mode is set to Full Width with each of the alignment choices: Center, Top, Bottom, Left, and Right.

| Mode          | INIOUE = FUII WIULII |                |               |                |                |               |                |                |               |                |                |               |                |                |
|---------------|----------------------|----------------|---------------|----------------|----------------|---------------|----------------|----------------|---------------|----------------|----------------|---------------|----------------|----------------|
|               |                      |                | _             |                |                | Alig          | nment Ch       | oices          | -             |                |                | _             |                |                |
|               | Cente                | r              |               | Тор            |                |               | Bottom         |                |               | Left           |                |               | Right          |                |
| Input<br>Code | Output<br>Code       | Scalar<br>Mode | Input<br>Code | Output<br>Code | Scalar<br>Mode | Input<br>Code | Output<br>Code | Scalar<br>Mode | Input<br>Code | Output<br>Code | Scalar<br>Mode | Input<br>Code | Output<br>Code | Scalar<br>Mode |
| 0000          | 0000                 | Full<br>Width  | 0000          | 0000           | Full<br>Width  | 0000          | 0000           | Full<br>Width  | 0000          | 0000           | Full<br>Width  | 0000          | 0000           | Full<br>Width  |
| 0001          | 0000                 | Full<br>Width  | 0001          | 0000           | Full<br>Width  | 0001          | 0000           | Full<br>Width  | 0001          | 0000           | Full<br>Width  | 0001          | 0000           | Full<br>Width  |
| 0010          | 0000                 | Full<br>Width  | 0010          | 1000           | Full<br>Width  | 0010          | 0000           | Full<br>Width  | 0010          | 0000           | Full<br>Width  | 0010          | 0000           | Full<br>Width  |
| 0011          | 1000                 | Full<br>Width  | 0011          | 1000           | Full<br>Width  | 0011          | 1000           | Full<br>Width  | 0011          | 1000           | Full<br>Width  | 0011          | 1000           | Full<br>Width  |
| 0100          | 0100                 | Full<br>Width  | 0100          | 0000           | Full<br>Width  | 0100          | 0000           | Full<br>Width  | 0100          | 0100           | Full<br>Width  | 0100          | 0000           | Full<br>Width  |
| 0101          | 0000                 | Full<br>Width  | 0101          | 0000           | Full<br>Width  | 0101          | 0000           | Full<br>Width  | 0101          | 0000           | Full<br>Width  | 0101          | 0000           | Full<br>Width  |
| 0110          | 0000                 | Full<br>Width  | 0110          | 0000           | Full<br>Width  | 0110          | 0000           | Full<br>Width  | 0110          | 0000           | Full<br>Width  | 0110          | 0000           | Full<br>Width  |
| 0111          | 0000                 | Full<br>Width  | 0111          | 0000           | Full<br>Width  | 0111          | 0000           | Full<br>Width  | 0111          | 0000           | Full<br>Width  | 0111          | 0000           | Full<br>Width  |
| 1000          | 1000                 | Full<br>Width  | 1000          | 1000           | Full<br>Width  | 1000          | 1000           | Full<br>Width  | 1000          | 1000           | Full<br>Width  | 1000          | 1000           | Full<br>Width  |
| 1001          | 1000                 | Full<br>Width  | 1001          | 1000           | Full<br>Width  | 1001          | 1000           | Full<br>Width  | 1001          | 1000           | Full<br>Width  | 1001          | 1000           | Full<br>Width  |
| 1010          | 1000                 | Full<br>Width  | 1010          | 1000           | Full<br>Width  | 1010          | 1000           | Full<br>Width  | 1010          | 1000           | Full<br>Width  | 1010          | 1000           | Full<br>Width  |
| 1011          | 1000                 | Full<br>Width  | 1011          | 0000           | Full<br>Width  | 1011          | 0000           | Full<br>Width  | 1011          | 1000           | Full<br>Width  | 1011          | 1000           | Full<br>Width  |
| 1100          | 0000                 | Full<br>Width  | 1100          | 0000           | Full<br>Width  | 1100          | 0000           | Full<br>Width  | 1100          | 0000           | Full<br>Width  | 1100          | 0000           | Full<br>Width  |
| 1101          | 1000                 | Full<br>Width  | 1101          | 0000           | Full<br>Width  | 1101          | 0000           | Full<br>Width  | 1101          | 1000           | Full<br>Width  | 1101          | 1000           | Full<br>Width  |
| 1110          | 1110                 | Full<br>Width  | 1110          | 0000           | Full<br>Width  | 1110          | 0000           | Full<br>Width  | 1110          | 1110           | Full<br>Width  | 1110          | 0000           | Full<br>Width  |
| 1111          | 1111                 | Full<br>Width  | 1111          | 0000           | Full<br>Width  | 1111          | 0000           | Full<br>Width  | 1111          | 1111           | Full<br>Width  | 1111          | 0000           | Full<br>Width  |

Table 16. Mode = Full Width, Input Frame = 4:3, Output Frame = 16:9

Table 17 gives the 14x9 SP aspect ratio mode input and output codes forInput Frame = 4:3/Output Frame = 16:9 with each of the alignment choices:Center, Top, Bottom, Left, and Right.

| Tahle 17   | $Mode = 14\gamma9$ | SP Innut | Frame = 4.3 | Output Fran | ne = 16.9 |
|------------|--------------------|----------|-------------|-------------|-----------|
| 111010 17. | 110000 - 11000     | or, mpm  | 1 - 1.0     | Ompai I m   | mc = 10.0 |

Input Frame = 4:3, Output Frame = 16:9 Mode = 14x9 SP

|               | Alignment Choices |                |               |                |                |               |                |                |               |                |                |               |                |                |
|---------------|-------------------|----------------|---------------|----------------|----------------|---------------|----------------|----------------|---------------|----------------|----------------|---------------|----------------|----------------|
|               | Center            |                |               | Тор            |                |               | Bottom         |                |               | Left           |                |               | Right          |                |
| Input<br>Code | Output<br>Code    | Scalar<br>Mode | Input<br>Code | Output<br>Code | Scalar<br>Mode | Input<br>Code | Output<br>Code | Scalar<br>Mode | Input<br>Code | Output<br>Code | Scalar<br>Mode | Input<br>Code | Output<br>Code | Scalar<br>Mode |
| 0000          | 0000              | 14x9<br>SP     | 0000          | 0000           | 14x9<br>SP     | 0000          | 0000           | 14x9<br>SP     | 0000          | 0000           | 14x9<br>SP     | 0000          | 0000           | 14x9<br>SP     |
| 0001          | 0000              | 14x9<br>SP     | 0001          | 0000           | 14x9<br>SP     | 0001          | 0000           | 14x9<br>SP     | 0001          | 0000           | 14x9<br>SP     | 0001          | 0000           | 14x9<br>SP     |
| 0010          | 0000              | 14x9<br>SP     | 0010          | 0000           | 14x9<br>SP     | 0010          | 0000           | 14x9<br>SP     | 0010          | 0000           | 14x9<br>SP     | 0010          | 0000           | 14x9<br>SP     |
| 0011          | 0000              | 14x9<br>SP     | 0011          | 1011           | 14x9<br>SP     | 0011          | 0000           | 14x9<br>SP     | 0011          | 0000           | 14x9<br>SP     | 0011          | 0000           | 14x9<br>SP     |
| 0100          | 0000              | 14x9<br>SP     | 0100          | 0000           | 14x9<br>SP     | 0100          | 0000           | 14x9<br>SP     | 0100          | 0000           | 14x9<br>SP     | 0100          | 0000           | 14x9<br>SP     |
| 0101          | 0000              | 14x9<br>SP     | 0101          | 0000           | 14x9<br>SP     | 0101          | 0000           | 14x9<br>SP     | 0101          | 0000           | 14x9<br>SP     | 0101          | 0000           | 14x9<br>SP     |
| 0110          | 0000              | 14x9<br>SP     | 0110          | 0000           | 14x9<br>SP     | 0110          | 0000           | 14x9<br>SP     | 0110          | 0000           | 14x9<br>SP     | 0110          | 0000           | 14x9<br>SP     |
| 0111          | 0000              | 14x9<br>SP     | 0111          | 0000           | 14x9<br>SP     | 0111          | 0000           | 14x9<br>SP     | 0111          | 0000           | 14x9<br>SP     | 0111          | 0000           | 14x9<br>SP     |
| 1000          | 1011              | 14x9<br>SP     | 1000          | 1011           | 14x9<br>SP     | 1000          | 1011           | 14x9<br>SP     | 1000          | 0000           | 14x9<br>SP     | 1000          | 0000           | 14x9<br>SP     |
| 1001          | 1011              | 14x9<br>SP     | 1001          | 1011           | 14x9<br>SP     | 1001          | 1011           | 14x9<br>SP     | 1001          | 0000           | 14x9<br>SP     | 1001          | 0000           | 14x9<br>SP     |
| 1010          | 0000              | 14x9<br>SP     | 1010          | 0000           | 14x9<br>SP     | 1010          | 0000           | 14x9<br>SP     | 1010          | 0000           | 14x9<br>SP     | 1010          | 0000           | 14x9<br>SP     |
| 1011          | 1011              | 14x9<br>SP     | 1011          | 0000           | 14x9<br>SP     | 1011          | 0000           | 14x9<br>SP     | 1011          | 0000           | 14x9<br>SP     | 1011          | 0000           | 14x9<br>SP     |
| 1100          | 0000              | 14x9<br>SP     | 1100          | 0000           | 14x9<br>SP     | 1100          | 0000           | 14x9<br>SP     | 1100          | 0000           | 14x9<br>SP     | 1100          | 0000           | 14x9<br>SP     |
| 1101          | 1011              | 14x9<br>SP     | 1101          | 1011           | 14x9<br>SP     | 1101          | 1011           | 14x9<br>SP     | 1101          | 0000           | 14x9<br>SP     | 1101          | 0000           | 14x9<br>SP     |
| 1110          | 0000              | 14x9<br>SP     | 1110          | 0000           | 14x9<br>SP     | 1110          | 0000           | 14x9<br>SP     | 1110          | 0000           | 14x9<br>SP     | 1110          | 0000           | 14x9<br>SP     |
| 1111          | 0000              | 14x9<br>SP     | 1111          | 0000           | 14x9<br>SP     | 1111          | 0000           | 14x9<br>SP     | 1111          | 0000           | 14x9<br>SP     | 1111          | 0000           | 14x9<br>SP     |

Table 18 gives the Full Height aspect ratio mode input and output codes for Input Frame = 4:3/Output Frame = 16:9 with each of the alignment choices: Center, Top, Bottom, Left, and Right.

| Table 18. | Mode = Full He | ight, Input Frame | e = 4:3, Output Frame = 10 | 5:9 |
|-----------|----------------|-------------------|----------------------------|-----|
|-----------|----------------|-------------------|----------------------------|-----|

Input Frame = 4:3, Output Frame = 16:9 Mode = Full Height

|               |                |                |               |                |                | Alię          | ynment C       | hoices         |               |                |                |               |                |                |
|---------------|----------------|----------------|---------------|----------------|----------------|---------------|----------------|----------------|---------------|----------------|----------------|---------------|----------------|----------------|
|               | Center         |                |               | Тор            |                |               | Bottom         |                |               | Left           |                |               | Right          |                |
| Input<br>Code | Output<br>Code | Scalar<br>Mode | Input<br>Code | Output<br>Code | Scalar<br>Mode | Input<br>Code | Output<br>Code | Scalar<br>Mode | Input<br>Code | Output<br>Code | Scalar<br>Mode | Input<br>Code | Output<br>Code | Scalar<br>Mode |
| 0000          | 0000           | Full<br>Height | 0000          | 0000           | Full<br>Height | 0000          | 0000           | Full<br>Height | 0000          | 0000           | Full<br>Height | 0000          | 0000           | Full<br>Height |
| 0001          | 0000           | Full<br>Height | 0001          | 0000           | Full<br>Height | 0001          | 0000           | Full<br>Height | 0001          | 0000           | Full<br>Height | 0001          | 0000           | Full<br>Height |
| 0010          | 0000           | Full<br>Height | 0010          | 0000           | Full<br>Height | 0010          | 0000           | Full<br>Height | 0010          | 0000           | Full<br>Height | 0010          | 0000           | Full<br>Height |
| 0011          | 0000           | Full<br>Height | 0011          | 0000           | Full<br>Height | 0011          | 0000           | Full<br>Height | 0011          | 0000           | Full<br>Height | 0011          | 0000           | Full<br>Height |
| 0100          | 0000           | Full<br>Height | 0100          | 0000           | Full<br>Height | 0100          | 0000           | Full<br>Height | 0100          | 0000           | Full<br>Height | 0100          | 0000           | Full<br>Height |
| 0101          | 0000           | Full<br>Height | 0101          | 0000           | Full<br>Height | 0101          | 0000           | Full<br>Height | 0101          | 0000           | Full<br>Height | 0101          | 0000           | Full<br>Height |
| 0110          | 0000           | Full<br>Height | 0110          | 0000           | Full<br>Height | 0110          | 0000           | Full<br>Height | 0110          | 0000           | Full<br>Height | 0110          | 0000           | Full<br>Height |
| 0111          | 0000           | Full<br>Height | 0111          | 0000           | Full<br>Height | 0111          | 0000           | Full<br>Height | 0111          | 0000           | Full<br>Height | 0111          | 0000           | Full<br>Height |
| 1000          | 1001           | Full<br>Height | 1000          | 1001           | Full<br>Height | 1000          | 1001           | Full<br>Height | 1000          | 0000           | Full<br>Height | 1000          | 0000           | Full<br>Height |
| 1001          | 1001           | Full<br>Height | 1001          | 1001           | Full<br>Height | 1001          | 1001           | Full<br>Height | 1001          | 0000           | Full<br>Height | 1001          | 0000           | Full<br>Height |
| 1010          | 0000           | Full<br>Height | 1010          | 0000           | Full<br>Height | 1010          | 0000           | Full<br>Height | 1010          | 0000           | Full<br>Height | 1010          | 0000           | Full<br>Height |
| 1011          | 0000           | Full<br>Height | 1011          | 0000           | Full<br>Height | 1011          | 0000           | Full<br>Height | 1011          | 0000           | Full<br>Height | 1011          | 0000           | Full<br>Height |
| 1100          | 0000           | Full<br>Height | 1100          | 0000           | Full<br>Height | 1100          | 0000           | Full<br>Height | 1100          | 0000           | Full<br>Height | 1100          | 0000           | Full<br>Height |
| 1101          | 1011           | Full<br>Height | 1101          | 1011           | Full<br>Height | 1101          | 1011           | Full<br>Height | 1101          | 0000           | Full<br>Height | 1101          | 0000           | Full<br>Height |
| 1110          | 0000           | Full<br>Height | 1110          | 0000           | Full<br>Height | 1110          | 0000           | Full<br>Height | 1110          | 0000           | Full<br>Height | 1110          | 0000           | Full<br>Height |
| 1111          | 0000           | Full<br>Height | 1111          | 0000           | Full<br>Height | 1111          | 0000           | Full<br>Height | 1111          | 0000           | Full<br>Height | 1111          | 0000           | Full<br>Height |

Table 19 gives the **Anamorphic** aspect ratio mode input and output codes for Input Frame = 4:3/Output Frame = 16:9 with each of the alignment choices: **Center**, **Top**, **Bottom**, **Left**, and **Right**.

| Table 19. | Mode = | Anamorphic, | Input | Frame = 4:3 | , Output Frame = 16 | :9 |
|-----------|--------|-------------|-------|-------------|---------------------|----|
|-----------|--------|-------------|-------|-------------|---------------------|----|

Input Frame = 4;3, Output Frame = 16:9 Mode = Anamorphic

|               | Alignment Choices |                |               |                |                |               |                |                |               |                |                |               |                |                |
|---------------|-------------------|----------------|---------------|----------------|----------------|---------------|----------------|----------------|---------------|----------------|----------------|---------------|----------------|----------------|
|               | Center            | r              |               | Тор            |                |               | Bottom         |                |               | Left           |                |               | Right          |                |
| Input<br>Code | Output<br>Code    | Scalar<br>Mode | Input<br>Code | Output<br>Code | Scalar<br>Mode | Input<br>Code | Output<br>Code | Scalar<br>Mode | Input<br>Code | Output<br>Code | Scalar<br>Mode | Input<br>Code | Output<br>Code | Scalar<br>Mode |
| 0000          | 0000              | Ana<br>morphic | 0000          | 0000           | Ana<br>morphic | 0000          | 0000           | Ana<br>morphic | 0000          | 0000           | Ana<br>morphic | 0000          | 0000           | Ana<br>morphic |
| 0001          | 0000              | Ana<br>morphic | 0001          | 0000           | Ana<br>morphic | 0001          | 0000           | Ana<br>morphic | 0001          | 0000           | Ana<br>morphic | 0001          | 0000           | Ana<br>morphic |
| 0010          | 0000              | Ana<br>morphic | 0010          | 0000           | Ana<br>morphic | 0010          | 0000           | Ana<br>morphic | 0010          | 0000           | Ana<br>morphic | 0010          | 0000           | Ana<br>morphic |
| 0011          | 0000              | Ana<br>morphic | 0011          | 0000           | Ana<br>morphic | 0011          | 0000           | Ana<br>morphic | 0011          | 0000           | Ana<br>morphic | 0011          | 0000           | Ana<br>morphic |
| 0100          | 0000              | Ana<br>morphic | 0100          | 0000           | Ana<br>morphic | 0100          | 0000           | Ana<br>morphic | 0100          | 0000           | Ana<br>morphic | 0100          | 0000           | Ana<br>morphic |
| 0101          | 0000              | Ana<br>morphic | 0101          | 0000           | Ana<br>morphic | 0101          | 0000           | Ana<br>morphic | 0101          | 0000           | Ana<br>morphic | 0101          | 0000           | Ana<br>morphic |
| 0110          | 0000              | Ana<br>morphic | 0110          | 0000           | Ana<br>morphic | 0110          | 0000           | Ana<br>morphic | 0110          | 0000           | Ana<br>morphic | 0110          | 0000           | Ana<br>morphic |
| 0111          | 0000              | Ana<br>morphic | 0111          | 0000           | Ana<br>morphic | 0111          | 0000           | Ana<br>morphic | 0111          | 0000           | Ana<br>morphic | 0111          | 0000           | Ana<br>morphic |
| 1000          | 1000              | Ana<br>morphic | 1000          | 1000           | Ana<br>morphic | 1000          | 1000           | Ana<br>morphic | 1000          | 1000           | Ana<br>morphic | 1000          | 1000           | Ana<br>morphic |
| 1001          | 1000              | Ana<br>morphic | 1001          | 1000           | Ana<br>morphic | 1001          | 1000           | Ana<br>morphic | 1001          | 1000           | Ana<br>morphic | 1001          | 1000           | Ana<br>morphic |
| 1010          | 0100              | Ana<br>morphic | 1010          | 0000           | Ana<br>morphic | 1010          | 0000           | Ana<br>morphic | 1010          | 0100           | Ana<br>morphic | 1010          | 0100           | Ana<br>morphic |
| 1011          | 0100              | Ana<br>morphic | 1011          | 0000           | Ana<br>morphic | 1011          | 0000           | Ana<br>morphic | 1011          | 0100           | Ana<br>morphic | 1011          | 0100           | Ana<br>morphic |
| 1100          | 0000              | Ana<br>morphic | 1100          | 0000           | Ana<br>morphic | 1100          | 0000           | Ana<br>morphic | 1100          | 0000           | Ana<br>morphic | 1100          | 0000           | Ana<br>morphic |
| 1101          | 1000              | Ana<br>morphic | 1101          | 0000           | Ana<br>morphic | 1101          | 0000           | Ana<br>morphic | 1101          | 1000           | Ana<br>morphic | 1101          | 1000           | Ana<br>morphic |
| 1110          | 0100              | Ana<br>morphic | 1110          | 0000           | Ana<br>morphic | 1110          | 0000           | Ana<br>morphic | 1110          | 0000           | Ana<br>morphic | 1110          | 0000           | Ana<br>morphic |
| 1111          | 0100              | Ana<br>morphic | 1111          | 0000           | Ana<br>morphic | 1111          | 0000           | Ana<br>morphic | 1111          | 0000           | Ana<br>morphic | 1111          | 0000           | Ana<br>morphic |

Table 20 gives the **Auto** aspect ratio mode input and output codes for Input Frame = 4:3/Output Frame = 16:9 with each of the alignment choices: **Center**, **Top**, **Bottom**, **Left**, and **Right**.

Table 20. Mode = Auto, Input Frame = 4:3, Output Frame = 16:9

Input Frame = 4:3, Output Frame = 16:9

Mode = Auto

|               |                |                |               |                |                | Alig          | nment C        | hoices         |               |                |                |               |                |                |
|---------------|----------------|----------------|---------------|----------------|----------------|---------------|----------------|----------------|---------------|----------------|----------------|---------------|----------------|----------------|
|               | Center         |                |               | Тор            |                |               | Bottom         |                |               | Left           |                |               | Right          |                |
| Input<br>Code | Output<br>Code | Scalar<br>Mode | Input<br>Code | Output<br>Code | Scalar<br>Mode | Input<br>Code | Output<br>Code | Scalar<br>Mode | Input<br>Code | Output<br>Code | Scalar<br>Mode | Input<br>Code | Output<br>Code | Scalar<br>Mode |
| 0000          | 0000           | Full<br>Height | 0000          | 0000           | Full<br>Height | 0000          | 0000           | Full<br>Height | 0000          | 0000           | Full<br>Height | 0000          | 0000           | Full<br>Height |
| 0001          | 0000           | Full<br>Height | 0001          | 0000           | Full<br>Height | 0001          | 0000           | Full<br>Height | 0001          | 0000           | Full<br>Height | 0001          | 0000           | Full<br>Height |
| 0010          | 0000           | Full<br>Width  | 0010          | 1000           | Full<br>Width  | 0010          | 1000           | Full<br>Width  | 0010          | 1000           | Full<br>Width  | 0010          | 1000           | Full<br>Width  |
| 0011          | 0000           | 14x9<br>SP     | 0011          | 1011           | 14x9<br>SP     | 0011          | 1011           | 14x9<br>SP     | 0011          | 1011           | 14x9<br>SP     | 0011          | 1011           | 14x9<br>SP     |
| 0100          | 0100           | Full<br>Width  | 0100          | 0000           | Full<br>Width  | 0100          | 0000           | Full<br>Width  | 0100          | 0100           | Full<br>Width  | 0100          | 0100           | Full<br>Width  |
| 0101          | 0000           | Full<br>Height | 0101          | 0000           | Full<br>Height | 0101          | 0000           | Full<br>Height | 0101          | 0000           | Full<br>Height | 0101          | 0000           | Full<br>Height |
| 0110          | 0000           | Full<br>Height | 0110          | 0000           | Full<br>Height | 0110          | 0000           | Full<br>Height | 0110          | 0000           | Full<br>Height | 0110          | 0000           | Full<br>Height |
| 0111          | 0000           | Full<br>Height | 0111          | 0000           | Full<br>Height | 0111          | 0000           | Full<br>Height | 0111          | 0000           | Full<br>Height | 0111          | 0000           | Full<br>Height |
| 1000          | 1001           | Full<br>Height | 1000          | 1001           | Full<br>Height | 1000          | 1001           | Full<br>Height | 1000          | 0000           | Full<br>Height | 1000          | 1001           | Full<br>Height |
| 1001          | 1001           | Full<br>Height | 1001          | 1001           | Full<br>Height | 1001          | 1001           | Full<br>Height | 1001          | 0000           | Full<br>Height | 1001          | 1001           | Full<br>Height |
| 1010          | 1000           | Full<br>Width  | 1010          | 1000           | Full<br>Width  | 1010          | 1000           | Full<br>Width  | 1010          | 1000           | Full<br>Width  | 1010          | 1000           | Full<br>Width  |
| 1011          | 1011           | 14x9<br>SP     | 1011          | 0000           | 14x9<br>SP     | 1011          | 0000           | 14x9<br>SP     | 1011          | 0000           | 14x9<br>SP     | 1011          | 1011           | 14x9<br>SP     |
| 1100          | 0000           | Full<br>Height | 1100          | 0000           | Full<br>Height | 1100          | 0000           | Full<br>Height | 1100          | 0000           | Full<br>Height | 1100          | 0000           | Full<br>Height |
| 1101          | 1101           | Full<br>Height | 1101          | 1101           | Full<br>Height | 1101          | 1101           | Full<br>Height | 1101          | 0000           | Full<br>Height | 1101          | 1101           | Full<br>Height |
| 1110          | 1110           | Full<br>Width  | 1110          | 0000           | Full<br>Width  | 1110          | 1110           | Full<br>Width  | 1110          | 1110           | Full<br>Width  | 1110          | 1110           | Full<br>Width  |
| 1111          | 1111           | Full<br>Width  | 1111          | 1111           | Full<br>Width  | 1111          | 1111           | Full<br>Width  | 1111          | 1111           | Full<br>Width  | 1111          | 1111           | Full<br>Width  |

## AFD Tables – Down Conversion

The tables in this section give the input and output codes for AFD results after down conversion with all possible mode and alignment settings available in the aspect ratio controls.

Table 21 gives the Full Width aspect ratio mode input and output codes forInput Frame = 16:9/Output Frame = 4:3 with each of the alignment choices:Center, Top, Bottom, Left, and Right.

| Input I<br>Mode | Frame = <sup>-</sup><br>= Full Wi | 16:9, Outp<br>idth | ut Frame      | e = 4:3        |                |               |                |                |               |                |                |               |                |                |
|-----------------|-----------------------------------|--------------------|---------------|----------------|----------------|---------------|----------------|----------------|---------------|----------------|----------------|---------------|----------------|----------------|
|                 |                                   |                    | _             |                |                | Alig          | nment Ch       | oices          | _             |                |                |               |                |                |
|                 | Cente                             | r                  |               | Тор            |                |               | Bottom         |                |               | Left           |                |               | Right          |                |
| Input<br>Code   | Output<br>Code                    | Scalar<br>Mode     | Input<br>Code | Output<br>Code | Scalar<br>Mode | Input<br>Code | Output<br>Code | Scalar<br>Mode | Input<br>Code | Output<br>Code | Scalar<br>Mode | Input<br>Code | Output<br>Code | Scalar<br>Mode |
| 0000            | 0000                              | Full<br>Width      | 0000          | 0000           | Full<br>Width  | 0000          | 0000           | Full<br>Width  | 0000          | 0000           | Full<br>Width  | 0000          | 0000           | Full<br>Width  |
| 0001            | 0000                              | Full<br>Width      | 0001          | 0000           | Full<br>Width  | 0001          | 0000           | Full<br>Width  | 0001          | 0000           | Full<br>Width  | 0001          | 0000           | Full<br>Width  |
| 0010            | 0000                              | Full<br>Width      | 0010          | 0000           | Full<br>Width  | 0010          | 0000           | Full<br>Width  | 0010          | 0000           | Full<br>Width  | 0010          | 0000           | Full<br>Width  |
| 0011            | 0000                              | Full<br>Width      | 0011          | 0000           | Full<br>Width  | 0011          | 0000           | Full<br>Width  | 0011          | 0000           | Full<br>Width  | 0011          | 0000           | Full<br>Width  |
| 0100            | 0100                              | Full<br>Width      | 0100          | 0000           | Full<br>Width  | 0100          | 0000           | Full<br>Width  | 0100          | 0100           | Full<br>Width  | 0100          | 0100           | Full<br>Width  |
| 0101            | 0000                              | Full<br>Width      | 0101          | 0000           | Full<br>Width  | 0101          | 0000           | Full<br>Width  | 0101          | 0000           | Full<br>Width  | 0101          | 0000           | Full<br>Width  |
| 0110            | 0000                              | Full<br>Width      | 0110          | 0000           | Full<br>Width  | 0110          | 0000           | Full<br>Width  | 0110          | 0000           | Full<br>Width  | 0110          | 0000           | Full<br>Width  |
| 0111            | 0000                              | Full<br>Width      | 0111          | 0000           | Full<br>Width  | 0111          | 0000           | Full<br>Width  | 0111          | 0000           | Full<br>Width  | 0111          | 0000           | Full<br>Width  |
| 1000            | 1010                              | Full<br>Width      | 1000          | 0010           | Full<br>Width  | 1000          | 0000           | Full<br>Width  | 1000          | 1010           | Full<br>Width  | 1000          | 1010           | Full<br>Width  |
| 1001            | 0000                              | Full<br>Width      | 1001          | 0000           | Full<br>Width  | 1001          | 0000           | Full<br>Width  | 1001          | 0000           | Full<br>Width  | 1001          | 0000           | Full<br>Width  |
| 1010            | 1010                              | Full<br>Width      | 1010          | 0010           | Full<br>Width  | 1010          | 0000           | Full<br>Width  | 1010          | 1010           | Full<br>Width  | 1010          | 1010           | Full<br>Width  |
| 1011            | 0000                              | Full<br>Width      | 1011          | 0000           | Full<br>Width  | 1011          | 0000           | Full<br>Width  | 1011          | 0000           | Full<br>Width  | 1011          | 0000           | Full<br>Width  |
| 1100            | 0000                              | Full<br>Width      | 1100          | 0000           | Full<br>Width  | 1100          | 0000           | Full<br>Width  | 1100          | 0000           | Full<br>Width  | 1100          | 0000           | Full<br>Width  |
| 1101            | 0000                              | Full<br>Width      | 1101          | 0000           | Full<br>Width  | 1101          | 0000           | Full<br>Width  | 1101          | 0000           | Full<br>Width  | 1101          | 0000           | Full<br>Width  |
| 1110            | 1110                              | Full<br>Width      | 1110          | 0000           | Full<br>Width  | 1110          | 0000           | Full<br>Width  | 1110          | 1110           | Full<br>Width  | 1110          | 0000           | Full<br>Width  |
| 1111            | 1111                              | Full<br>Width      | 1111          | 0000           | Full<br>Width  | 1111          | 0000           | Full<br>Width  | 1111          | 1111           | Full<br>Width  | 1111          | 0000           | Full<br>Width  |

Table 21. Mode = Full Width, Input Frame = 16:9, Output Frame = 4:3

Table 22 gives the **14x9 SP** aspect ratio mode input and output codes for Input Frame = 16:9/Output Frame = 4:3 with each of the alignment choices: **Center, Top, Bottom, Left,** and **Right**.

| <i>Table 22.</i> Mode = $14x9$ SP, Input Frame = $16.9$ , Output Frame = $16.9$ | le 22. Mode = 14x9 SP, Input Frame = | = 16:9, Ou | tput Frame | = 4:3 |
|---------------------------------------------------------------------------------|--------------------------------------|------------|------------|-------|
|---------------------------------------------------------------------------------|--------------------------------------|------------|------------|-------|

Input Frame = 16:9, Output Frame = 4:3 Mode = 14x9 SP

|               |                |                |               |                |                | Alig          | ynment C       | hoices         |               |                |                |               |                |                |
|---------------|----------------|----------------|---------------|----------------|----------------|---------------|----------------|----------------|---------------|----------------|----------------|---------------|----------------|----------------|
|               | Center         |                |               | Тор            |                |               | Bottom         |                |               | Left           |                |               | Right          |                |
| Input<br>Code | Output<br>Code | Scalar<br>Mode | Input<br>Code | Output<br>Code | Scalar<br>Mode | Input<br>Code | Output<br>Code | Scalar<br>Mode | Input<br>Code | Output<br>Code | Scalar<br>Mode | Input<br>Code | Output<br>Code | Scalar<br>Mode |
| 0000          | 0000           | 14x9<br>SP     | 0000          | 0000           | 14x9<br>SP     | 0000          | 0000           | 14x9<br>SP     | 0000          | 0000           | 14x9<br>SP     | 0000          | 0000           | 14x9<br>SP     |
| 0001          | 0000           | 14x9<br>SP     | 0001          | 0000           | 14x9<br>SP     | 0001          | 0000           | 14x9<br>SP     | 0001          | 0000           | 14x9<br>SP     | 0001          | 0000           | 14x9<br>SP     |
| 0010          | 0000           | 14x9<br>SP     | 0010          | 0000           | 14x9<br>SP     | 0010          | 0000           | 14x9<br>SP     | 0010          | 1011           | 14x9<br>SP     | 0010          | 0000           | 14x9<br>SP     |
| 0011          | 0000           | 14x9<br>SP     | 0011          | 0000           | 14x9<br>SP     | 0011          | 0000           | 14x9<br>SP     | 0011          | 0000           | 14x9<br>SP     | 0011          | 0000           | 14x9<br>SP     |
| 0100          | 0000           | 14x9<br>SP     | 0100          | 0000           | 14x9<br>SP     | 0100          | 0000           | 14x9<br>SP     | 0100          | 0000           | 14x9<br>SP     | 0100          | 0000           | 14x9<br>SP     |
| 0101          | 0000           | 14x9<br>SP     | 0101          | 0000           | 14x9<br>SP     | 0101          | 0000           | 14x9<br>SP     | 0101          | 0000           | 14x9<br>SP     | 0101          | 0000           | 14x9<br>SP     |
| 0110          | 0000           | 14x9<br>SP     | 0110          | 0000           | 14x9<br>SP     | 0110          | 0000           | 14x9<br>SP     | 0110          | 0000           | 14x9<br>SP     | 0110          | 0000           | 14x9<br>SP     |
| 0111          | 0000           | 14x9<br>SP     | 0111          | 0000           | 14x9<br>SP     | 0111          | 0000           | 14x9<br>SP     | 0111          | 0000           | 14x9<br>SP     | 0111          | 0000           | 14x9<br>SP     |
| 1000          | 1011           | 14x9<br>SP     | 1000          | 0011           | 14x9<br>SP     | 1000          | 0000           | 14x9<br>SP     | 1000          | 1011           | 14x9<br>SP     | 1000          | 1011           | 14x9<br>SP     |
| 1001          | 0000           | 14x9<br>SP     | 1001          | 0000           | 14x9<br>SP     | 1001          | 0000           | 14x9<br>SP     | 1001          | 0000           | 14x9<br>SP     | 1001          | 0000           | 14x9<br>SP     |
| 1010          | 1011           | 14x9<br>SP     | 1010          | 0011           | 14x9<br>SP     | 1010          | 0000           | 14x9<br>SP     | 1010          | 1011           | 14x9<br>SP     | 1010          | 1011           | 14x9<br>SP     |
| 1011          | 1011           | 14x9<br>SP     | 1011          | 0011           | 14x9<br>SP     | 1011          | 0000           | 14x9<br>SP     | 1011          | 0000           | 14x9<br>SP     | 1011          | 0000           | 14x9<br>SP     |
| 1100          | 0000           | 14x9<br>SP     | 1100          | 0000           | 14x9<br>SP     | 1100          | 0000           | 14x9<br>SP     | 1100          | 0000           | 14x9<br>SP     | 1100          | 0000           | 14x9<br>SP     |
| 1101          | 0000           | 14x9<br>SP     | 1101          | 0000           | 14x9<br>SP     | 1101          | 0000           | 14x9<br>SP     | 1101          | 0000           | 14x9<br>SP     | 1101          | 0000           | 14x9<br>SP     |
| 1110          | 1011           | 14x9<br>SP     | 1110          | 0011           | 14x9<br>SP     | 1110          | 0000           | 14x9<br>SP     | 1110          | 1011           | 14x9<br>SP     | 1110          | 1011           | 14x9<br>SP     |
| 1111          | 0000           | 14x9<br>SP     | 1111          | 0000           | 14x9<br>SP     | 1111          | 0000           | 14x9<br>SP     | 1111          | 0000           | 14x9<br>SP     | 1111          | 0000           | 14x9<br>SP     |

Table 23 gives the **Full Height** aspect ratio mode input and output codes for Input Frame = 16:9/Output Frame = 4:3 with each of the alignment choices: **Center**, **Top**, **Bottom**, **Left**, and **Right**.

Table 23. Mode = Full Height, Input Frame = 16:9, Output Frame = 4:3

Input Frame = 16:9, Output Frame = 4:3 Mode = Full Height

|               | Alignment Choices |                |               |                |                |               |                |                |               |                |                |               |                |                |
|---------------|-------------------|----------------|---------------|----------------|----------------|---------------|----------------|----------------|---------------|----------------|----------------|---------------|----------------|----------------|
|               | Center            |                |               | Тор            |                |               | Bottom         |                |               | Left           |                |               | Right          |                |
| Input<br>Code | Output<br>Code    | Scalar<br>Mode | Input<br>Code | Output<br>Code | Scalar<br>Mode | Input<br>Code | Output<br>Code | Scalar<br>Mode | Input<br>Code | Output<br>Code | Scalar<br>Mode | Input<br>Code | Output<br>Code | Scalar<br>Mode |
| 0000          | 0000              | Full<br>Height | 0000          | 0000           | Full<br>Height | 0000          | 0000           | Full<br>Height | 0000          | 0000           | Full<br>Height | 0000          | 0000           | Full<br>Height |
| 0001          | 0000              | Full<br>Height | 0001          | 0000           | Full<br>Height | 0001          | 0000           | Full<br>Height | 0001          | 0000           | Full<br>Height | 0001          | 0000           | Full<br>Height |
| 0010          | 0000              | Full<br>Height | 0010          | 0000           | Full<br>Height | 0010          | 0000           | Full<br>Height | 0010          | 0000           | Full<br>Height | 0010          | 0000           | Full<br>Height |
| 0011          | 0000              | Full<br>Height | 0011          | 0000           | Full<br>Height | 0011          | 0000           | Full<br>Height | 0011          | 0000           | Full<br>Height | 0011          | 0000           | Full<br>Height |
| 0100          | 0000              | Full<br>Height | 0100          | 0000           | Full<br>Height | 0100          | 0000           | Full<br>Height | 0100          | 0000           | Full<br>Height | 0100          | 0000           | Full<br>Height |
| 0101          | 0000              | Full<br>Height | 0101          | 0000           | Full<br>Height | 0101          | 0000           | Full<br>Height | 0101          | 0000           | Full<br>Height | 0101          | 0000           | Full<br>Height |
| 0110          | 0000              | Full<br>Height | 0110          | 0000           | Full<br>Height | 0110          | 0000           | Full<br>Height | 0110          | 0000           | Full<br>Height | 0110          | 0000           | Full<br>Height |
| 0111          | 0000              | Full<br>Height | 0111          | 0000           | Full<br>Height | 0111          | 0000           | Full<br>Height | 0111          | 0000           | Full<br>Height | 0111          | 0000           | Full<br>Height |
| 1000          | 1000              | Full<br>Height | 1000          | 1000           | Full<br>Height | 1000          | 1000           | Full<br>Height | 1000          | 1000           | Full<br>Height | 1000          | 1000           | Full<br>Height |
| 1001          | 1000              | Full<br>Height | 1001          | 1000           | Full<br>Height | 1001          | 1000           | Full<br>Height | 1001          | 0000           | Full<br>Height | 1001          | 0000           | Full<br>Height |
| 1010          | 1000              | Full<br>Height | 1010          | 1000           | Full<br>Height | 1010          | 1000           | Full<br>Height | 1010          | 1000           | Full<br>Height | 1010          | 1000           | Full<br>Height |
| 1011          | 1000              | Full<br>Height | 1011          | 1000           | Full<br>Height | 1011          | 1000           | Full<br>Height | 1011          | 0000           | Full<br>Height | 1011          | 0000           | Full<br>Height |
| 1100          | 0000              | Full<br>Height | 1100          | 0000           | Full<br>Height | 1100          | 0000           | Full<br>Height | 1100          | 0000           | Full<br>Height | 1100          | 0000           | Full<br>Height |
| 1101          | 1101              | Full<br>Height | 1101          | 1101           | Full<br>Height | 1101          | 1101           | Full<br>Height | 1101          | 0000           | Full<br>Height | 1101          | 0000           | Full<br>Height |
| 1110          | 1000              | Full<br>Height | 1110          | 1000           | Full<br>Height | 1110          | 1000           | Full<br>Height | 1110          | 1000           | Full<br>Height | 1110          | 1000           | Full<br>Height |
| 1111          | 1000              | Full<br>Height | 1111          | 1000           | Full<br>Height | 1111          | 1000           | Full<br>Height | 1111          | 0000           | Full<br>Height | 1111          | 0000           | Full<br>Height |

Right

Output

Code

0000

0000

1000

0000

0000

0000

0000

0000

1000

0000

1000

0000

0000

0000

1000

0000

Ana

morphic

Ana

morphic

Ana

morphic

1101

1110

1111

Scalar

Mode

Ana

morphic

Ana

morphic

Ana

morphic

Ana

morphic

Ana

morphic

Ana

morphic

Ana

morphic

Ana

morphic

Ana

morphic

Ana

morphic

Ana

morphic

Ana

morphic

Ana

morphic

Ana

morphic

Ana

morphic

Ana

morphic

Table 24 gives the Anamorphic aspect ratio mode input and output codes for Input Frame = 16:9/Output Frame = 4:3 with each of the alignment choices: Center, Top, Bottom, Left, and Right.

|  | Table 24. | Mode = | Anamorphic, | Input | Frame = | 16:9, | Output | Frame | = 4:3 |
|--|-----------|--------|-------------|-------|---------|-------|--------|-------|-------|
|--|-----------|--------|-------------|-------|---------|-------|--------|-------|-------|

Ana

morphic

Ana

morphic

Ana

morphic

1101

1110

1111

0000

1000

0000

Mode = Anamorphic **Alignment Choices** Center Тор Bottom Left Output Input Output Scalar Input Scalar Input Output Scalar Input Output Scalar Input Mode Mode Code Mode Code Code Code Code Code Code Code Mode Code Ana Ana Ana Ana 0000 0000 0000 0000 0000 0000 0000 0000 0000 morphic morphic morphic morphic Ana Ana Ana Ana 0001 0000 0001 0000 0001 0000 0001 0000 0001 morphic morphic morphic morphic Ana Ana Ana Ana 0010 0000 0010 0000 0010 0000 0010 0000 0010 morphic morphic morphic morphic Ana Ana Ana Ana 0011 0000 0011 0000 0011 0011 0000 0011 0000 morphic morphic morphic morphic Ana Ana Ana Ana 0100 0000 0100 0000 0100 0100 0000 0100 0000 morphic morphic morphic morphic Ana Ana Ana Ana 0101 0101 0101 0101 0101 0000 0000 0000 0000 morphic morphic morphic morphic Ana Ana Ana Ana 0110 0000 0110 0000 0110 0000 0110 0000 0110 morphic morphic morphic morphic Ana Ana Ana Ana 0111 0000 0111 0000 0111 0000 0111 0000 0111 morphic morphic morphic morphic Ana Ana Ana Ana 1000 1000 1000 1000 1000 1000 1000 1000 1000 morphic morphic morphic morphic Ana Ana Ana Ana 1001 0000 1001 0000 1001 0000 1001 0000 1001 morphic morphic morphic morphic Ana Ana Ana Ana 1010 1000 1010 1000 1010 1000 1010 1000 1010 morphic morphic morphic morphic Ana Ana Ana Ana 1011 1011 0000 0000 1011 0000 1011 0000 1011 morphic morphic morphic morphic Ana Ana Ana Ana 1100 0000 1100 0000 1100 0000 1100 0000 1100 morphic morphic morphic morphic

Ana

morphic

Ana

morphic

Ana

morphic

1101

1110

1111

0000

1000

1000

Input Frame = 16:9, Output Frame = 4:3

Ana

morphic

Ana

morphic

Ana

morphic

1101

1110

1111

0000

1000

1000

1101

1110

1111

0000

1000

1000

Table 25 gives the **Auto** aspect ratio mode input and output codes for Input Frame = 16:9/Output Frame = 4:3 with each of the alignment choices: **Center**, **Top**, **Bottom**, **Left**, and **Right**.

| Table 25 | Mode = Auto  | Innut Frame =  | 16.9 01 | tnut Frame  | = 4.3 |
|----------|--------------|----------------|---------|-------------|-------|
| 1000 20. | 10000 - 1000 | input i tune – | 10.5,00 | ipni i ninc | - 1.0 |

Input Frame = 16:9, Output Frame = 4:3 Mode = Auto

**Alignment Choices** Center Top Bottom Left Right Output Input Output Scalar Input Output Scalar Input Output Scalar Input Scalar Input Output Scalar Mode Code Mode Code Mode Mode Code Code Mode Code Code Code Code Code Code Full Full Full Full Full 0000 0000 0000 0000 0000 0000 0000 0000 0000 0000 Height Height Height Height Height Full Full Full Full Full 0001 0000 0001 0000 0001 0000 0001 0000 0001 0000 Height Height Height Height Height Full Full Full Full Full 0010 0000 0010 1010 0010 0000 0010 0000 0010 0000 Height Height Height Height Height 14x9 14x9 14x9 14x9 14x9 0011 0000 0011 1011 0011 0000 0011 0000 0011 0000 SP SP SP SP SP Full Full Full Full Full 0100 0100 0100 0100 0100 0000 0100 0000 0100 0000 Height Height Height Height Height Full Full Full Full Full 0101 0000 0101 0000 0101 0000 0101 0000 0101 0000 Height Height Height Height Height Full Full Full Full Full 0110 0000 0110 0000 0110 0000 0110 0000 0110 0000 Height Height Height Height Height Full Full Full Full Full 0111 0000 0111 0000 0111 0000 0111 0000 0111 0000 Height Height Height Height Height Full Full Full Full Full 1000 1000 1000 1000 1000 1000 1000 1000 1000 1000 Height Height Height Height Height Full Full Full Full Full 1001 1000 1001 1000 1001 1000 1001 0000 1001 0000 Height Height Height Height Height Full Full Full Full Full 1010 1010 1000 1010 1000 1010 1000 1000 1010 1000 Height Height Height Height Height 14x9 14x9 14x9 14x9 14x9 1011 1011 1011 1011 0000 1011 0000 1011 1011 0000 SP SP SP SP SP Full Full Full Full Full 1100 0000 1100 0000 1100 0000 1100 0000 1100 0000 Height Height Height Height Height Full Full Full Full Full 0000 1101 1101 1101 1101 1101 1101 1101 1101 0000 Height Height Height Height Height Full Full Full Full Full 1110 1110 1110 1110 1110 1000 1110 0000 1110 1000 Height Height Height Height Height Full Full Full Full Full 1111 1111 1111 1111 1111 1000 1111 0000 1111 0000 Height Height Height Height Height

# Index

## Numerics

1080p/sf 23.98 CC and VITC limitations 33, 66 edge expansion limitations 64 VITC limitations 71 8900GFR-R rear module cabling 21 installation 15 retainer clip screw torque specification 15 8900NET (Net Card) module required for configuration 11 required software version 11, 34, 36 setting fan speed 23 8995DNC module features 10 signal conversion 29 8995UDX module features 10 signal conversion 27 8995UPC module features 10 signal conversion 28

# A

AFD (Active Format Description) code definitions 123 conversion tables 119 disabling 73 Input Status reporting 74 notes on 118 on Aspect Ratio web page 74 Output Status reporting 74 reporting status 73 Analog Input Line control 69, 70 aspect ratio 14x9 SP definition 32 AFD (Active Format description) 73 anamorphic definition 32 Center Cut 31

full height definition 31 full width definition 31 Aspect Ratio web page 73 asset tag assigning 96 viewing 43 audio channel pairing 84 clipping indicator 82 gain 82 output missing 78, 86 output processing 86 processing overview 33 re-embedding enable 78,86 setting delay 80 status 79 Audio Channel web page 84 Audio Delay web page 80 Audio Gain web page 82 Audio Input Status web page 79 Audio Proc web page 86 Audio Re-Embedding control 78, 86 Auto Blue overview 26 remote control 59 summary table 112 Auto Freeze overview 27 remote control 59 summary table 112 auto tracking output 22

## B

blank rear cover 15

## C

cabling 21 cadence controls

on Video Proc web page 64 overview 30 Center Cut aspect ratio 31 circuit breaker 108 Clear button 96 clip controls 63 closed captioning transcoding 66 Coarse adjust button overview 38 coax outputs cabling 22 coax video input cabling 21 color correction (VCC) overview 29 remote control 62 Color Correction web page 62 COMM LED 25 CONF LED LED table 25 configuration overview 26 Remote, GUI 34 summary table 111 control panel 35 cropping 73

# D

delay wrap position control 59 Disable button (AFD) 73 documentation online 4

## E

edge expansion controls 64 overview 29 Encode to Output control 67 extended color space control 64

## F

factory default names

I/O Config web page 46 remote control 94 factory defaults recall with remote controls 94 summary table 111 fan speed, front cover 23 FAQ database 4 FAULT LED states 25 features all module types 9 fiber optic cleaning kit 19 fiber optic outputs enabling 114 overview 33 fiber optics cleaning requirements 19 file operations (save and load) 92 Fine adjust button overview 38 frame bus jumpering 17 Frame Health Reporting 97 Frame Status web page 107 frame sync timing adjustment ranges 60 Frame Sync web page 55 frequently asked questions 4 FRM1 LED 25 FRM2 LED 25 front module installation 18 removal 18 Functional View web page 53

# G

gamma correction overview 29 summary table 112 GeckoFlex frame frame alarm 106 module placement 12 Genlock Loop cabling 21 I/O Config web page 46 Genlock submodule configuration overview 33 installation 16 web page 88 genlock timing 14, 52, 89 graphical user interface (GUI) 40 Grass Valley web site 4

## H

horizontal timing overview 26 remote control 55 summary table 112

## 

I/O Config web page 46 image enhancement controls 63 inputs specifications 99 installation 8900GFR-R rear module 15 front module 18 Genlock submodule 16 overview 12 precautions 13 SFP Fiber Optic submodule 19 Internet Explorer recommended web browser 36

## L

LED Reporting web page 97 LEDs front edge 24 Names and Meanings table 25 Local/Remote jumper operation 34 Locate Module function 96 loss of signal reporting operation, remote control 59 operation, summary table 112 remote controls 46 summary table 111

#### Μ

manual freeze remote control 59 summary table 112 matte color 73 matte edge border control 64 minimum delay mode 55 Modular Product manuals online location 14, 98 Module Health Bus 106 module installation precautions 13 module repair 108 Module Status web page 107 multi-frame delay 55

#### Ν

NetConfig updating software 98 Newton Control Panel overview 35 summary table 111 noise reduction overview 29 noise reduction control 63

### 0

online documentation 4 online manuals 14 operating system 36 Output Signal control 70 output timing source remote control 52 summary table 111 outputs coax 22 fiber optic 22

#### Ρ

power up 24 Primary-Secondary Phase Difference 52 PWR LED 25

## R

rear module installation precautions 13 reclocked video output 22 REF IN LED 25 Reference Restore control 52 Refresh button 38 Restore upon Install checkbox 96 retainer clip tool 15

## S

service 108 SFP Fiber Optic submodule cabling 21 input cabling 22 installation and removal 19 output cabling 22 signal naming on I/O Config web page 46 Slot Config web page 95 slot memory 96 SNMP reporting overview 107 web page for enabling 97 software download from web 4 software updating 98 status monitoring 106 Status web page 43 System Config web page 48 system configuration remote controls 48 system requirements 11

## T

transcoding closed caption 66 overview 33 summary of controls 113 VITC 71 Transcoding web page 66 troubleshooting 108

### U

user settings overview 33 User Settings web page 92

## V

vertical edge filter control 64 vertical timing overview 26 remote controls 55 summary table 112 VID IN LED 25 video input selection overview 26 Video Input web page 54 video inputs selecting in configuration 54 summary table 112 Video Output web page 78 video outputs cabling 22 enabling fiber optic 78 video proc amp (VPA) overview 29 remote controls 63 Video Proc web page 63 video processor clip controls 63 VITC transcoding 71

#### W

web browser links 42 overview 36 recommended 11, 36 web site documentation 4 FAQ database 4 Grass Valley 4 software download 4